### 4. IMPLEMENTĂRI ALE SISTEMULUI EXPERT "*PManager*"

#### 4.1. Algoritmul implementării Sistemului Expert "PManager"

- 1. Planificatorul proiectului care urmează să fie manageriat, este pregătit inițial (creat, evaluat) în Microsoft Project conform duratelor probabile (obținute din experiențe anterioare).
- 2. Conform datelor din Microsoft Project și a vizualizării "Network Diagram" se configurează rețeaua clasică CPM (se obțin nodurile sursă și destinație pentru fiecare activitate). Se estimează pentru fiecare activitate duratele *optimiste*, *probabile* și *pesimiste* conform metodei PERT:
  - durata optimistă este considerată ca fiind strict operațională;
  - durata probabilă este considerată cea din MP ( fiind preluată din experiențele anterioare);
  - durata pesimistă reprezintă estimarea previzionată (pentru situații neprevăzute) efectuată de specialiști în domeniul proiectelor de acest tip.
- **3.** Se completează lista resurselor (Resource Sheet) din MP, conform căreia MP calculează costul manoperei pentru fiecare activitate, respectiv CBMP costul din buget pentru munca planificată .
- 4. Se implementează datele obținute prin parcurgerea punctelor 2 și 3 (*cod activitate, nod sursă, nod destinație, duratele optimiste, probabile* și *pesimiste,* respectiv *costul din buget pentru munca planificată* CBMP) în Sistemul Expert **PManager**.
- 5. Se setează în Sistemul Expert **PManager** sincronizarea planificatorului, validându-se implicit *Buffer-ul de Timp*.
- 6. Sistemul Expert PManager urmăreşte evoluția planificatorului în timp real conform secvenței drumului optimist (durata strict operațională).
   Cu o unitate de timp (minute, ore, zile, luni) înainte de finalizarea fiecărei activități, Sistemul Expert emite un semnal sonor şi vizual.
- 7. În cazul în care se decide de către specialistul care monitorizează evoluția planificatorului că activitatea nu se încadrează în durata strict operațională, se generează un *transfer de buffer*, iar pentru dezvoltarea bazei de cunoștințe, se introduc motivele care au dus la acest transfer.
- 8. În paralel cu urmărirea evoluției planificatorului prin intermediul sistemului **PManager** se realizează și traking-ul aferent (urmărirea proiectului) în cadrul sistemului Microsoft Project. Astfel, actvitățile care au fost realizate conform duratei strict operaționale (optimiste), sunt reactualizate în Microsoft Project conform acestor durate mai mici. De asemenea sunt actualizate duratele activităților cărora li s-a realizat transfer de timp.

- **9.** Preconizând că în final durata planificatorului a fost scurtată față de durata inițial calculată de Microsoft Project se culeg datele de cost conform metodei Valorii Dobandite ACWP (CRMP), care se introduce în Sistemul Expert **PManager**, care afișează la cerere evoluția grafică a minimizării costurilor datorită planificatorului.
- 10. Pentru realizarea unei analize a planificatorului, sistemul **PManager** afişează la cerere o casetă de analiză a evoluției pentru fiecare activitate, conform bazei de cunoștințe create și a arborelui de căutare. Arborele de decizie pe baza căruia se realizează căutarea, respectiv diagnoza, este prezentată în Fig.2.7.
- **11.** Sistemul Expert **PManager** oferă posibilitatea activării unui "*asistent*", care prin căsuțe de dialog succesive intervievează utilizatorul despre:
  - starea activităților (în evoluție, finalizată, nestartată);
  - posibilitatea unui transfer de timp din cadrul bufferului pentru fiecare activitate în evoluție;
  - procentul de realizare a activității, pentru a calcula transferul necesar de timp in caz de întârzieri; oferind soluții de ajustare a planificatorului în timp real.
- 12. La parcurgerea pasului 4 al acestui algoritm de implementare, utilizatorul poate activa baza de cunoștințe a sistemului în cadrul unor implementări ulterioare ale aceluiași tip de planificator deja manageriat cu Sistemul Expert **PManager**. **PManager** generează automat o casetă de dialog de atenționare atunci când se introduc datele pentru activitățile cărora li s-a făcut în experiența anterioară un transfer de buffer, obținându-se astfel o evaluare mult mai realistă pentru duratele activităților.

## 4.2. Implementarea Sistemului Expert "*PManager*" în Managementul unui Proiect de Dezvoltare Software

## 4.2.1. Considerații privind necesitatea utilizării unui Sistem Expert în managementul proiectelor de dezvoltare software

Un proiect de dezvoltare software este realizat de regulă în echipe, produsul program fiind conceput pentru a fi utilizat de către alte persoane decât cele care l-au dezvoltat. În acest sens, se impune dezvoltarea unei interfețe cu utilizatorul și furnizarea documentației aferente. În plus, produsul program trebuie bine testat pe diferite platforme (structuri hardware și sisteme de operare) înainte de a fi livrat.

La ora actuală proiectele de dezvoltare software implică costuri ridicate. Productivitatea celor care dezvoltă produse software nu a variat fundamental în timp, ea situându-se între 300-1000 linii de cod livrat pe o lună.

Experiența arată că în cele mai multe, în cadrul firmelor care dezvoltă software, modulele software concepute de membrii echipei sunt livrate cu întârziere și sunt nefiabile. Acest lucru se întâmplă în general, deoarece problema pe care trebuie să o rezolve produsul program nu este corect definită, ceea ce conduce în final la depășirea semnificativă a bugetului alocat, fie la anularea realizării unor proiecte software. Companiile de software mari trebuie să asigure în jur de 100.000\$ pe an pentru fiecare persoană care dezvoltă software, ceea ce înseamnă aproximativ 8-5\$ pe linie de cod livrat.

Un raport al Departamentului Apărării al S.U.A. arată că mai mult de 70% din erorile de funcționare a echipamentelor se datorează software-ului.

Nefiabilitatea software-ului are alte origini decât nefiabilitatea sistemelor mecanice sau electrice, care provin din modificările caracteristicilor fizice în timp. Erorile în acest caz apar datorită erorilor de proiectare sau codificare; este posibil ca un produs program să funcționeze corect un timp pentru că nu s-au executat părțile care conțin erori.

Analizând situația actuală a evoluției proiectelor de dezvoltare software, se impun următoarele cerințe stringente:

- realizarea unei planificări eficiente a activităților conform constrângerii "As Soon As Posible" (Cât de Curând Posibil);
- scurtarea duratei de realizare a proiectelor ;
- dezvoltarea unui mecanism eficient de urmărire raportare și control pentru evoluția proiectelor;
- optimizarea planificatorului proiectelor, care trebuie să cântărească o posibilă economie din bugetul proiectului, datorită amânării unei părți din investiție, față de posibilitatea unor penalizări sau a altor pierderi financiare.

În acest sens, Sistemul Expert **PManager** se dovedește util pentru crearea unor planificatore șablon reale, având achiziționate informații furnizate de situațiile neprevăzute în baza de cunoștințe.

Evidențiind principalele etape parcurse pentru producerea și mentenanța produselor software, ciclul de viață este o reprezentare grafică simplificată, permițând o structurare a activităților necesare a fi realizate în cadrul unui proiect de dezvoltare software.

Ciclul de viață implică definirea unor activități tipice, oferă un ghid (plan) pentru desfășurarea activităților, ordonează activitățile.

Ciclurile de viață se folosesc pentru că permit estimarea unor costuri efective, și de asemenea permit estimarea timpului de ieșire pe piață.

În cadrul acestei implementări (în Firma "X" de dezvoltare proiecte software din Timișoara) a fost luat în considerare un anumit tip de proiect de dezvoltare software, conceput conform ciclului de viață "V", Fig. 4.1.

Ciclul de viață "V" reprezintă un model tradițional, bine definit, cu etape secvențiale. Trecerea la o nouă fază se face doar după încheierea completă a fazei următoare. În cadrul ciclului de viață "V" se face o singură livrare.

Caracteristicile și avantajele ciclului de viață "V":

- este structurat în faze secvențiale bine definite, cu scopuri finale clare:
  - faze ordonate și ușor de controlat;
  - ușor de înțeles pentru toți membrii echipei;
  - fiecare fază are o activitate de verificare planificată în același timp.
- scop final clar al proiectului, definiție și analize a necesităților;
- toate deciziile sunt luate înaintea startării fazei următoare;
- planificarea testelor:
  - planurile de teste sunt realizate în concordanță cu necesitățile;

• criteriile de validare sunt definite la începutul proiectului.

Dezavantajele ciclului de viață "V":

- produsul nu poate fi utilizat până nu este complet finalizat;
- apariția iluziei predictibilității;
- luarea în considerare a unor necesități de modificare este costisitoare;
- o singură livrare la definitivarea produsului deci sistemul integrat este testat doar în momentul dezvoltării complete, la finalizare.

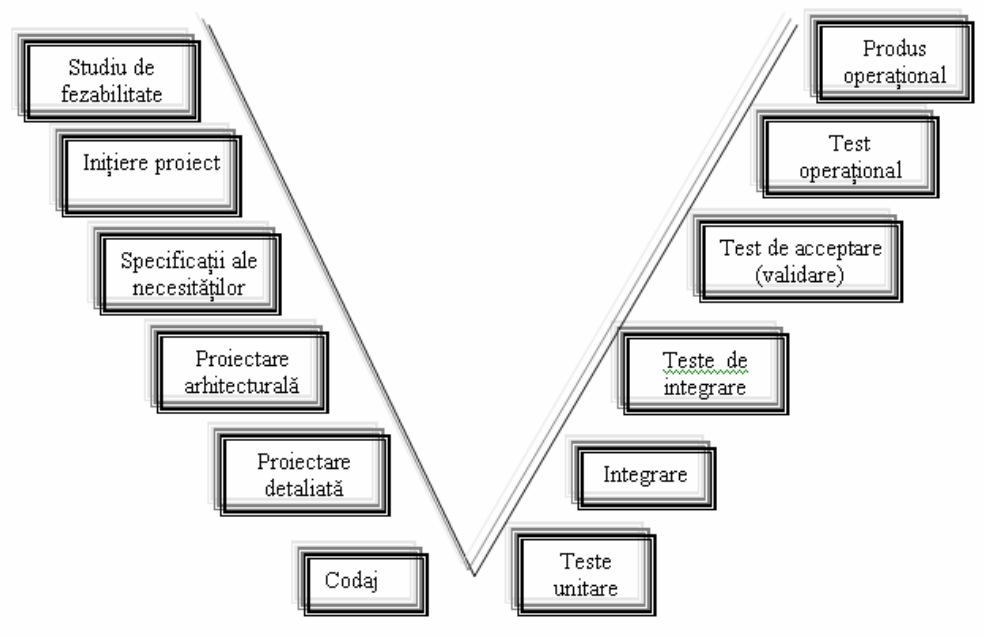

Fig. 4.1. Ciclul de viață "V"

## 4.2.2. Implementarea Sistemului Expert "PManager" pentru optimizarea proiectului de dezvoltare software în Firma "X" din Timişoara

În continuare este prezentată implementarea Sistemului Expert **PManager**, urmându-se etapele algoritmului prezentat în paragraful 4.1.

1. Planificatorul activităților proiectului de dezvoltare software este inițial creat, în Microsoft Project conform duratelor probabile obținute din experiențele anterioare, (Fig. 4.2).

|    | I GOA THEIRS                                            | Opening: | CORBOUN    | posmist  | DUNIS          | SMTWTFSSMTWTFSSM                                                                                                |
|----|---------------------------------------------------------|----------|------------|----------|----------------|----------------------------------------------------------------------------------------------------|
| 1  | Proiect dezvoltare software                             | 0 days   | 13.88 days | 0 days   | Lei44,400,000. | -                                                                                                    |
| 2  | Managementul activitatilor                              | 0 days   | 12.13 days | 0 days   | Lei5,200,000.  |                                                                                                    |
| 3  | Planificare si urmarire (Planning & Tracking)           | 0 days   | 12.13 days | 0 days   | Lei5,200,000.  |                                                                                                    |
| 4  | Planificare si umarire (Planning &Tracking) 1           | 45 mins  | 60 mins    | 70 mins  | Lei400,000.    | Bringiner software                                                                                              |
| 5  | Planificare si urmarire (Planning &Tracking) 2          | 45 mins  | 60 mins    | 70 mins  | Lei400,000     | inginer software                                                                                                |
| 6  | Planificare si urmarire (Planning &Tracking) 3          | 45 mins  | 60 mins    | 70 mins  | Lei400,000     | Inginer software                                                                                                |
| 7  | Planificare si unnarire (Planning &Tracking) 4          | 45 mins  | 60 mins    | 70 mins  | Lei400,000.    | . Inginer software                                                                                              |
| 8  | Planificare si umarire (Planning &Tracking) 5           | 45 mins  | 60 mins    | 70 mins  | Lei400,000.    | inginer software                                                                                                |
| 9  | Planificare si unnarire (Planning &Tracking) 6          | 45 mins  | 60 mins    | 70 mins  | Lei400,000     | inginer software                                                                                                |
| 10 | Planificare si umarire (Planning &Tracking) 7           | 45 mins  | 60 mins    | 70 mins  | Lei400,000.    | B inginer software                                                                                              |
| 11 | Planificare si urmarire (Planning &Tracking) 8          | 45 mins  | 60 mins    | 70 mins  | Lei400,000     | Bringiner softwar                                                                                               |
| 12 | Planificare si umarire (Planning &Tracking) 9           | 45 mins  | 60 mins    | 70 mins  | Lei400,000     | inginer softw                                                                                                   |
| 3  | Planificare si urnarire (Planning &Tracking) 10         | 45 mins  | 60 mins    | 70 mins  | Lei400,000     | inginer so                                                                                                    |
| 14 | Planificare si umarire (Planning &Tracking) 11          | 45 mins  | 60 mins    | 70 mins  | Lei400,000     |                                                                                                    |
| 15 | Planificare si urnarire (Planning &Tracking) 12         | 45 mins  | 60 mins    | 70 mins  | Lei400,000     |                                                                                                    |
| 16 | Planificare si umarire (Planning &Tracking) 13          | 45 mins  | 60 mins    | 70 mins  | Lei400,000     |                                                                                                    |
| 17 | Dezvoltare (Development)                                | 0 days   | 13.88 days | 0 days   | Lei39,200,000, |                                                                                                    |
| 18 | Initiere project (Raseline available)                   | 0 days   | 0 days     | 0 days   | Lei0           | 5.6                                                                                                    |
| 19 | Startare (Start-Up)                                     | 0 days   | 1,38 days  | 0 days   | Lei4.000,000,  |                                                                                                    |
| 20 | Initiere (Kick Of)                                      | 45 mins  | 60 mins    | 70 mins  | Lei400,000     | Ly inginer software                                                                                             |
| 21 | Studierea documenteior (Study documents)                | 300 mins | 480 mins   | 540 mins | Lei3.200.000   | inginer software                                                                                                |
| 22 | Stabilirea a ceea ce trebuie realizat (Know what to Do) | 45 mins  | 60 mins    | 70 mins  | Lei400.000     | Linginer software                                                                                               |
| 23 | Specificarea Cerintelor Software-Jui (SRS)              | 0 days   | 1.88 days  | 0 days   | Lei5.200,000.  |                                                                                                    |
| 24 | Reactualizare SRS                                       | 300 mins | 480 mins   | 540 days | Lei3 200.000   | Linginer software                                                                                               |
| 25 | Revin ine SRS                                           | 45 mins  | 60 mins    | 70 mins  | Lei400.000     | Linginer software                                                                                               |
| 26 | Refacere SRS                                            | 120 mins | 240 mins   | 360 mins | Lei1 600.000   | inginer software                                                                                                |
| 27 | Acceptare SRS (SRS Apreement)                           | 0 days   | 0 days     | 0 days   | Lei0           | 5.50                                                                                                    |
| 28 | Documentarea dezvoltarii software-ului SDD              | 0 days   | 1.88 days  | 0 days   | Lei5,200,000.  |                                                                                                    |
| 9  | Reactualizare SDD                                       | 300 mine | 480 mine   | 540 mine | Lei3 200,000   | Linginer software                                                                                               |
| 30 | Revinire SDD                                            | 45 mins  | 60 mins    | 20 mins  | Lei400.000     | inginer software                                                                                                |
| 11 | Reference SDD                                           | 120 mins | 240 mine   | 360 mine | Lei1 600,000   | inginer software                                                                                                |
| 32 | Planul de verificare si validare a software-ului SVVP   | 0 days   | 1.63 days  | 0 days   | Lei5,200,000   |                                                                                                    |
| 33 | Reactualizare SVVP                                      | 300 mins | 480 mins   | 540 mins | Lei3 200,000   | inginer software                                                                                                |
| 34 | Revinire SVVP                                           | 45 mine  | 60 mine    | 70 mine  | Lei400.000     | indiper software                                                                                                |
| 35 | Refacere SVVP                                           | 120 mins | 240 mins   | 360 mins | Lei1 600,000   | inginer software                                                                                                |
| 36 | E Codul                                                 | 0 days   | 1.75 days  | 0 days   | Lei5 200.000   |                                                                                                    |
| 37 | Reactualizare cod                                       | 300 mins | 480 mins   | 540 mins | Lei3 200,000   | inginer softe                                                                                                   |
| 10 | Revin de cod                                            | 45 mine  | 60 mine    | 70 mine  | Lei400.000     | inginer softw                                                                                                   |
| 39 | Befacere cod                                            | 120 mine | 240 mine   | 360 mine | Lei1 600,000   | timiner soft                                                                                                    |
| 40 | billiora tastari (TastRanch availahla)                  | 0 daves  | 0 dave     | 0 dave   | Lei            | 5/16                                                                                                    |
| 11 | Teste locale                                            | 0 days   | 2.88 days  | 0 days   | 1 cit 000 000  | • • • • • •                                                                                                    |
| 12 | Veilicere                                               | 120 mine | 240 mine   | 360 mine | Leit 600,000   | n inginer a                                                                                                    |
| 43 | Internane                                               | 300 mine | 480 mine   | 540 mine | Lei3 200,000   | The second second second second second second second second second second second second second second second se |
| 14 | Valdare                                                 | 300 mine | 400 mice   | 540 mice | 1.63.200.000   |                                                                                                    |
| 15 | Testarea projectului                                    | 0.487    | 2.13 dam   | 0 darm   | Leif 400 000   |                                                                                                    |
| 48 | la restarea protectului                                 | 200 mint | 400 minu   | 540 mino | 1 4/2 200,000  |                                                                                                    |
| 17 | - segrare<br>Validase                                   | 300 mins | 400 mins   | 540 mins | 1 4/2 200,000  |                                                                                                    |
|    | Valuare                                                 | out mins | 400 mills  | owu mins | 200,200,000    |                                                                                                    |

**Fig. 4.2.** Secvență din planificatorul activităților proiectului de dezvoltare software (vizualizarea GANTT Chart din MP)

Din Microsoft Project se obține diagrama PERT (PERT Chart sau Network Diagram) (Fig. 4.3) pe baza căreia se realizează rețeaua standard CPM (Fig. 4.5), din care se vor obține nodurile sursă și destinație pentru fiecare activitate, date necesare implementării Sistemului Expert PManager.

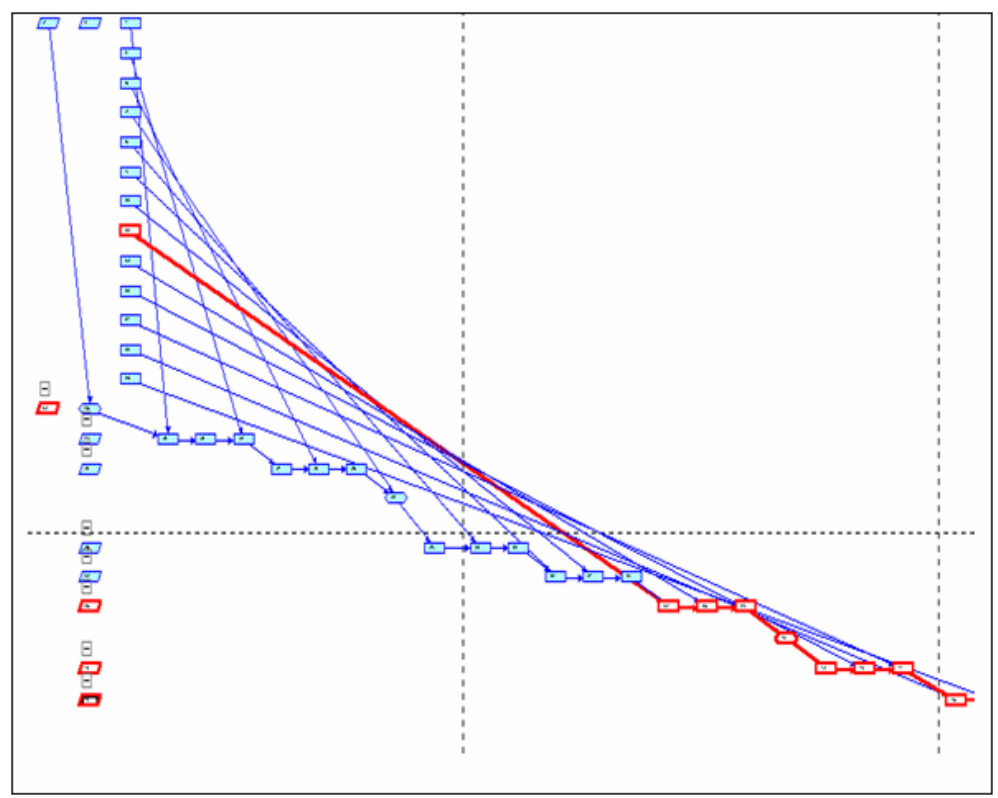

Fig. 4.3. Vizualizarea "Network diagram" din MP

**3.** Conform datelor din firmă, salariul mediu al unui inginer software din Firma "X", este de 24.000.000 Lei, iar în funcție de calendarul de lucru al inginerului software, a rezultat rata standard 150.000 Lei/h. (Fig. 4.4)

|   | 0 | Resource Name    | Туре | Material Label | Initials | Group | Max. Units | Std. Rate        | Ovt. Rate  | C |
|---|---|------------------|------|----------------|----------|-------|------------|------------------|------------|---|
| 1 |   | inginer software | Work |                | i        |       | 100%       | Lei150,000.00/hr | Lei0.00/hr |   |

Fig. 4.4. Tabelul resurselor în MP

În urma planificării operațiilor din diagrama GANTT și pe baza informațiilor extrase din tabelele resurselor (Resource Sheet, Resource Usage - Table: Cost) și costul orar, Microsoft Project calculează costurile variabile pentru fiecare activitate conform alocării de resurse umane din planificator. (Fig. 4.6).

| 1  |   |                          |                  |         |         |    |    |    |    |    |   |   |    |    |    |    |
|----|---|--------------------------|------------------|---------|---------|----|----|----|----|----|---|---|----|----|----|----|
| 1  |   |                          |                  |         | L'OLONS | M  | T  | W  | T  | F  | S | S | м  | T  | W  | T  |
|    |   | inginer software         | Lei16,650,000.00 | 111 hrs | Work    | 8h | 8h | 8h | 8h | Sh |   |   | 8h | 8h | 8h | 8h |
|    |   | Planificare si urmarire  | Lei150,000.00    | 1 hr    | Work    | 1h |    |    |    |    |   |   |    |    |    |    |
|    |   | Planificare si urmarire  | Lei150,000.00    | 1 hr    | Work    |    | 1h |    |    |    |   |   |    |    |    |    |
|    |   | Planificare si urmarire  | Lei150,000.00    | 1.57    | Work    |    |    | 1h |    |    |   |   |    |    |    |    |
|    |   | Planificare si urmarire  | Lei150,000.00    | 1 hr    | Work    |    |    |    | 1h |    |   |   |    |    |    |    |
|    |   | Planificare si urmarire  | Lei150,000.00    | 1 hr    | Work    |    |    |    |    | 1h |   |   |    |    |    |    |
|    |   | Planificare si urmarire  | Lei150,000.00    | 1 hr    | Work    |    |    |    |    |    |   |   | 1h |    |    |    |
|    |   | Planificare si urmarire  | Lei150,000.00    | 1.67    | Work    |    |    |    |    |    |   |   |    | 1h |    |    |
|    |   | Planificare si urmarire  | Lei150,000.00    | 1 hr    | Work    |    |    |    |    |    |   |   |    |    | 1h |    |
|    |   | Planificare si urmarire  | Lei150,000.00    | 1 hr    | Work    |    |    |    |    |    |   |   |    |    |    | 1h |
|    |   | Planificare si urmarire  | Lei150,000.00    | 1.67    | Work    |    |    |    |    |    |   |   |    |    |    |    |
|    |   | Planificare si urmarire  | Lei150,000.00    | 1 hr    | Work    |    |    |    |    |    |   |   |    |    |    |    |
|    |   | Planificare si urmarire  | Lei150,000.00    | 1 hr    | Work    |    |    |    |    |    |   |   |    |    |    |    |
|    |   | Planificare si urmarire  | Lei150,000.00    | 1.67    | Work    |    |    |    |    |    |   |   |    |    |    |    |
|    |   | Initiere (Kick Of)       | Lei150,000.00    | 1 hr    | Work    | th |    |    |    |    |   |   |    |    |    |    |
| 14 | 1 | Studierea documente/c    | Lei1,200,000.00  | 8 hrs   | Work    | 6h | 2h |    |    |    |   |   |    |    |    |    |
| _  |   | Stabilirea a ceea ce tre | Lei150,000.00    | 1 hr    | Work    |    | 1h |    |    |    |   |   |    |    |    |    |
|    | 1 | Reactualizare SRS        | Lei1,200,000.00  | 8.hrs   | Work    |    | 4h | 4h |    |    |   |   |    |    |    |    |
| _  |   | Revizuire SRS            | Lei150,000.00    | 1 hr    | Work    |    |    | 1h |    |    |   |   |    |    |    |    |
|    | 1 | Refacere SRS             | Lei600,000.00    | 4 hrs   | Work    |    |    | 2h | 2h |    |   |   |    |    |    |    |
|    | 0 | Reactualizare SDD        | Lei1,200,000.00  | 3.hrs   | Work    |    |    |    | Sh | 30 |   |   |    |    |    |    |
| _  |   | Revizuire SDD            | Lei150,000.00    | 1.57    | Work    |    |    |    |    | 1h |   |   |    |    |    |    |
|    | 8 | Refacere SDD             | Lei600,000.00    | 4 hrs   | Werk    |    |    |    |    | 30 |   |   | 1b |    |    |    |
| _  |   | Reactualizare SVVP       | Lei1,200,000.00  | 8 hrs   | Work    |    |    |    |    |    |   |   | 6h | 2h |    |    |
|    |   | Revizuire SVVP           | Lei150,000.00    | 1.67    | Week    |    |    |    |    |    |   |   |    | 16 |    |    |
|    |   | Refacere SVVP            | Lei600,000.00    | 4 hrs   | Work    |    |    |    |    |    |   |   |    | 4b |    |    |
|    | 1 | Reactualizare cod        | Lei1,200,000.00  | 8 hrs   | Work    |    |    |    |    |    |   |   |    |    | Zh | 1h |
|    |   | Revizuire cod            | Lei150,000.00    | 1 hr    | Week    |    |    |    |    |    |   |   |    |    |    | 1h |

Fig. 4.6. Costul fiecărei activități – vizualizare în MP

|    |                                              | Proje            | ot dezvoltare s officiare 2 |         |                                        |        |
|----|----------------------------------------------|------------------|-----------------------------|---------|----------------------------------------|--------|
| ID | Task Name                                    | B CWS            | B CWP                       | ACWP    | sv                                     | c٧     |
| 4  | Planificare si urmarire (Planning &Tracking  | Lei150.000.00    | Lei0.00                     | Lei0.00 | (Lei150 000.00)                        | Lei0.0 |
| 5  | Planificare si urmarire (Planning &Tracking  | Lei150,000.00    | Lei0.00                     | Lei0.00 | (Lei150 000.00)                        | Lei0.0 |
| 6  | Planificare si urmarire (Planning &Tracking  | Lei150,000.00    | Lei0.00                     | Lei0.00 | (Lei150 000.00)                        | Lei0.0 |
| 7  | Planificare si urmarire (Planning &Tracking  | Lei150,000.00    | Lei0.00                     | Lei0.00 | (Lei150 000.00)                        | Lei0.0 |
| 8  | Planificare si urmarire (Planning &Tracking  | Lei150,000.00    | Lei0.00                     | Lei0.00 | (Lei150 000.00)                        | Lei0.0 |
| 9  | Planificare si urmarire (Planning &Tracking  | Lei150,000.00    | Lei0.00                     | Lei0.00 | (Lei150 000.00)                        | Lei0.0 |
| 10 | Planificare si urmarire (Planning &Tracking  | Lei150,000.00    | Lei0.00                     | Lei0.00 | (Lei150 000.00)                        | Lei0.0 |
| 11 | Planificare si urmarire (Planning &Tracking  | Lei150,000.00    | Lei0.00                     | Lei0.00 | (Lei150 000.00)                        | Lei0.0 |
| 12 | Planificare si urmarire (Planning &Tracking  | Lei150,000.00    | Lei0.00                     | Lei0.00 | (Lei150 000.00)                        | Lei0.0 |
| 13 | Planificare si urmarire (Planning &Tracking  | Lei150,000.00    | Lei0.00                     | Lei0.00 | (Lei150 000.00)                        | Lei0.0 |
| 14 | Planificare si urmarire (Planning &Tracking  | Lei150,000.00    | Lei0.00                     | Lei0.00 | (Lei150 000.00)                        | Lei0.0 |
| 15 | Planificare si urmarire (Planning &Tracking  | Lei150,000.00    | Lei0.00                     | Lei0.00 | (Lei150 000.00)                        | Lei0.0 |
| 16 | Planificare si urmarire (Planning &Tracking  | Lei150,000.00    | Lei0.00                     | Lei0.00 | (Lei150 000.00)                        | Lei0.0 |
| 18 | Initiere proiect (Baseline available)        | Lei0.00          | Lei0.00                     | Lei0.00 | Lei0.00                                | Lei0.0 |
| 20 | Initiere (Kick Of)                           | Lei150,000.00    | Lei0.00                     | Lei0.00 | (Lei150 000.00)                        | Lei0.0 |
| 21 | Studierea documentelor (Study document:      | Lei1,200,000.00  | Lei0.00                     | Lei0.00 | (Lei1,200,000.00)                      | Lei0.0 |
| 22 | Stabilirea a ceea ce trebuie realiz at (Know | Lei150,000.00    | Lei0.00                     | Lei0.00 | (Lei150 000.00)                        | Lei0.0 |
| 24 | Reactualizare SRS                            | Lei1,200,000.00  | Lei0.00                     | Lei0.00 | (Lei1,200,000.00)                      | Lei0.0 |
| 25 | Revizuire SRS                                | Lei150,000.00    | Lei0.00                     | Lei0.00 | (Lei150 000.00)                        | Lei0.0 |
| 26 | Refacere SRS                                 | Lei600,000.00    | Lei0.00                     | Lei0.00 | (Lei600.000.00)                        | Lei0.0 |
| 27 | Acceptare SRS (SRS Agreement)                | Lei0.00          | Lei0.00                     | Lei0.00 | Lei0.00                                | Lei0.0 |
| 29 | Reactualizare SDD                            | Lei1,200,000.00  | Lei0.00                     | Lei0.00 | (Lei1,200,000.00)                      | Lei0.0 |
| 30 | Revizure SDD                                 | Lei150,000.00    | Lei0.00                     | Lei0.00 | (Lei150 p00.00)                        | Lei0.0 |
| 31 | Refacere SDD                                 | Le/600,000.00    | Lei0.00                     | Lei0.00 | (Leidoo poo .oo)                       | Lei0.0 |
| 33 | Reactualizare SVVP                           | Lei1,200,000.00  | Lei0.D0                     | Lei0.00 | (Lei1,200,000.00)                      | Lei0.0 |
| 34 | Revizure SVVP                                | Lei150,000.00    | LeiD DO                     | Leo to  | (Lei150 p00.00)                        | Lei0.0 |
| 35 | Retacere SVVP                                | L4/500,000.00    | Lei0.00                     | Leo to  | (Leisoo poo .oo)                       | Lei0.0 |
| 37 | Keactualizare cod                            | Lei1,200,000.00  | Lei0.00                     | Leo to  | (Lei1,200,000,00)                      | Lei0.0 |
| 38 | Revizure cod                                 | Lei100,000.00    | Leib bo                     | Leb to  | (Lei150 p00.00)                        | Leib D |
| 39 | Retacere cod                                 | Lex000,000.00    | Lei0.00                     | Lei0.00 | (Leidud pub .00)                       | Leiu u |
| 40 | insere testari (restericin avaliable)        | Leib 00          | Lei0.00                     | Lei0.00 | 0.000.000                              | Leib D |
| 40 | ven to are                                   | Leid 200,000,00  | Lei0.00                     | Le0.00  | (Lenged pool oo)                       | Lei0.0 |
| 43 | integrare                                    | Leit 200,000,00  | Leib 10                     | LeD 10  | (0.01,200,000,000)                     | Leib A |
|    | Vazegare                                     | Left 200,000,000 | Leb to                      | LeD 10  | (1411,200,000,000)                     | Leib D |
| 40 | Integrate<br>Malidam                         | Leit 200,000,00  | Lei0.00                     | Lei0.00 | (Leff 200,000,00)<br>(Leff 200,000,00) | Leib D |
| 40 | Valdare                                      | Len 200,000,000  | Lei0.00                     | Lei0.00 | (Del1,200,000,00)                      | Lei0.0 |
| 40 | Livraite                                     | Leio Jo          | 160.00                      | 160.00  | Leo.10                                 | Leiu A |

Fig. 4.7. Raportul de costuri conform metodei Valorii Dobândite - MP

Odată cu salvarea planificatorului martor se activează automat metoda "Valorii Dobândite", putându-se obține și o estimare a costului manoperei în funcție de situațiile specifice (Fig. 4.7). Costurile corespunzătoare metodei Valorii Dobândite sunt: CBMP (costul din buget al muncii planificate) respectiv CRMP (costul real al muncii prestate), costuri care vor fi introduse în sistemul PManager.

4. În cadrul acestui proiect supervizarea planificatorului a inceput în data de 06.05.2002, pornind de la următoarele date inițiale: cod activitate, nod sursă, nod destinație, duratele optimiste, probabil respectiv pesimiste și costul CBMP, introduse în Sistemul Expert PManager, Fig. 4.8.

| Project - PManager                                |            |          |       |               |          |          |            |                 |                  |                |        |           |
|---------------------------------------------------|------------|----------|-------|---------------|----------|----------|------------|-----------------|------------------|----------------|--------|-----------|
| 🗅 🧭 🖬 🤶 Alege drumut                              | Optimist   | -        | Drum  | ul critic: 12 | 234567   | 891011   | 12 13 14 1 | 5 16 17 18 19 2 | 0 21 22 23 24 25 | 26 27 28 29 30 | 31 3   |           |
| Drum optimist : 4155.0                            | Activitate | Denumire | Sursa | Destinatie    | Optimist | Probabil | Pesimist   | CBMP            | CRMP             | CBMR           | Mediu  | Distribut |
| Drum probabil : 6560.0<br>Drum presimist : 7990.0 | 1 1        | id4      | 1     | 2             | 45       | 60       | 70         | 400000          |                  |                | 59.17  | 17.361    |
| Drum PERT : 6394.0                                | 1 2        | id20     | 2     | 3             | 45       | 60       | 70         | 400000          |                  |                | 59.17  | 17.361    |
|                                                   | > 3        | id21     | 3     | 4             | 300      | 480      | 540        | 3200000         |                  |                | 460.00 | 1600.0    |
| Buffer de timp : 1917                             | 4          | id5      | 4     | 5             | 45       | 60       | 70         | 400000          |                  |                | 59.17  | 17.361    |
| Probabilitatea de finalizare: 99.87               | 15         | F1       | 2     | 5             |          | 0        | 0          | 0               |                  |                | 0.00   | 0.000     |
|                                                   | 6          | id22     | 5     | 6             | 45       | 60       | 70         | 400000          |                  |                | 59.17  | 17.361    |
| Data incepere proiect                             | 7          | id24     | 6     | 7             | 300      | 480      | 540        | 3200000         |                  |                | 460.00 | 1600.0    |
| Transfer Timp Buffer                              | 8          | id6      | 7     | 8             | 45       | 60       | 70         | 400000          |                  |                | 59.17  | 17.361    |
| Adauga Activitate                                 | 9          | F2       | 5     | 8             | 0        | 0        | 0          | 0               |                  |                | 0.00   | 0.000     |
| Sterge Activitate                                 | 10         | id25     | 8     | 9             | 45       | 60       | 70         | 400000          |                  |                | 59.17  | 17.361    |
| Time d abaciliant                                 | 11         | id26     | 9     | 10            | 120      | 240      | 360        | 1600000         |                  |                | 240.00 | 1600.0    |
| I mpul planincat                                  | 12         | id7      | 10    | 11            | 45       | 60       | 70         | 400000          |                  |                | 59.17  | 17.361    |
| Program de lucru                                  | 13         | F3       | 8     | 11            | 0        | 0        | 0          | 0               |                  |                | 0.00   | 0.000     |
| Afreaza grafic                                    | 14         | id29     | 11    | 12            | 300      | 480      | 540        | 3200000         |                  |                | 460.00 | 1600.0    |
|                                                   | 15         | id8      | 12    | 13            | 45       | 60       | 70         | 400000          |                  |                | 59.17  | 17.361    |
|                                                   | 16         | 64       | 11    | 13            | 0        | 0        | 0          | 0               |                  |                | 0.00   | 0.000     |
|                                                   | 17         | id30     | 13    | 14            | 45       | 60       | 70         | 400000          |                  |                | 59.17  | 17.361    |
|                                                   | 18         | id31     | 14    | 15            | 120      | 240      | 360        | 1600000         |                  |                | 240.00 | 1600.0    |
|                                                   | 19         | id9      | 15    | 16            | 45       | 60       | 70         | 400000          |                  |                | 59.17  | 17.361    |
|                                                   | 20         | 15       | 13    | 16            | 0        | 0        | 0          | 0               |                  |                | 0.00   | 0.000     |
|                                                   |            |          |       |               |          |          |            |                 |                  |                |        |           |

Fig. 4.8. Planificatorul introdus in Sistemul Expert PManager

Se observă în figură că duratele probabile introduse în sistem sunt cele din planificatorul MP. Sistemul Expert **PManager** calculează drumul critic, pe secvențele optimiste, probabile, pesimiste respectiv PERT. Se observă de asemenea și buffer-ul de timp din care se vor face transferuri pentru optimizarea unor activități care prezintă probleme.

5. În următoarea etapă se setează în PManager sincronizarea planificatorului, introducându-se data începerii proiectului, respectiv unitatea de timp a proiectului (Fig. 4.9), timpul planificat (estimat) pentru realizarea proiectului (Fig. 4.10), şi programul de lucru (Fig. 4.11).

| Data inceperii proiectului                    | ×      |
|-----------------------------------------------|--------|
| Unitatea de timp a proiectului Minute 💌       | OK     |
| Ora 8 💌 : 0 💌                                 | Cancel |
| Ziua <mark>6 💌</mark> Luna <u>5</u> 💌 Anul 20 | 002 💌  |

Fig. 4.9. Setarea datei de start a proiectului în Pmanager

| Probabilitatea de finalizare: 99.81           | Timpul planificat                         | ×            |
|-----------------------------------------------|-------------------------------------------|--------------|
| Data incepere proiect<br>Transfer Timp Buffer | Proiectul se va desfasura pe parcursul a: | OK<br>Cancel |
| Adauga Activitate                             | Ani 4 Zile 10 V Ore                       | 490 💌 Minute |
| Sterge Activitate                             |                                           |              |
| Timpul planificat                             |                                           | 501 I ZUI I  |

**Fig. 4.10.** Introducerea timpului planificat (estimat în unități de timp lucrate și nu calendaristice) în **PManager** 

| Program de lucru              | × |
|-------------------------------|---|
| De la: 8 💌 : 0 💌 la 🊺 💌 : 0 💌 |   |
| OK Cancel                     |   |

Fig. 4.11. Introducerea programului de lucru în PManager

| Timpul pl | lanificat                        |         |     |                            | ×  |
|-----------|----------------------------------|---------|-----|----------------------------|----|
|           |                                  |         |     | ОК                         |    |
| Proie     | ctul se va desfasura pe parcursu | ıl a:   |     | Cancel                     |    |
| 0         | 💌 Ani 🛛 💌 Zile 🚺                 | 0 💌 Ore | 490 | <ul> <li>Minute</li> </ul> |    |
|           |                                  |         |     |                            |    |
| PManage   | er 🔀                             | 300     | 480 | 540                        | 1! |
|           |                                  | 45      | 60  | 70                         |    |
|           | Risipa foarte mare de timp !.    |         | 0   | 0                          |    |
|           | OK                               | 45      | 60  | 70                         |    |
|           | <u></u>                          | 120     | 240 | 360                        |    |

Fig. 4.12. Căsuță de avertizare pentru o durată de finalizare prea mare față de estimările din cadrul planificatorului

| Timpul planificat                            |            | ×  |
|----------------------------------------------|------------|----|
|                                              | OK         |    |
| Proiectul se va desfasura pe parcursul a:    | Cancel     |    |
| 0 💌 Ani 3 💌 Zile 10 💌 Ore 490                | D 💌 Minute |    |
| PManager 🔀 🛚                                 | 540        | 1! |
|                                              | ) 70       |    |
| Hisc foarte mare de neterminare la termen !. | ) 0        |    |
|                                              | ) 70       |    |
| 40                                           | ) 360      | (  |

Fig. 4.13. Căsuță de avertizare pentru o durată de finalizare prea mică față de estimările din cadrul planificatorului

Timpul planificat (estimat) pentru finalizarea proiectului este necesar pentru calcularea probabilității de finalizare a proiectului conform factorului "Z" (§ 4.2). **PManager** actualizează probabilitatea de finalizare a planificatorului în timp real după fiecare ajustare a duratei activităților, utilizatorul având astfel în permanență o viziune clară asupra șanselor de încadrare în

timp. În plus, dacă estimarea duratei de finalizare se abate de la valoarea reală, fiind prea mare, respectiv prea mică, Sistemul Expert **PManager** avertizează utilizatorul cu mesajul "Risipă mare de timp", respectiv "Risc mare de neterminare la termen" (Fig. 4.12, Fig. 4.13)

6. În continuare, sistemul monitorizând evoluția planificatorului conform duratelor optimiste, indică printr-un semn vizual ">" activitățile care sunt în progres, şi avertizează printr-un semnal sonor apropierea momentului finalizării acestei activități Fig.4.14, iar prin semnul vizual "!" indică finalizarea activității.

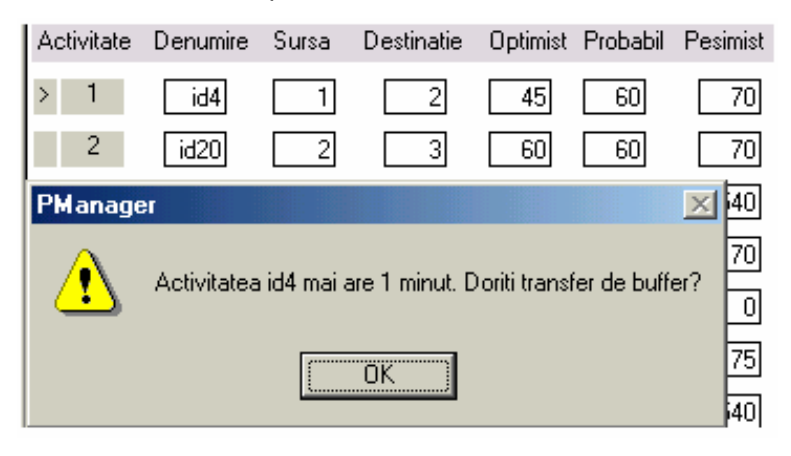

**Fig. 4.14.** Căsuță pentru avertizarea apropierii momentului de final al activității "*id4*" conform planificatorului inițial

7. În cazul în care utilizatorul decide că o anumită activitate nu se încadrează în durata strict operațională, poate genera un transfer de buffer activând butonul "Transfer timp buffer", iar pentru dezvoltarea bazei de cunoștințe se introduce motivul care a generat acest transfer.

Astfel, pentru activitatea 6 din planificatorul **PManager** (id22 din MP) – "*Stabilirea a ceea ce trebuie realizat (Know What to do)*" s-a realizat un transfer de buffer de 30 minute datorită *neînțelegerii corecte a cerințelor clientului* (Fig. 4.15).

| Alege drumut: Optimist             | Drumul     | critic:   1 2 3 | 45678     | 9101112      | 1314151    | 1617181  | 9 20 21 22 | 23 24 25 26 27 | 28 |
|------------------------------------|------------|-----------------|-----------|--------------|------------|----------|------------|----------------|----|
| Drum optimist : 4155.0             | Activitate | Denumire        | Sursa     | Destinatie   | Optimist   | Probabil | Pesimist   | CBMP           | 1. |
| rum probabil : 6560.0              | 1 1        | id4             | 1         | 2            | 45         | 60       | 70         | 150000         |    |
| rum PERT : 6394.0                  | 1 2        | id20            | 2         | 3            | 45         | 60       | 70         | 150000         |    |
|                                    | 1 3        | id21            | 3         | 4            | 300        | 480      | 540        | 1200000        |    |
| uffer de timp : 1917               | 1 4        | id5             | 4         | 5            | 45         | 60       | 70         | 150000         |    |
| robabilitatea de finalizare: 99.87 | 1 5        | [1]             | 2         | 5            |            |          |            |                |    |
|                                    | > 6        | id22            |           |              | 45         | 60       | 20         | 150000         |    |
| Data incepere proiect              | Tranefa    | a Timo Di       | in Ruffe  |              | 40         |          | ×10        | 1200000        |    |
| Transfer Time Buffer               | TIGHTATO   | ra rinp o       | in builte |              |            |          |            | 150000         |    |
| Transier milp builer               |            |                 | -         | _            |            | OK       |            | 130000         |    |
| Adauga Activitate                  | Latt       | mp sa trasfe    | r:  30    |              | _          |          |            | 0              |    |
| Sterge Activitate                  | Catr       | e care activi   | tate: 6   | *            | _          | Cancel   |            | 150000         |    |
| Timpul planificat                  | Mo         | tive:           |           |              |            |          | 2          | 600000         |    |
| 0                                  | L. Fa      | eantelegere     | a corecta | a cerintelor | clientilor | -        | 믿          | 150000         |    |
| Program de lucru                   |            | cancegore       |           | a centrelor  | CHECKING   |          | 0          | 0              |    |
| Afiseaza grafic                    | 1          |                 |           |              |            | *        | 0          | 1200000        |    |

Fig. 4.15. Transfer de buffer pentru activitatea id22 în PManager

Înainte de realizarea transferului de timp, buffer-ul era actualizat pe valoarea 1917, Fig.4.16.

Buffer de timp :

Fig. 4.16. Buffer de timp înainte de transfer în PManager

1917

După realizarea transferului de 30 de minute pentru activitatea id22, buffer-ul s-a reactualizat, având noua valoare de 1905, Fig.4.17 :

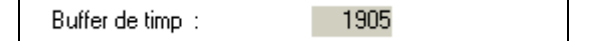

Fig. 4.17 Buffer de timp după de transfer în PManager

Se observă că nu a avut loc o decrementare a buffer-ului de timp de 30 minute, acesta fiind reactualizat pe baza aceleiași reguli de calcul al bufferului, după ce planificatorul s-a reactualizat cu noile date.

Activitățile care au necesitat în continuare transfer de buffer au fost:

1. id31 (18) "*Refacere SDD*", - transfer de buffer de 60 minute datorită "*refacerii interfeței dintre clase*", Fig. 4.18

- 2. id37 (28) "*Reactualizare cod*", transfer de buffer de 60 minute datorită "*erorilor de sincronizare*", Fig. 4.19
- 3. id39 (32) "*Refacere cod*", transfer de buffer de 60 minute datorită "*reorganizării pe clase*", Fig. 4.20

| Alege drumuk Optimist                                                                            | Drumul                             | critic: 1 2 3 4 5 6 7 8 9 10 11 12 13 14 15 16 17 18 19 20 21 22 23 24 25 26 27 28 29 3                                                                                                    |
|--------------------------------------------------------------------------------------------------|------------------------------------|----------------------------------------------------------------------------------------------------|
| Drum optimist : 4185.0<br>Drum probabil : 6575.0<br>Drum pesimist : 7996.0<br>Drum PERT : 6410.0 | I 13<br>I 14<br>I 15               | K3       8       11       0       0       0       0         id23       11       12       300       480       540       1200000       0         id8       12       13       45       60       70       150000       0  |
| Buffer de timp : 1905<br>Probabilitatea de finalizare: 99.81<br>Data incepere proiect            | 1 16<br>1 17<br>> 18<br>19<br>1 20 | 14     11     13     0     0     0     0       id30     13     14     45     60     70     150000       id31     14     15     120     240     360     600000       Transfera Timp Din Buffer     1     1     1     1 |
| Transfer Timp Buffer<br>Adauga Activitate<br>Sterge Activitate                                   | 21<br>22<br>23<br>24               | Cat timp sa trasfer:         60         0K         200000           Catre care activitate:         18         Cancel         0           Motive:         150000         150000         0                              |
| Program de lucru<br>Afiseaza grafic                                                              | 25<br>26<br>27<br>28               | refacerea interfetei dintre clase     500000       y     150000       0     200000                                                                                                    |
|                                                                                                  | 29                                 |                                                                                                    |

Fig. 4.18. Transfer de buffer pentru activitatea id31 (18) în PManager

| Alege drumult Optimist             | Drumul critic: 1 2 3 4 5 6 7 8 9 10 11 12 13 14 15 16 17 18 19 20 21 22 23 24 25 26 27 28 29 30 31 | 3   |
|------------------------------------|----------------------------------------------------------------------------------------------------|-----|
| Drum optimist : 4185.0             | 1 24 id34 18 19 45 60 70 150000                                                                    |     |
| Drum probabil : 65/5.0             |                                                                                                    |     |
| Drum PERT : 6410.0                 |                                                                                                    | = ; |
|                                    |                                                                                                    | = 1 |
| Buffer de timp : 1905              |                                                                                                    |     |
| Prohabilitatea de finalizare 99.81 | > 28 id37 21 22 300 380 540 1200000                                                                |     |
|                                    | 23 idl Transfera Timp Din Buffer                                                                   |     |
|                                    | 1 30 1                                                                                             |     |
| Data incepere proiect              | 31 Id: Cather subsets 50 OK 0                                                                      | i F |
| Transfer Timp Butter               |                                                                                                    | = 1 |
| Adama Activitate                   | Catre care activitate: 28  Cancel                                                                  | = ; |
| Mulauga Mulantale                  | 33 104 U                                                                                           | - ! |
| Sterge Activitate                  |                                                                                                    |     |
| Timpul planificat                  | 35 eron de sincronizare 1 0                                                                        |     |
|                                    | 36 134                                                                                             |     |
| Program de lucru                   | 37 41                                                                                              |     |
| Afiseaza grafic                    |                                                                                                    | Ξì  |
|                                    |                                                                                                    | _ ' |

Fig. 4.19. Transfer de buffer pentru activitatea id37 (28) în Pmanager

| Alege drumult Optimist                                                                                                    |                                                       | • Drumu                                                      | critic: 12                                                   | 345678                                             | 9101112                                      | 131415                                       | 16 17 18                                         | 19 20 21 22                              | 23 24 25 26 27                                                                             | 28 29 30 31 3 |  |
|----------------------------------------------------------------------------------------------------|-------------------------------------------------------|--------------------------------------------------------------|--------------------------------------------------------------|----------------------------------------------------|----------------------------------------------|----------------------------------------------|--------------------------------------------------|------------------------------------------|--------------------------------------------------------------------------------------------|---------------|--|
| Drum optimist :<br>Drum probabil :<br>Drum presimit :<br>Drum PERT :<br>Buller de timp :<br>Probabilitatea de finalizare:<br>Data incepere proiect | 4245.0<br>6575.0<br>7995.0<br>6420.0<br>1875<br>99.81 | 1 24<br>1 25<br>1 26<br>1 27<br>1 28<br>1 29<br>1 30<br>1 31 | id34<br>id35<br>id11<br>id17<br>id37<br>id37<br>id12<br>id38 | 18<br>19<br>20<br>18<br>21<br>22<br>21<br>21<br>23 | 19<br>20<br>21<br>21<br>22<br>23<br>23<br>24 | 45<br>120<br>45<br>0<br>380<br>45<br>0<br>45 | 60<br>240<br>0<br>380<br>0<br>80<br>0<br>80<br>0 | 70<br>360<br>70<br>540<br>70<br>70<br>70 | 150000<br>600000<br>150000<br>0<br>1200000<br>1500000<br>0<br>0<br>1500000<br>0<br>1500000 |               |  |
| Adauga Activitate                                                                                                    |                                                       | > 32<br>33                                                   | Transfera                                                    | 24<br>Timp Dir                                     | 25<br>Buller                                 | 120                                          | 240                                              | 360                                      | E00000                                                                                     |               |  |
| Sterge Activitate<br>Timpul planificat                                                                                                    |                                                       | 34<br>1 35                                                   | Cat tim                                                      | p sa tradec                                        | 60                                           |                                              |                                                  | 0K                                       | 150000                                                                                     |               |  |
| Program de lucru<br>Afiseaza grafic                                                                                                    |                                                       | 37<br>38                                                     | Catre Motiv                                                  | care activito<br>e:                                | ste: 32                                      | -                                            |                                                  | Cancel                                   | 150000                                                                                     |               |  |
|                                                                                                    |                                                       | 39<br>40                                                     | leo                                                          | -Yourcard bi                                       |                                              |                                              |                                                  | i<br>i                                   | 1200000                                                                                    |               |  |

Fig. 4.20. Transfer de buffer pentru activitatea id39 (32) în PManager

8. În paralel cu urmărirea evoluției planificatorului prin intermediul Sistemului Expert

PManager, se realizează tracking-ul aferent (urmărirea proiectului) în cadrul MP.

Activitățile care au fost realizate conform duratei strict operaționale (optimiste) sunt reactualizate în Microsoft Project conform acestor durate mai mici. Astfel, pentru activitatea id21 *"Studiul documentelor (Study documents)"*, s-a obținut o durată de finalizare de 300 minute conform duratei strict operaționale, durata probabilă din planificatorul Microsoft Project fiind de 480 minute (fig. 4.21).

|    | 0   | Task Name            | optimist  | Duration     | pesinist      | 1       | BCWS         | Actual Cost   | BCMP          | 3,102 May 5,102 | F S S M    |
|----|-----|----------------------|-----------|--------------|---------------|---------|--------------|---------------|---------------|-----------------|------------|
| 1  |     | E Proiect dezvoltare | 0 days    | 13.88 days   | 0 days        | Leite   | 6,650,000.00 | Lei225,000.00 | Lei300,000.0  |                 | ALC: NO.   |
| 2  |     | E Managementul       | 0 days    | 12.13 days   | 0 days        | Leit    | ,950,000.00  | Lei112,500.00 | Lei150,000.0  |                 | _          |
| 3  | 0   | E Planificare        | 0 days    | 12.13 days   | 0 days        | Leit    | ,950,000.00  | Lei112,500.00 | Lei150,000.0  | 80001           |            |
| 4  | ~   | Planifice            | 45 mins   | 45 mins      | 70 mins       | L       | ei150,000.00 | Lei112,500.00 | Lei1 50,000.0 | inginer so      | ftware     |
| 5  | 23  | Planifice            | 45 mins   | 60 mins      | 70 mins       | L       | ei150,000.00 | Lei0.00       | Lei0.0        | -inginer        | software   |
| 6  | 100 | Planifice            | Instate 1 | and the      | _             | -       |              |               |               | i vil Bringi    | ner softw  |
| 7  | 13  | Planifice            | upoate i  | 03.63        |               |         |              |               | 1             |                 | nginer sof |
| 8  | 13  | Planifice            | Name:     | Studierea do | cumentelor (S | Rudy de | ocuments)    | Duration      | x: 480m       |                 | inginer:   |
| 9  | 100 | Planifice            |           | Land         |               |         |              |               | -             |                 | B          |
| 10 |     | Planifice            | % Comple  | se: [100%]   | Actua         | duri    | 1300m 🖻      | Elemaning du  | n low i       | 3               |            |
| 11 | 100 | Planifice            | Actual    |              |               |         | Current      |               |               |                 |            |
| 12 | 100 | Planifice            | Start:    | NA           |               | -       | Start:       | Mon 5/6/02    |               |                 |            |
| 13 | 123 | Planifice            |           | -            |               |         |              | -             |               |                 |            |
| 14 | 100 | Planifice            | Enish:    | NA           |               | -       | Finish:      | Tue 5/7/02    |               |                 |            |
| 15 | -   | Planifice            |           |              |               |         |              |               |               |                 |            |
| 16 | 100 | Planifica            | Help      |              |               |         | Notes        | OK            | Cancel        |                 |            |
| 17 | -   | E Dezvoltare (Dev    |           |              |               |         |              |               |               |                 | -          |
| 18 |     | Initiere pro         | 0 days    | 0 days       | 0 days        |         | Lei0.00      | Lei0.00       | Lei0.(        | 40 5/6          |            |
| 19 |     | 🖃 Startare (S        | 8 days    | 1.34 days    | 0 days        | Leit    | ,500,000.00  | Lei112,500.00 | Lei150,000.0  |                 |            |
| 20 | ~   | Intiere (            | 45 mins   | 45 mins      | 70 mins       | L       | ei150,000.00 | Lei112,500.00 | Leit 50,000.0 | Linginer so     | stware     |
| 21 |     | Studiere             | 300 mins  | 480 mins     | 540 mins      | Lei     | 200,000.00   | Lei0.00       | Lei0.0        | 👖 j- inginer    | r software |
| 22 |     | Stabilire            | 45 mins   | 60 mins      | 70 mins       | L       | ei150,000.00 | Lei0.00       | Lei0.(        | ingine          | software   |
| 23 |     | 🗉 Specificare        | 0 days    | 1.88 days    | 0 days        | Leit    | ,950,000.00  | Lei0.00       | Lei0.0        |                 |            |

Fig. 4.21. Tracking activitate id21 în MP

Majoritatea activităților din planificator au putut fi forțate să evolueze conform duratei strict operaționale, obținându-se o scurtare drastică a planificatorului, așa cum s-a preconizat. Duratele reale ale evoluției planificatorului au fost ulterior actualizate în Microsoft Project (Fig. 4.22), urmărindu-se în paralel evoluția costurilor conform metodei Valorii Dobândite (Fig. 4.23). În urma unei evaluări parțiale a evoluției planificatorului s-a constatat de exemplu că activitatea zilnică de "*planning & tracking*" a putut fi restricționată la 45 de minute, rezultatele finale de cost pentru această secvență fiind următoarele:

- 1. Pentru 13 secvențe de "planning & tracking" (activitatea id3),
- 2. BCWS<sub>total</sub> (CBMP-costul bugetat pentru munca planificată) =1.950.000 Lei
- În urma scurtării duratei planificatorului au rezultat 11 secvențe de "planning & tracking" având BCWS<sub>total</sub> = 1.650.000 Lei şi
   AC (CBMD, costrul real partire regularită cetă) = 1.227.500 Lei

 $AC_{total}$  (CRMP –costul real pentru munca planificată) = 1.237.500 Lei

4. Reducerea totală este de 712.500 lei.

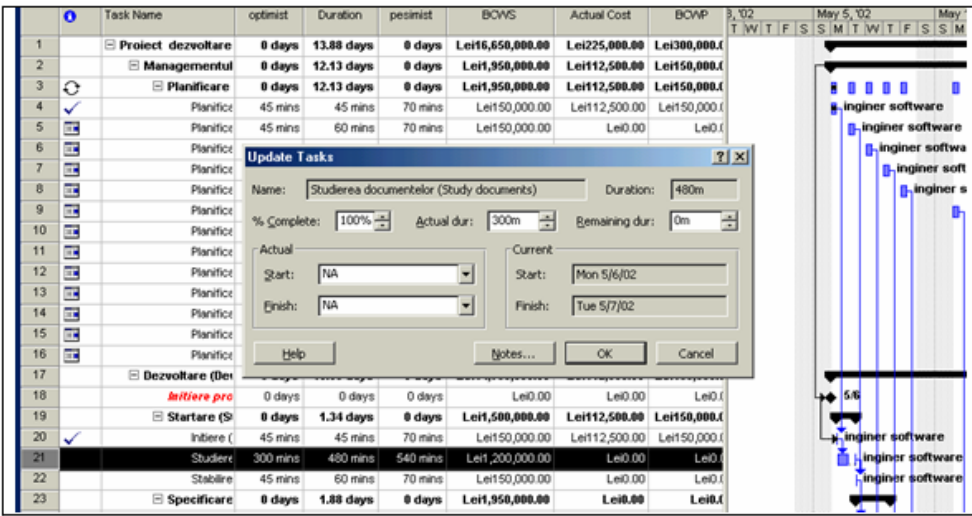

Fig. 4.22. Reactulizarea în MP

|    | Task Name                    | optimist        | Duration        | pesimist | BCWS            | Actual Cost     | BCWP            |
|----|------------------------------|-----------------|-----------------|----------|-----------------|-----------------|-----------------|
| 20 | Stabilirea a ceea ce tre     | 45 mins         | 75 mins         | 70 mins  | Lei150,000.00   | Lei187,500.00   | Lei150,000.00   |
| 21 | Specificarea Cerintelor !    | 0 days          | 1.19 days       | 0 days   | Lei1,950,000.00 | Lei1,162,500.00 | Lei1,944,000.00 |
| 22 | Reactualizare SRS            | 300 mins        | 300 mins        | 540 days | Lei1,200,000.00 | Lei750,000.00   | Lei1,194,000.00 |
| 23 | Revizuire SRS                | 45 mins         | 45 mins         | 70 mins  | Lei150,000.00   | Lei112,500.00   | Lei150,000.00   |
| 24 | Refacere SRS                 | 120 mins        | 120 mins        | 360 mins | Lei600,000.00   | Lei300,000.00   | Lei600,000.00   |
| 25 | Acceptare SRS (SRS Agr       | 0 days          | 0 days          | 0 days   | Lei0.00         | Lei0.00         | Lei0.00         |
| 26 | 🖃 Documentarea dezvolta:     | 0 days          | 1.47 days       | 0 days   | Lei1,950,000.00 | Lei1,312,500.00 | Lei1,944,000.00 |
| 27 | Reactualizare SDD            | 300 mins        | 300 mins        | 540 mins | Lei1,200,000.00 | Lei750,000.00   | Lei1,194,000.00 |
| 28 | Revizuire SDD                | 45 mins         | 45 mins         | 70 mins  | Lei150,000.00   | Lei112,500.00   | Lei150,000.00   |
| 29 | Refacere SDD                 | 120 mins        | 180 mins        | 360 mins | Lei600,000.00   | Lei450,000.00   | Lei600,000.00   |
| 30 | 🗆 Planul de verificare si va | 0 days          | 1.34 days       | 0 days   | Lei1,950,000.00 | Lei1,162,500.00 | Lei1,944,000.00 |
| 31 | Reactualizare SVVP           | 300 mins        | 300 mins        | 540 mins | Lei1,200,000.00 | Lei750,000.00   | Lei1,194,000.00 |
| 32 | Revizuire SVVP               | 45 mins         | 45 mins         | 70 mins  | Lei150,000.00   | Lei112,500.00   | Lei150,000.00   |
| 33 | Refacere SVVP                | 120 mins        | 120 mins        | 360 mins | Lei600,000.00   | Lei300,000.00   | Lei600,000.00   |
| 34 | Codul                        | 0 days          | 1.47 days       | 0 days   | Lei1,950,000.00 | Lei1,462,500.00 | Lei1,950,000.00 |
| 35 | Reactualizare cod            | 300 mins        | 360 mins        | 540 mins | Lei1,200,000.00 | Lei900,000.00   | Lei1,200,000.00 |
| 36 | Revizuire cod                | 45 mins         | 45 mins         | 70 mins  | Lei150,000.00   | Lei112,500.00   | Lei150,000.00   |
| 37 | Refacere cod                 | <b>120 mins</b> | <b>180 mins</b> | 360 mins | Lei600,000.00   | Lei450,000.00   | Lei600,000.00   |
| 38 | mitiere testari (TestBenc    | 0 days          | 0 days          | 0 days   | Lei0.00         | Lei0.00         | Lei0.00         |
| 39 | Teste locale                 | 0 days          | 2.16 days       | 0 days   | Lei3,000,000.00 | Lei1,800,000.00 | Lei2,988,000.00 |
| 40 | Verificare                   | 120 mins        | 120 mins        | 360 mins | Lei600,000.00   | Lei300,000.00   | Lei600,000.00   |
| 41 | Integrare                    | 300 mins        | 300 mins        | 540 mins | Lei1,200,000.00 | Lei750,000.00   | Lei1,194,000.00 |
| 42 | Vazlidare                    | 300 mins        | 300 mins        | 540 mins | Lei1,200,000.00 | Lei750,000.00   | Lei1,194,000.00 |

Fig. 4.23. Evoluția costurilor conform metodei Valorii Dobândite în MP

Au fost actualizate de asemenea duratele activităților, cărora li s-a realizat transfer de timp din buffer. Astfel activitatea id20 "*Stabilirea a ceea ce trebuie realizat (Know What to Do*") a fost planificată pe o durată strict operațională de 45 minute, însă datorită "*neînțelegerii corecte a cerințelor clienților* activitatea a durat 75 minute (transfer de buffer de 30 minute), (Fig. 4.24). Odată cu actualizarea în MP a activităților cărora li s-a realizat transfer de timp din buffer, s-a formatat și stilul textului din coloana "dur. Optimistă" și coloana "duration", în roșu-bold-italic pentru a indica într-un mod vizual adecvat activitățile din cadrul planificatorului care au ridicat probleme pe parcursul evoluției.

| Upd      | late Ta      | sks                 |                     |                 |                        | <u>? ×</u> |
|----------|--------------|---------------------|---------------------|-----------------|------------------------|------------|
| Nan      | ne: S        | itabilirea a ceea c | e trebuie realiz    | at (Know what I | to D Duration:         | 60m        |
| - % (    | omplete      | : 100% ÷            | <u>A</u> ctual dur: | 75m 📩           | <u>R</u> emaining dur: | Om ÷       |
| _<br>⊢Ac | tual —       |                     |                     |                 |                        |            |
| <u></u>  | tart:        | NA                  | •                   | Start:          | Tue 5/7/02             |            |
| E        | inish:       | NA                  | •                   | Finish:         | Tue 5/7/02             |            |
|          | <u>H</u> elp |                     |                     | <u>N</u> otes   | ОК                     | Cancel     |

Fig. 4.24. Tracking activitate id20 în MP

9. După încheierea activităților planificatorului se culeg datele de cost conform metodei Valorii Dobândite, Fig. 4.25; acestea vor fi introduse în Sistemul Expert **PManager** din

care se obține evoluția grafică a minimizării costurilor datorită scurtării planificatorului, Fig.4.26.

| ID | Task Name                                   | BCWS             | B CWP            | ACWP             | sv            | CV              |
|----|---------------------------------------------|------------------|------------------|------------------|---------------|-----------------|
| 4  | Planificare si urmarire (Planning &Tracking | Lei150,000.00    | Lei150,000.00    | Lei112,500.00    | Lei0.00       | Lei37,500.00    |
| 5  | Planificare si urmanire (Planning &Tracking | Lei150,000.00    | Lei150,000.00    | Lei112,500.00    | Lei0.00       | Lei37,500.00    |
| 8  | Planificare si urmarire (Planning &Tracking | Lei150,000.00    | Lei150,000.00    | Lei112,500.00    | Lei0.00       | Lei37,500.00    |
| 7  | Planificare si urmarire (Planning &Tracking | Lei150.000.00    | Lei150.000.00    | Lei112,500.00    | Lei0.00       | Lei37,500.00    |
| 8  | Planificare si urmarire (Planning &Tracking | Lei150,000.00    | Lei150,000.00    | Lei112,500.00    | Lei0.00       | Lei37,500.00    |
| 9  | Planificare si urmanire (Planning &Tracking | Lei150,000.00    | Lei150,000.00    | Lei112,500.00    | Lei0.00       | Lei37,500.00    |
| 10 | Planificare si urmarire (Planning &Tracking | Lei150,000.00    | Lei150,000.00    | Lei112,500.00    | Lei0.00       | Lei37,500.00    |
| 11 | Planificare si urmarire (Planning &Tracking | Lei150,000.00    | Lei150,000.00    | Lei112,500.00    | Lei0.00       | Lei37,500.00    |
| 12 | Planificare si urmarire (Planning &Tracking | Lei150,000.00    | Lei150,000.00    | Lei112,500.00    | Lei0.00       | Lei37,500.00    |
| 13 | Planificare si urmanire (Planning &Tracking | Lei150,000.00    | Lei150,000.00    | Lei112,500.00    | Lei0.00       | Lei37,500.00    |
| 14 | Planificare si urmanire (Planning &Tracking | Lei150,000.00    | Lei150,000.00    | Lei112,500.00    | Lei0.00       | Lei37,500.00    |
| 15 | Planificare si urmarire (Planning &Tracking | Lei0.00          | Lei0.00          | Lei0.00          | Lei0.00       | Lei0.00         |
| 16 | Planificare si urmarire (Planning &Tracking | Lei0.00          | Lei0.00          | Lei0.00          | Lei0.00       | Lei0.00         |
| 18 | Initiere proiect (Baseline available)       | Lei0.00          | Lei0.00          | Lei0.00          | Lei0.00       | Lei0.00         |
| 20 | Initiere (Kick 01)                          | Lei150,000.00    | Lei150,000.00    | Lei112,500.00    | Lei0.00       | Lei37,500.00    |
| 21 | Studierea documentelor (Study document:     | Lei1,200,000.00  | Lei1,194,000.00  | Lei750,000.00    | (Lei6.000.00) | Lei444,000.00   |
| 22 | Stabilirea a ceea ce trebuie realizat (Know | Lei150.000.00    | Lei150.000.00    | Lei187,500.00    | Lei0.00       | (Lei07,500.00)  |
| 24 | Reactualizare SRS                           | Lei1,200,000.00  | Lei1,194,000.00  | Lei750.000.00    | (Leiő.000.00) | Lei444.000.00   |
| 25 | Revizuire SRS                               | Lei150,000.00    | Lei150,000.00    | Lei112,500.00    | Lei0.00       | Lei37,500.00    |
| 26 | Refacere SRS                                | Lei600,000.00    | Lei600,000.00    | Lei300,000.00    | Lei0.00       | Lei300,000.00   |
| 27 | Acceptare SRS (SRS Agreement)               | Lei0.00          | Lei0.00          | Lei0.00          | Lei0.00       | Lei0.00         |
| 29 | Reactualizare SDD                           | Lei1,200,000.00  | Lei1,194,000.00  | Lei750,000.00    | (Lei6.000.00) | Lei444,000.00   |
| 30 | Revizuire SDD                               | Lei150,000.00    | Lei150,000.00    | Lei112,500.00    | Lei0.00       | Lei37,500.00    |
| 31 | Refacere SDD                                | Lei600,000.00    | Lei600,000.00    | Lei450,000.00    | Lei0.00       | Lei150,000.00   |
| 33 | Reactualizare SVVP                          | Lei1,200,000.00  | Lei1_194.000.00  | Lei750,000.00    | (Lei6.000.00) | Lei444,000.00   |
| 34 | Revizuire SVVP                              | Lei150.000.00    | Lei150.000.00    | Lei112,500.00    | Lei0.00       | Lei37,500.00    |
| 35 | Refacere SVVP                               | Lei600,000.00    | Lei600,000.00    | Lei300,000.00    | Lei0.00       | Lei300,000.00   |
| 37 | Reactualizare cod                           | Lei1,200,000.00  | Lei1,200,000.00  | Lei900,000.00    | Lei0.00       | Lei300,000.00   |
| 38 | Revizuire cod                               | Lei150,000.00    | Lei150,000.00    | Lei112,500.00    | Lei0.00       | Lei37,500.00    |
| 39 | Refacere cod                                | Lei600,000.00    | Lei600,000.00    | Lei450,000.00    | Lei0.00       | Lei150,000.00   |
| 40 | Initiere testari (TestBench available)      | Lei0.00          | Lei0.00          | Lei0.00          | Lei0.00       | Lei0.00         |
| 42 | Verificare                                  | Lei600,000.00    | Lei600,000.00    | Lei300,000.00    | Lei0.00       | Lei300,000.00   |
| 43 | inte grare                                  | Lei1,200,000.00  | Lei1,194,000.00  | Lei750,000.00    | (Lei6.000.00) | Lei444,000.00   |
| 44 | Vazlidare                                   | Lei1,200,000.00  | Lei1,194,000.00  | Lei750,000.00    | (Lei6.000.00) | Lei444,000.00   |
| 46 | Inte grare                                  | Lei1,200,000.00  | Lei1,194,000.00  | Lei750,000.00    | (Leiß.000.00) | Lei444,000.00   |
| 47 | Validare                                    | Lei1,200,000.00  | Lei1,194,000.00  | Lei750,000.00    | (Lei8,000.00) | Lei444,000.00   |
| 48 | Livrare                                     | Lei0.00          | Lei0.00          | Lei0.00          | Lei0.00       | Lei0.00         |
|    | -                                           | Lei16 350 000 00 | Lei16 302 000 00 | Leit0 682 500 00 | 0.448.000.000 | 1.46.614.600.00 |

Fig. 4.25. Raportul – Valoarea Dobândită din MP

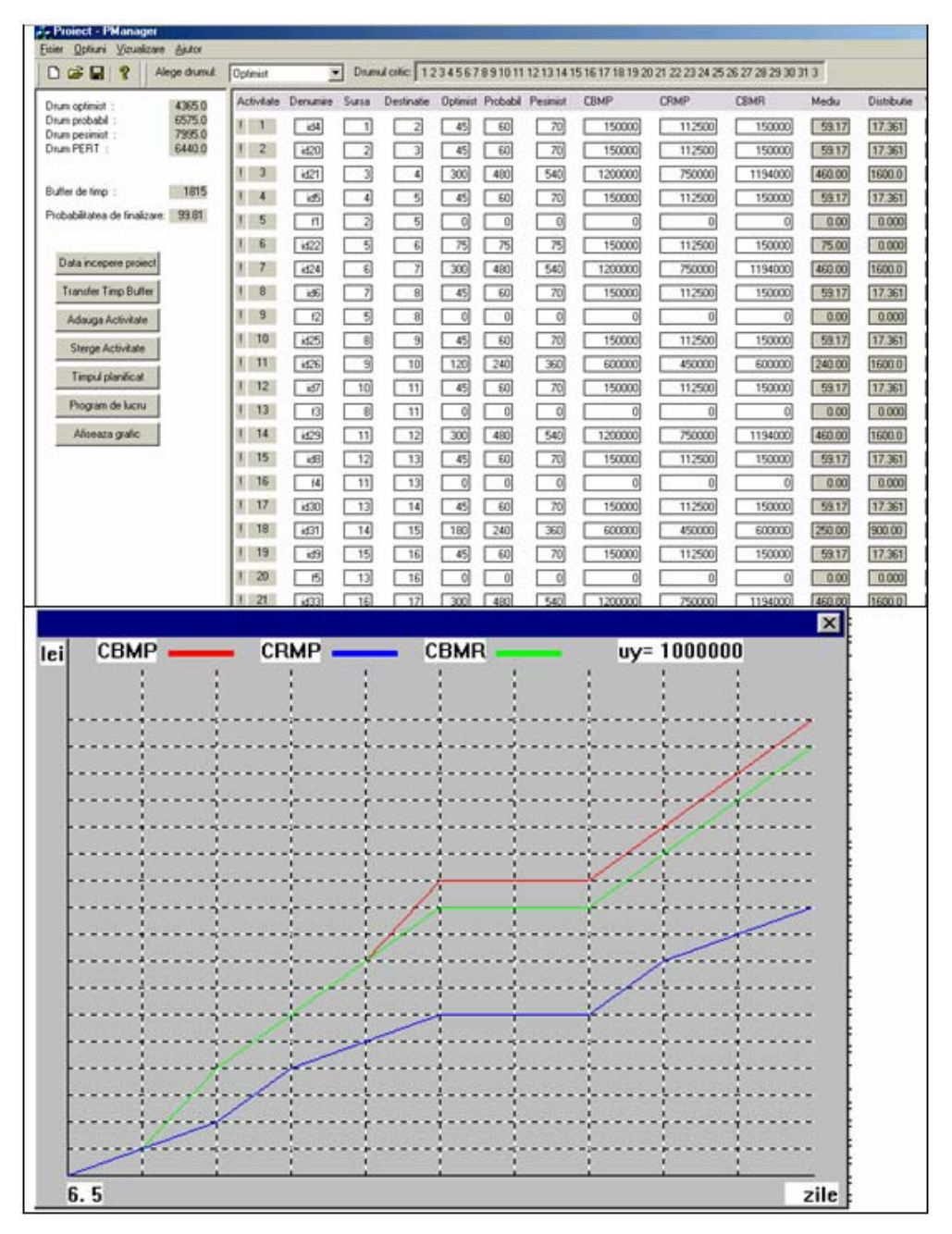

Fig. 4.26. PManager - evoluția grafică a minimizării costurilor datorită scurtării planificatorului

10. Sistemul Expert PManager asigură o analiza diagnostic a fiecărei activități la cererea utilizatorului, prin apăsarea butonului din stânga al mouse-ului pe numele activității care se dorește a fi diagnosticată, Fig.4.27.

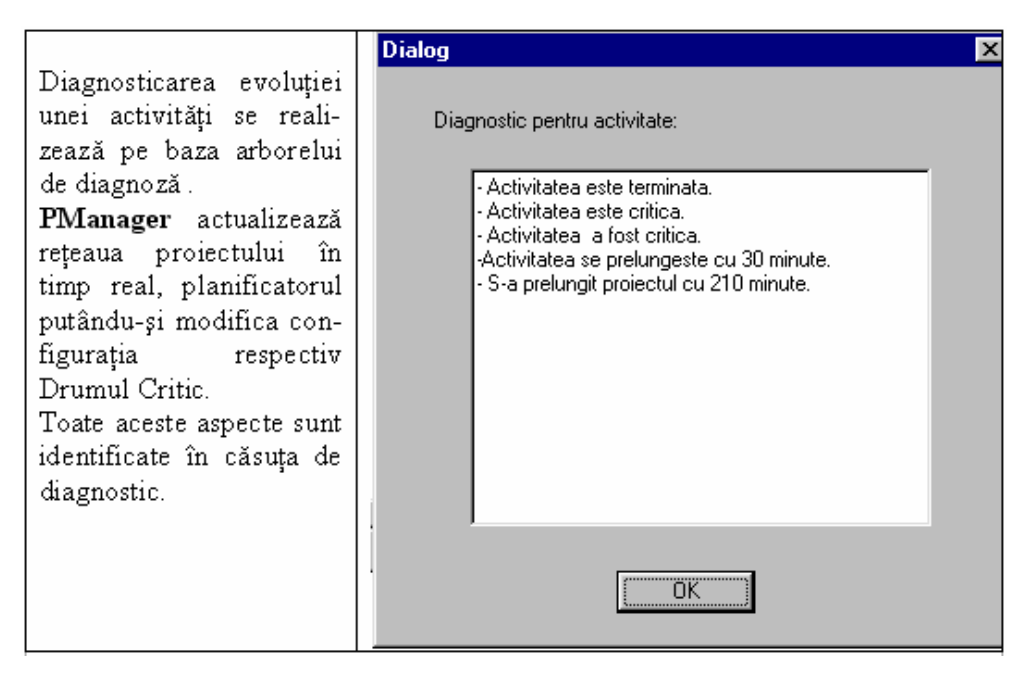

Fig. 4.27. Căsuță de diagnostic pentru o activitate în Pmanager

11. O altă particularitate a Sistemului Expert **PManager** constă în posibilitatea apelării la ajutorul unui asistent care comunica interactiv cu utilizatorul pe măsură derulării proiectului. Asistentul poate fi apelat din meniul Optiuni. (Fig. 4.28) Acest modul arata de fapt calitatea de expert a sistemului PManager, el fiind întotdeauna un ghid in supervizarea planificatorului, înaintând idei și supoziții referitoare la activitățile care alcătuiesc proiectul.

| Asistent             | ×  |
|----------------------|----|
| Doriti un asistent ? | ,  |
| (DA)                 | NU |
|                      |    |

Fig. 4.28. PManager – Casetă de dialog pentru apelarea asistentului

In cazul selectării ajutorului unui asistent, acesta emite anumite mesaje de atenționare cu privire la stadiul activităților din cadrul planificatorului. S-au luat in considerare următoarele situații: Fig. 4.29 ÷ Fig. 4.34

|                                                                                                    | Activitate in desfasurare        |
|----------------------------------------------------------------------------------------------------|----------------------------------|
| În cadrul căsuței de dialog "Activitate în<br>desfășurare", utilizatorul confirmă dacă<br>activitatea este sau nu începută. În caz | Activitatea id44 este in curs de |
| afirmativ asistentul generează o altă casetă de<br>dialog pentru a confrunta procentul de                                          | desfasurare?                     |
| realizare al activității.                                                                                                    | Da Nu                            |

Fig. 4.29. PManager – Casetă de dialog pentru confirmarea evoluției unei activități

În cazul căsuței de dialog din Fig. 4.29, Sistemul **PManager** identifică prin intermediul procedurii de sincronizare, activitățile care conform planificatorului inițial ar trebui să se deruleze. Astfel, sistemul atenționează utilizatorul asupra acestui fapt, solicitând o confirmare.

| ~                                           | Dialog                                    | X |
|---------------------------------------------|-------------------------------------------|---|
| In cadrul acestei căsuțe de dialog,         |                                           |   |
| calculatorul afișează în celula din partea  | Cat la suta s-a realizat din activitate ? |   |
| dreapta procentul realizarii activitații in |                                           |   |
| cazul în care a evoluat conform             | × 18                                      | % |
| planificatorului inițial. În cazul în care  |                                           | ~ |
| utilizatorul constată o neconcordantă cu    |                                           |   |
| realitatea va introduce procentul real în   | OK                                        |   |
| celula din stânga                           |                                           |   |
| corona om stanga.                           |                                           |   |

Fig. 4.30. PManager - Casetă de dialog pentru confruntarea procentului de realizare al activității

|                                           | Dialog 🛛 🔀                             |
|-------------------------------------------|----------------------------------------|
| In cazul în care în căsuța precedentă de  |                                        |
| dialog a fost introdus un procent de      | Activitatea lid43 necesita transfer de |
| realizare mai mic decât cel planificat,   |                                        |
| programul sugerează un transfer de timp   | buffer de 2700 minute . Efectuati ?    |
| din buffer a cărui valoare este calculată |                                        |
| astfel încât să se compenseze abaterea    |                                        |
| activității de la planificatorul inițial. | Cancel                                 |
|                                           |                                        |

Fig. 4.31. PManager – Casetă de dialog pentru compensarea abaterilor

Fig. 4.32. PManager Casetă de dialog pentru operarea transferului de buffer

| <u> </u>                                                                                                    | Analiza D                       | × |
|----------------------------------------------------------------------------------------------------|---------------------------------|---|
| In urma încheierii procedurilor de supervizare și<br>actualizare, asistentul sugerează o analiza a<br>proiectului. | Doriti o analiza a proiectului? |   |
|                                                                                                    | Cancel                          |   |

Fig. 4.33. PManager - Casetă de dialog pentru apelarea unui raport al evoluției proiectului

|                                                                                                    | Analiza proiectului                                                                                                    | × |
|----------------------------------------------------------------------------------------------------|----------------------------------------------------------------------------------------------------|---|
| Informația din căsuța de<br>dialog "Analiza proiectului"<br>este generată în urma diag-<br>nosticării evoluției tuturor<br>activităților (startate, finali-<br>zate, nestartate), fiind reali-<br>zată pe baza arborelui de<br>diagnoză din Fig. 7.7 | Analiza proiectului:<br>Activitatea id4:<br>-Activitatea nu a inceput.<br>- Activitatea nu este critica.<br>- Activitatea nu este critica.<br>- Activitatea se desfasoara conform planului.<br>- Activitatea este terminata.<br>- Activitatea este critica.<br>- Activitatea a fost critica.<br>- Activitatea a fost critica.<br>- Activitatea este terminata.<br>- Activitatea este terminata.<br>- Activitatea este terminata.<br>- Activitatea este terminata.<br>- Activitatea este terminata.<br>- Activitatea a fost critica.<br>- Activitatea a fost critica. | × |

Fig.4.34. PManager - Analiza evoluției proiectului la un moment dat

**12.** La o utilizare ulterioară a planificatorului se poate activa baza de cunoștinte actualizată prin intermediul modulului "Experiență", Fig. 4.35

| Eisier Optiuni ⊻izualizare Ajutor                                                |                                                                      |
|----------------------------------------------------------------------------------|----------------------------------------------------------------------|
| 🗅 😅 🔜 🤶 Alege drumuk                                                             | Optimist Drumul critic: Verificati datele pentru drumul selectat!    |
| Drum optimist : NA<br>Drum probabil : NA<br>Drum pesimist : NA<br>Drum PERT : NA | Activitate Denumire Sursa Destinatie Optimist Probabil Pesimist CBMP |
| Buffer de timp : BAZA DE C<br>Probabilitatea de finalizare: Aleget               | CUNOSTINTE                                                           |
| Data incepere proiect<br>Transfer Timp Buffer                                    | Test dat<br>Proiect dat<br>Proiect2 dat                              |
| Sterge Activitate                                                                |                                                                      |
| Program de lucru<br>Afiseaza grafic                                              |                                                                      |

Fig. 4.35. PManager Selectarea bazei de cunoștințe

În urma selectării bazei de cunoștințe, se poate trece la introducerea planificatorului, care va avea aceeași structură, dar caracteristici diferite. În momentul în care se ajunge la introducerea atributelor unei activități care a necesitat transfer de timp din buffer conform bazei de cunoștințe, Sistemul Expert **PManager** afișează o căsuță de atenționare a faptului că activitatea a necesitat transfer din rezerva de timp, fiind precizată durata inițială de planificare, durata cumulată prin transfer și motivele care au generat această ajustare.

Pentru exemplificare, s-a ales activitatea id22, "Stabilirea a ceea ce trebuie realizat (Know What to do)" care a necesitat transfer de buffer de 30 minute (de la 45 minute la 75 minute, datorită neînțelegerii corecte a cerințelor clienților), conform modelului creat în baza de cunostinte, Fig. 4.36.

| Γ | <u>Fisier</u> <u>O</u> ptiuni <u>V</u> izualizare                    | Ajutor                                                                                                    |       |
|---|----------------------------------------------------------------------|----------------------------------------------------------------------------------------------------|-------|
|   | ] 🗅 🚅 🔚   🤋                                                          |                                                                                                    |       |
|   | Alege drumul: Optimist                                               | Drumul critic: Verificati datele pentru drumul selectat!                                                                                                    |       |
|   | Drum optimist :<br>Drum probabil :<br>Drum pesimist :<br>Drum PERT : | NA<br>NA<br>NA<br>NA<br>NA                                                                                                    | Pesim |
|   | Buffer de timp :<br>Probabilitatea de finalizare:                    | PManager       Image: Image: Ima |       |
|   | Data incepere proiect                                                | ()                                                                                                    |       |
|   | Transfer Timp Buffer                                                 |                                                                                                    |       |
|   | Adauga Activitate                                                    |                                                                                                    |       |
|   | Sterge Activitate                                                    |                                                                                                    |       |
|   | Timpul planificat                                                    |                                                                                                    |       |

Fig. 4.36. PManager – Atenționare asupra modificării duratei unei activități în cadrul evoluției precedente a planificatorului

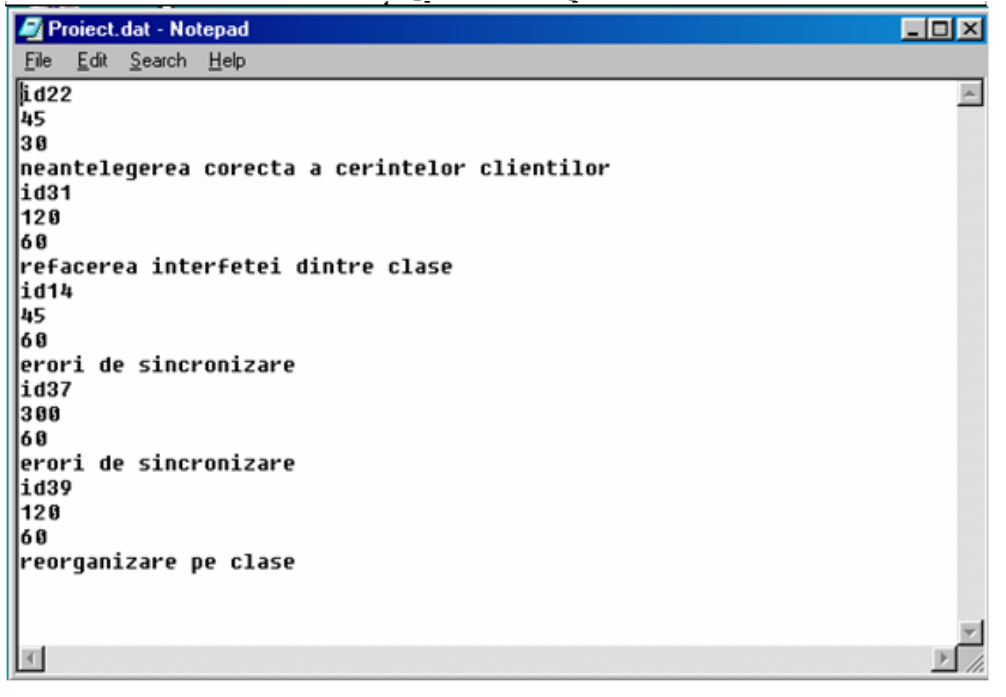

Fig. 4.37. PManager - Fişierul cu extensia ".dat".

Cunoștințele cumulate de Sistemul Expert **PManager** pe parcursul evoluției unui planificator sunt stocate sub formă de cadre (§ 3.2) într-un fișier, având extensia ".dat". Acest fișier memorează toate activitățile care nu au putut evolua conform duratei optimiste, cadrul fiecărei activități furnizând următoarea informație:

- denumirea (identificatorul) activității căreia i s-a realizat un transfer de timp
- valoarea timpului optimist (inițial planificat)
- transferul de timp care i s-a aplicat activității
- motivele care au generat prelungirea activității

În cazul în care utilizatorul dorește să analizeze situația tuturor activităților care au ridicat probleme pe parcursul evoluției unui planificator, fișierul cu identificatorul evoluției respective și extensia "**.dat**", poate fi vizualizat în Notepad, Fig. 4.37.

Scopul dezvoltării Sistemului Expert **PManager** este în primul rând cel al reducerii drastice a perioadei de realizare a proiectelor. Metoda propusă și dezvoltată în teză, a "Bufferului de timp", monitorizează evoluția planificatoarelor conform duratelor optimiste estimate prin metoda PERT. Astfel, pe parcursul evoluției planificatorului activitățile nu s-au putut încadra toate în durata strict operațională. Transferurile de buffer procesate pe parcurs au generat modificarea repetată a secvenței Drumului Critic. Sistemul Expert **PManager** a reactualizat în timp real rețeaua planificatorului și calculul Drumului Critic modificat, memorând secvența tuturor modificărilor într-un fișier având extensia".crt".

| 🛃 Proiect.cr       | t - Notep      | ad   |     |       |    |    |    |    |    |     |     |    |     |     |    |     |    |    |    |    |    |     |     |    |   |
|--------------------|----------------|------|-----|-------|----|----|----|----|----|-----|-----|----|-----|-----|----|-----|----|----|----|----|----|-----|-----|----|---|
| <u>File Edit S</u> | earch <u>H</u> | elp  |     |       |    |    |    |    |    |     |     |    |     |     |    |     |    |    |    |    |    |     |     |    |   |
| 12345<br>id22      | 678            | 9 10 | 11  | 12 13 | 14 | 15 | 16 | 17 | 18 | 19  | 20  | 21 | 22  | 23  | 24 | 25  | 26 | 27 | 28 | 29 | 30 | 31  | 32  | 33 | 3 |
| 30                 |                |      |     |       |    |    |    |    |    |     |     |    |     |     |    |     |    |    |    |    |    |     |     |    |   |
| 4155               |                |      |     |       |    |    |    |    |    |     |     |    |     |     |    |     |    |    |    |    |    |     |     |    |   |
| 12345              | 678            | 9 10 | 11  | 12 13 | 14 | 15 | 16 | 17 | 18 | 19  | 20  | 21 | 22  | 23  | 24 | 25  | 26 | 27 | 28 | 29 | 30 | 31  | 32  | 33 | 3 |
| 1031               |                |      |     |       |    |    |    |    |    |     |     |    |     |     |    |     |    |    |    |    |    |     |     |    |   |
| 60<br>610E         |                |      |     |       |    |    |    |    |    |     |     |    |     |     |    |     |    |    |    |    |    |     |     |    |   |
| 4105               | 678            | 0 18 | 11  | 12 13 | 14 | 15 | 16 | 17 | 18 | 10  | 28  | 21 | 22  | 23  | 2h | 25  | 26 | 27 | 28 | 20 | 38 | 31  | 32  | 33 | 3 |
| id14               | 0,0            | / 10 | ••  | 12 10 | 14 |    |    |    |    | .,  | 20  | 21 | ~~  | 20  | 24 | ~ ~ | 20 | 21 | 20 | 27 |    |     | 02  |    |   |
| 60                 |                |      |     |       |    |    |    |    |    |     |     |    |     |     |    |     |    |    |    |    |    |     |     |    |   |
| 4185               |                |      |     |       |    |    |    |    |    |     |     |    |     |     |    |     |    |    |    |    |    |     |     |    |   |
| 12345              | 678            | 9 10 | 11  | 12 13 | 14 | 15 | 16 | 17 | 18 | 19  | 20  | 21 | 22  | 23  | 24 | 25  | 26 | 27 | 28 | 29 | 30 | 31  | 32  | 33 | 3 |
| id37               |                |      |     |       |    |    |    |    |    |     |     |    |     |     |    |     |    |    |    |    |    |     |     |    |   |
| 60                 |                |      |     |       |    |    |    |    |    |     |     |    |     |     |    |     |    |    |    |    |    |     |     |    |   |
| 4185               |                |      |     |       |    |    |    |    |    |     | ~ ~ |    | ~ ~ | ~ ~ |    |     |    |    |    | ~~ |    |     | ~ ~ | ~~ |   |
| 12345              | 678            | 9 10 | 11  | 12 13 | 14 | 15 | 16 | 17 | 18 | 19  | 20  | 21 | 22  | 23  | 24 | 25  | 26 | 27 | 28 | 29 | 30 | 31  | 32  | 33 | 3 |
| 1039               |                |      |     |       |    |    |    |    |    |     |     |    |     |     |    |     |    |    |    |    |    |     |     |    |   |
| 00<br>4245         |                |      |     |       |    |    |    |    |    |     |     |    |     |     |    |     |    |    |    |    |    |     |     |    |   |
| 12345              | 678            | 0 18 | 11  | 12 13 | 14 | 15 | 16 | 17 | 18 | 10  | 28  | 21 | 22  | 23  | 24 | 25  | 26 | 27 | 28 | 20 | 38 | 31  | 32  | 33 | 3 |
| id31               |                |      | ••• |       |    |    |    | •• |    | ••• | 20  |    |     | 20  |    |     | 20 |    | 20 |    |    | ••• |     |    |   |
| 60                 |                |      |     |       |    |    |    |    |    |     |     |    |     |     |    |     |    |    |    |    |    |     |     |    |   |
| 4305               |                |      |     |       |    |    |    |    |    |     |     |    |     |     |    |     |    |    |    |    |    |     |     |    |   |

Fig. 4.38 PManager - Fişier cu extensia ".crt"

În scopul efectuării unei analize diagnostic a evoluției secvenței Drumului Critic, utilizatorul poate vizualiza de asemenea fișierul având numele planificatorului care a evoluat și extensia "**.crt**" în Notepad, (Fig.4.38). Cadrul acestui fișier are următoarea structură:

- secvența drumului critic
- activitatea căreia i s-a făcut un transfer de buffer și a generat modificarea drumului critic
- valoarea transferului de timp cu care s-a decalat activitatea
- durata drumului critic

#### 4.2.3. Concluzii

Urmărirea, sincronizarea și actualizarea în timp real a evoluției proiectelor prin intermediul instrumentelor software, reprezintă una dintre preocupările majore în domeniul Managementului Proiectului. Sistemul Expert **PManager** a fost creat în acest sens, oferind în plus posibilitatea planificării si urmăririi proiectelor in mod centralizat.

Sistemul Expert **PManager** este dotat cu o interfață "prietenoasă" cu utilizatorul, oferind sugestii și modificări în timp real, în funcție de toate situațiile neprevăzute datorate angrenării tuturor metodelor create în faza de proiectare arhitecturală.

În urma implementării Sistemului Expert **PManager** pentru o serie de 10 proiecte de același tip în cadrul Firmei "X" de dezvoltare de proiecte software, s-a obținut o optimizare a procesului de realizare a pachetelor software astfel:

1. prin intermediul Sistemului PManager s-a realizat scurtarea duratei de finalizare și

urmărirea tuturor proiectelor pe parcursul evoluției lor, oferindu-se soluții de ajustare în

timp real pentru fiecare abatere de la planificatoarele inițiale.

2. s-a creat o bază de cunoștințe utilă în cadrul Sistemului Expert, care vine în întâmpinarea situațiilor care nu pot fi prevăzute încă din momentul planificării și estimărilor inițiale.

3. pe baza modelului creat, Firma "X" în care s-a realizat implementarea, și-a îmbunătățit parametri esențiali ai Managementului Proiectelor de software, în principal:

- dezvoltă proiecte care respectă cerințele clienților,
- livrează într-un timp mai scurt produsul final,
- au scăzut costurile de producție.

4. rapoartele de cost obținute au venit în întâmpinarea analizei economico-financiare din firmă.

# 4.3. Studiu comparativ privind optimizarea procesului de asamblare a unei instalații de compensare a energiei reactive realizat prin implementarea Sistemului Expert *"PManager"*

O altă implementare de succes a Sistemului Expert **PManager** a fost realizată în firma "Y" Timișoara, pentru optimizarea procesului de asamblare a instalației de compensare a energiei reactive consumate de către receptoarele inductive și îmbunătățirea factorului de putere.

Rezolvarea problemei optimizării procesului de asamblare a devenit necesară, având în vedere următoarele aspecte apărute în firmă odată cu dezvoltarea ei:

- Eterogenitatea comenzilor primite de la clienții săi;
- Slaba experiență a personalului din firmă în realizarea unei organizări optime a priorităților atribuite comenzilor;
- Lipsa unor instrucțiuni scriptice de lucru cu privire la activitățile care compun procesul de asamblare
- Absența unui planificator care să exprime gradul de realizare al obiectivelor propuse;

În dorința realizării unei estimări corecte a duratelor de timp și a manoperei alocate operatorilor implicați în procesul de asamblare, s-a concluzionat necesitatea creării unei baze de cunoștințe care să constituie un șablon pentru onorarea comenzilor primite, oricât ar fi acestea de diversificate.

Pentru optimizarea procesului de asamblare au fost parcurşi paşii algoritmului (§9.1) de implementare a Sistemului Expert **PManager.** 

S-au luat în considerare două situații:

- un planificator având alocați 2 operatori și 1 proiectant
- un planificator având alocați 3 operatori și 1 proiectant
- 1. Pentru ambele cazuri s-au realizat planificatoare ale activităților specifice procesului de asamblare în MP (fig. 4.39 și fig. 4.40), în continuare implementându-se algoritmul din paragraful 4.1.

|      |                                                                                              | 4 8 12 4 8 12 4 8 12 4 8 12 4 8 12 4 8 12 4 8 12 4 8 12 4 |
|------|----------------------------------------------------------------------------------------------|-----------------------------------------------------------|
|      | Proces de asamblare instalatie de compensare a energiei reactive                             |                                                           |
| A1   | Realizarea proiectului amplasarii componentelor in cadrul dulapului                          | Operator 1,Proiectant,Operator 2                          |
|      | Adaptarea postamentului la cerintele din proiect                                             |                                                           |
| A2   | Dimensionarea si taierea postamentului conform cerintelor din proiect                        | Operator 2,0perator 1                                     |
| A3   | Finisarea postamentului                                                                      | Operator 2,0perator 1                                     |
| A4   | Trasarea modificarilor care urmeaza a fi efectuate                                           | - Operator 1, Operator 2                                  |
| A5   | Realizarea gaurilor necesare pentru pozitionarea componentelor pe postament                  | Operator 2,0perator 1                                     |
|      | E Integrarea barei colectoare de Cu                                                          |                                                           |
| A6   | Fixarea suportului de bara de Cu pe postament                                                | Operator 1[30%]                                           |
| A7   | Dimensionarea si talerea barel de Cu la dimensiunile prolectate                              | Operator 2[50%]                                           |
| A8   | Finisarea Barei de Cu                                                                        | operator 2[s0%]                                           |
| AS   | Antipiasarea barei de Cu pe suportui destinat acesteia                                       | - Operator 2[50%]                                         |
| 440  | Integrarea sinei simetrice metalice                                                          | Operator (1200)                                           |
| A10  | Dimensionarea si talerea sinel simetrice metalice la dimensionale projectate                 | Consider 4(20%)                                           |
| A11  | Finisarea sinei sineitrice ne voetanast                                                      | Operator 1(20%)                                           |
| Alz  | Integrarea contesteareles tripolare                                                          |                                                           |
|      | Integrarea contactoarelos tripolare                                                          |                                                           |
| A13  | Seteres contectoralize di instalares lor                                                     | Operator (158%)                                           |
| A14  | Verificarea functionalitati lor                                                              | Operator 1[50%]                                           |
| A15  | Amplasarea contactoareior ne sina simetrica                                                  | Operator 1[50%]                                           |
| Alle | Integrarea condensatoarelor                                                                  |                                                           |
| A16  | Verificarea conformitati functionari condensatoarelor trifazate                              | AL-Operator 2[50%]                                        |
| A17  | Amplasarea condensatoarelor conform cerintelor projectului                                   | Operator 2[50%]                                           |
|      | Realizarea protectiei la suprasarcina                                                        |                                                           |
| A18  | Montare sociu de siguranta pe postament                                                      |                                                           |
| A19  | Verificarea conformitatii functionarii sigurantelor MPR si automate                          | Operator 2[35%]                                           |
| A20  | Fixarea sigurantelor validate pe sociul corespunzator                                        | -Operator 2[15%]                                          |
|      | Integrare minirelee electromagnetice                                                         |                                                           |
| A21  | Montare sociu de releu electromagnetic pe postament                                          | + Operator 1[10%]                                         |
| A22  | Verificarea conformitatii functionarii si validarea mininireleelor elcetromagnetice          | +Operator 1[10%]                                          |
| A23  | Fixarea minireleelor electromagnetice pe sociul corespunzator                                | Operator 1[15%]                                           |
| A24  | Amplasarea conectorilor multipli                                                             | perator 2[20%]                                            |
| A25  | Fixarea patcablului pentru protectia la soc a componentelor                                  | pperator 2[20%]                                           |
| A26  | Trasarea modificarilor si gaurirea dulapului pentru fixarea postamentului, regulatorului etc | Operator 1[10%],Operator 2[25%]                           |
| A27  | Amplasarea unui ventilator, validat in prealabil, in cadrul dulapului                        | Operator 1[35%],Operator 2[35%]                           |
| A28  | Fixarea in dulapul metalic a unui filtru de praf validat in prealabil                        | Derator 2[30%],Operator 1[30%]                            |
| A29  | Fixarea postamentului pe contrapanou si acesta in cadrul dulapului metalic                   | Operator 1,Operator 2                                     |
| A30  | Pozitionarea regulatorului pe usa dulapului metalic                                          | Operator 2[30%],Operator 1[30%]                           |
| A31  | Montarea comutatorului principal pe usa dulapului metalic                                    | Operator 2(35%),Operator 1(35%)                           |
| A32  | Realizarea conectarii componentelor intre ele si cu regulatorul                              | -Operator 2,Operato                                       |
| A33  | Setarea si instalarea regulatorului de factor de putere                                      | Operator 1,0perato                                        |
| A34  | Verificarea conformitati functionarii instalatiei                                            | Operator 1, Operator                                      |
| A35  | Validarea instalatiei                                                                        | Operator 1.Operator                                       |
| A-26 | Eivaraa olanii da motantia ni finaliyanaa atinkatarii modumuksi                              | Operator 2 Operat                                         |
| -100 | funda da ferancia a contraca a contraca la contracta                                         | A shared debra                                            |

Fig. 4.39. Planificatorul inițial în MP: 2 operatori si 1 proiectant (2+1)

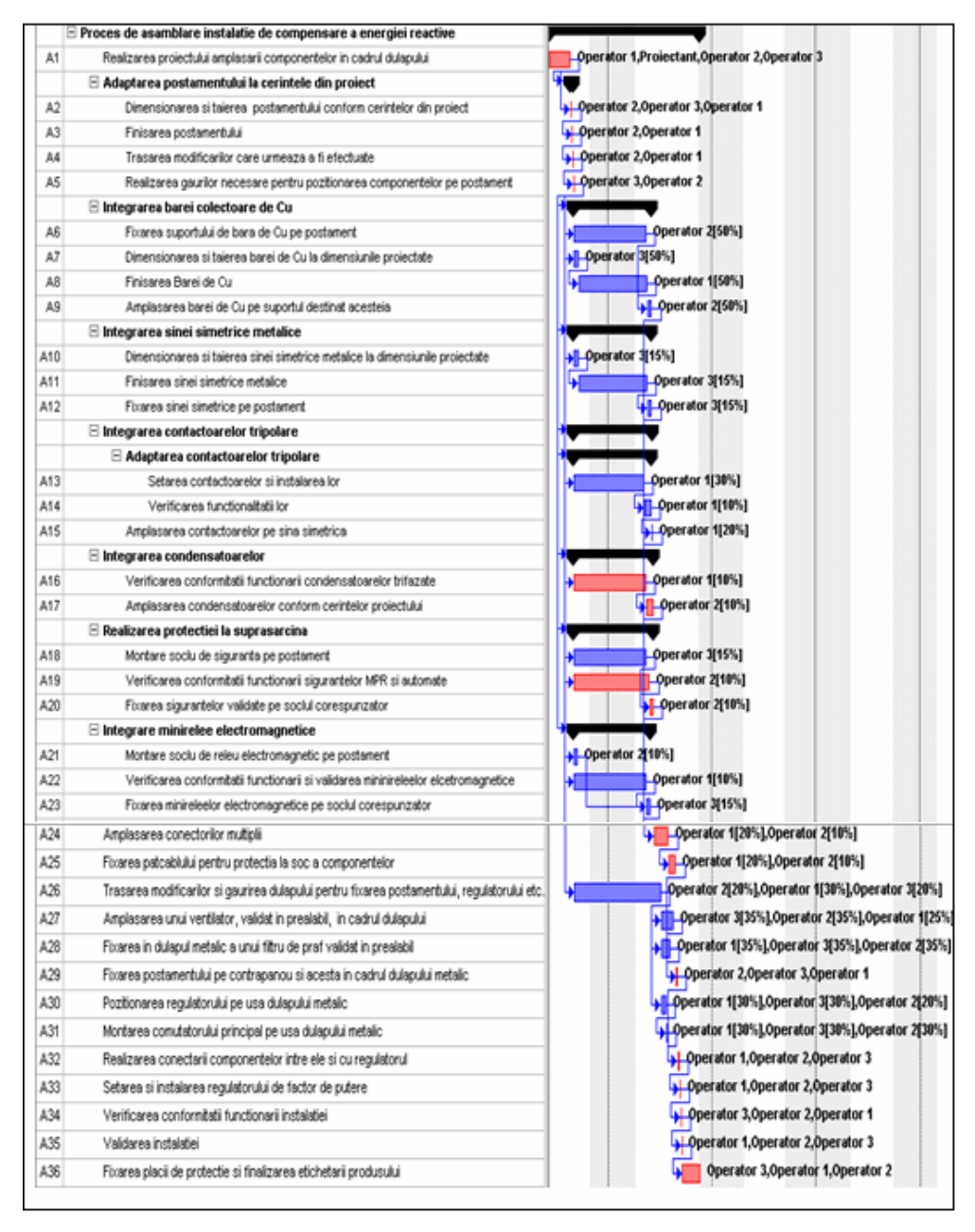

Fig. 4.40. Planificatorul inițial în MP: 3 operatori si 1 proiectant (3+1)

În cadrul planificatoarelor prezentate anterior în fig. 4.39 și fig 4.40 s-a realizat alocarea resurselor de personal necesare pentru finalizarea a activităților. Această alocare s-a realizat prin acordarea unor procente corespunzătoare participării fiecărei resurse în cadrul unor activități (Fig. 4.41, și Fig. 4.42), pentru a se evita nu se realiza o supraalocare a acestora.

În această primă fază se estimează duratele esențiale in supervizarea planificatoarelor :

- durata optimista (Optimistic Dur.);
- durata probabila (Expected Dur.); ~este durata introdusa initial in planificatoare~
- durata pesimista (Pessimistic Dur.).

|    | Text1 | Task Name                                                                                     | Optimistic Dur. | Expected Dur. | Pessimistic Dur. |
|----|-------|-----------------------------------------------------------------------------------------------|-----------------|---------------|------------------|
| 1  |       | Proces de asamblare instalatie de compensare a energiei reactive                              | 810 mins        | 1111 mins     | 1512 mins        |
| 2  | A1    | Realizarea proiectului amplasarii componentelor in cadrul dulapului                           | 95 mins         | 240 mins      | 300 mins         |
| 3  | A2    | Dimensionarea si taierea postamentului conform cerintelor din proiect                         | 5 mins          | 20 mins       | 40 mins          |
| 4  | A3    | Finisarea postamentului                                                                       | 5 mins          | 10 mins       | 15 mins          |
| 5  | A4    | Trasarea modificarilor care urmeaza a fi efectuate                                            | 5 mins          | 10 mins       | 15 mins          |
| 6  | A5    | Realizarea gaurilor necesare pentru pozitionarea componentelor pe postament                   | 5 mins          | 10 mins       | 15 mins          |
| 7  | A6    | Fixarea suportului de bara de Cu pe postament                                                 | 70 mins         | 100 mins      | 110 mins         |
| 8  | A7    | Dimensionarea si talerea barel de Cu la dimensiunile projectate                               | 50 mins         | 60 mins       | 70 mins          |
| 9  | A8    | Finisarea Barei de Cu                                                                         | 40 mins         | 60 mins       | 80 mins          |
| 10 | A9    | Amplasarea barei de Cu pe suportul destinat acesteia                                          | 40 mins         | 60 mins       | 80 mins          |
| 11 | A10   | Dimensionarea si taierea sinei simetrice metalice la dimensiunile projectate                  | 40 mins         | 60 mins       | 70 mins          |
| 12 | A11   | Finisarea sinei simetrice metalice                                                            | 45 mins         | 60 mins       | 75 mins          |
| 13 | A12   | Fixarea sinei simetrice pe postament                                                          | 50 mins         | 60 mins       | 70 mins          |
| 14 | A13   | Setarea contactoarelor si instalarea lor                                                      | 40 mins         | 70 mins       | 90 mins          |
| 15 | A14   | Verificarea functionalitati lor                                                               | 70 mins         | 100 mins      | 120 mins         |
| 16 | A15   | Amplasarea contactoarelor pe sina sinetrica                                                   | 15 mins         | 25 mins       | 30 mins          |
| 17 | A16   | Verificarea conformitatii functionarii condensatoarelor trifazate                             | 70 mins         | 100 mins      | 120 mins         |
| 18 | A17   | Amplasarea condensatoarelor conform cerintelor proiectului                                    | 70 mins         | 100 mins      | 120 mins         |
| 19 | A18   | Montare sociu de siguranta pe postament                                                       | 70 mins         | 100 mins      | 120 mins         |
| 20 | A19   | Verificarea conformitatii functionarii sigurantelor MPR si automate                           | 100 mins        | 150 mins      | 200 mins         |
| 21 | A20   | Fixarea sigurantelor validate pe sociul corespunzator                                         | 35 mins         | 50 mins       | 55 mins          |
| 22 | A21   | Montare sociu de releu electromagnetic pe postament                                           | 40 mins         | 50 mins       | 60 mins          |
| 23 | A22   | Verificarea conformitati functionarii si validarea mininireleelor elcetromagnetice            | 70 mins         | 100 mins      | 120 mins         |
| 24 | A23   | Fixarea minireleelor electromagnetice pe sociul corespunzator                                 | 45 mins         | 60 mins       | 75 mins          |
| 25 | A24   | Amplasarea conectorilor multipli                                                              | 70 mins         | 150 mins      | 200 mins         |
| 26 | A25   | Fixarea patcablului pentru protectia la soc a componentelor                                   | 70 mins         | 100 mins      | 120 mins         |
| 27 | A26   | Trasarea modificarilor si gaurirea dulapului pentru fixarea postamentului, regulatorului etc. | 200 mins        | 300 mins      | 350 mins         |
| 28 | A27   | Amplasarea unui ventilator, validat in prealabil, in cadrul dulapului                         | 80 mins         | 117 mins      | 130 mins         |
| 29 | A28   | Foxarea in dulapul metalic a unui fitru de praf validat in prealabil                          | 45 mins         | 66 mins       | 82 mins          |
| 30 | A29   | Fixarea postamentului pe contrapanou si acesta in cadrul dulapului metalic                    | 10 mins         | 20 mins       | 25 mins          |
| 31 | A30   | Pozitionarea regulatorului pe usa dulapului metalic                                           | 5 mins          | 10 mins       | 25 mins          |
| 32 | A31   | Montarea comutatorului principal pe usa dulapului metalic                                     | 5 mins          | 10 mins       | 15 mins          |

Fig. 4.41. Cele 3 durate in MP – planificatorul 2+1

| Pessimistic D | Expected Dur. | Optimistic Dur. | Task Name                                                                                     | fext1 |
|---------------|---------------|-----------------|-----------------------------------------------------------------------------------------------|-------|
| 1104 m        | 836 mins      | 444 mins        | E Proces de asamblare instalatie de compensare a energiei reactive                            |       |
| ; 300 m       | 240 mins      | 95 mins         | Realizarea proiectului amplasarii componentelor in cadrul dulapului                           | A1    |
| : 40 m        | 20 mins       | 5 mins          | Dimensionarea si taierea postamentului conform cerintelor din proiect                         | A2    |
| : 15 m        | 10 mins       | 5 mins          | Finisarea postamentului                                                                       | A3    |
| : 15 m        | 10 mins       | 5 mins          | Trasarea modificarilor care urmeaza a fi efectuate                                            | A4    |
| : 15 m        | 10 mins       | 5 mins          | Realizarea gaurilor necesare pentru pozitionarea componentelor pe postament                   | A5    |
| : 110 m       | 100 mins      | 70 mins         | Fixarea suportului de bara de Cu pe postament                                                 | A6    |
| : 70 m        | 60 mins       | 50 mins         | Dimensionarea si taierea barei de Cu la dimensiunile proiectate                               | A7    |
| ; 80 m        | 60 mins       | 40 mins         | Finisarea Barei de Cu                                                                         | A8    |
| : 80 m        | 60 mins       | 40 mins         | Amplasarea barei de Cu pe suportul destinat acesteia                                          | A9    |
| : 70 m        | 60 mins       | 40 mins         | Dimensionarea si talerea sinei simetrice metalice la dimensiunile proiectate                  | A10   |
| ; 75 m        | 60 mins       | 45 mins         | Finisarea sinei sinetrice metalice                                                            | A11   |
| ; 70 m        | 60 mins       | 50 mins         | Fixarea sinei simetrice pe postament                                                          | A12   |
| : 90 m        | 70 mins       | 40 mins         | Setarea contactoarelor si instalarea lor                                                      | A13   |
| : 120 m       | 100 mins      | 70 mins         | Verificarea functionalitatii lor                                                              | A14   |
| : 30 m        | 25 mins       | 15 mins         | Amplasarea contactoarelor pe sina simetrica                                                   | A15   |
| : 120 m       | 100 mins      | 70 mins         | Verificarea conformitatii functionarii condensatoarelor trifazate                             | A16   |
| : 120 m       | 100 mins      | 70 mins         | Amplasarea condensatoarelor conform cerintelor proiectului                                    | A17   |
| : 120 m       | 100 mins      | 70 mins         | Montare sociu de siguranta pe postament                                                       | A18   |
| ; 200 m       | 150 mins      | 100 mins        | Verificarea conformitatii functionarii sigurantelor MPR si automate                           | A19   |
| : 55 m        | 50 mins       | 35 mins         | Fixarea sigurantelor validate pe sociul corespunzator                                         | A20   |
| : 60 m        | 50 mins       | 40 mins         | Montare sociu de releu electromagnetic pe postament                                           | A21   |
| : 120 m       | 100 mins      | 70 mins         | Verificarea conformitatii functionarii si validarea mininireleelor elcetromagnetice           | A22   |
| ; 75 m        | 60 mins       | 45 mins         | Fixarea minireleelor electromagnetice pe sociul corespunzator                                 | A23   |
| 200 m         | 150 mins      | 70 mins         | Amplasarea conectorilor multiplii                                                             | A24   |
| : 120 m       | 100 mins      | 70 mins         | Fixarea patcablului pentru protectia la soc a componentelor                                   | A25   |
| ; 350 m       | 300 mins      | 200 mins        | Trasarea modificarilor si gaurirea dulapului pentru fixarea postamentului, regulatorului etc. | A26   |
| : 130 m       | 117 mins      | 80 mins         | Amplasarea unui ventilator, validat in prealabil, in cadrul dulapului                         | A27   |
| : 82 m        | 66 mins       | 45 mins         | Fixarea in dulapul metalic a unui filtru de praf validat in prealabil                         | A28   |
| ; 25 m        | 20 mins       | 10 mins         | Fixarea postamentului pe contrapanou si acesta in cadrul dulapului metalic                    | A29   |
| 25 m          | 10 mins       | 5 mins          | Pozitionarea regulatorului pe usa dulapului metalic                                           | A30   |
| : 15 m        | 10 mins       | 5 mins          | Montarea comutatorului principal pe usa dulapului metalic                                     | A31   |

Fig. 4.42. Cele 3 durate in MP - planificatorul 3+1

2. În urma introducerii celor două planificatoare inițiale în MP, se setează opțiunea *Network Diagram*, care afiseaza rețeaua PERT. Aceasta este aceeași pentru ambele planificatoare, având în vedere că activitățile sunt aceleași în ambele cazuri, diferind doar durata lor si alocarea resurselor.

În rețeaua PERT prezentată în fig.4.43, cu roșu sunt vizualizate activitățile critice care alcătuiesc Drumul Critic.

Nodurile rețelei reprezintă activitățile din cadrul proiectului, iar săgețile reprezintă legaturile existente intre aceste activitati.

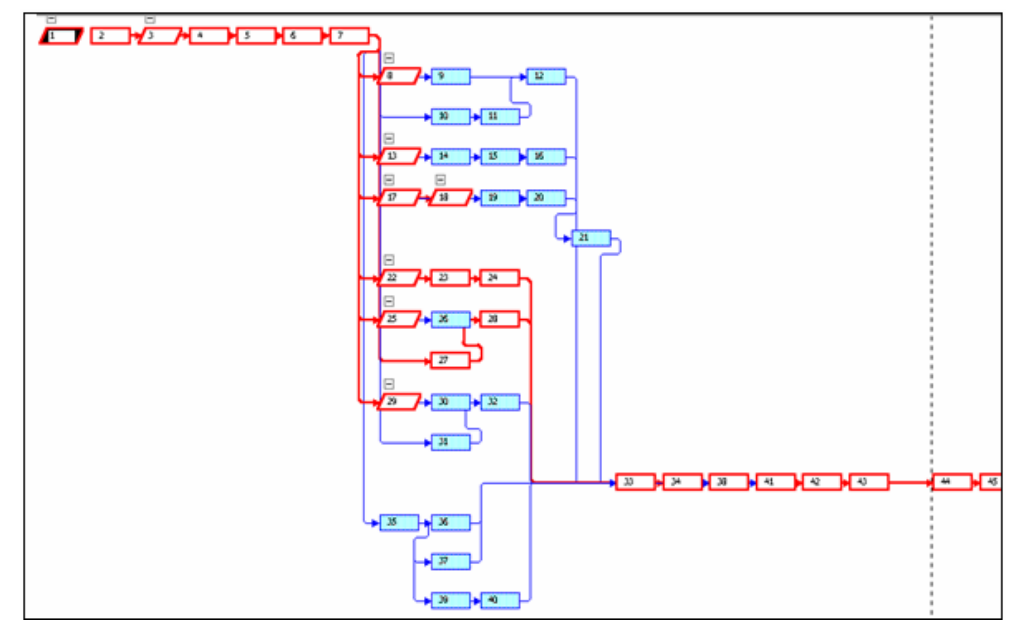

Fig. 4.43. Reteaua PERT (Network Diagram) – MP

În fig. 4.44. se prezintă rețeaua CPM, care redă activitățile din cadrul planificatorului și nodurile de început și de sfârșit al fiecărei activități.

Spre deosebire de rețeaua PERT din MP, rețeaua CPM are următoarele caracteristici :

- nodurile reprezintă sursa sau destinația unei activități;
- săgețile reprezintă activitățile;
- activitățile care nu se regăsesc in cadrul planificatoarelor sunt activități fictive, necesare in construirea acestui tip de rețele.

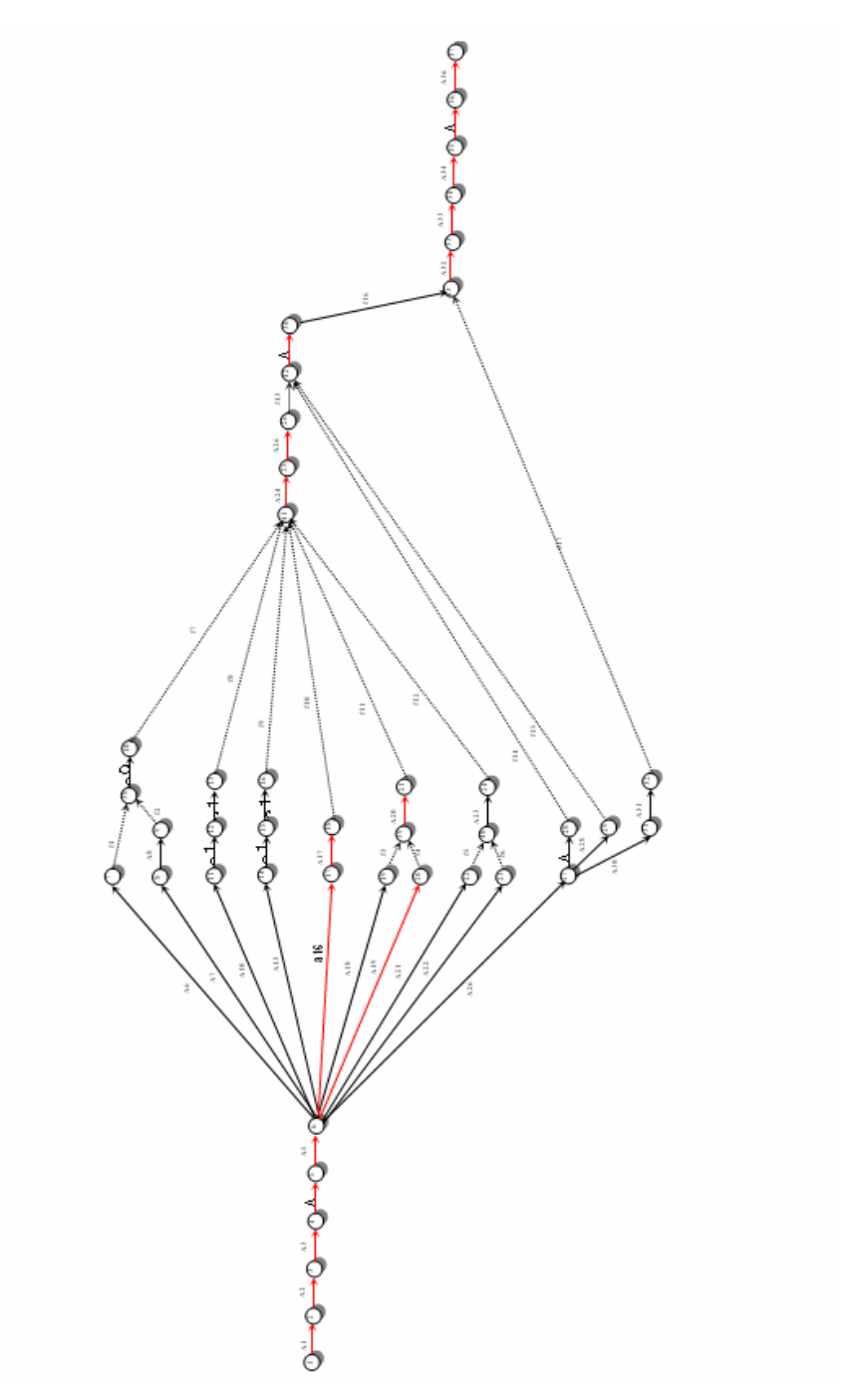

Fig. 4.44 Rețeaua CPM pentru implementarea datelor planificatorului în Pmanager

 Conform celor prezentate anterior, resursele reprezintă un lucru distinct in cadrul celor două planificatoare, ele solicitând astfel o prezentare separată.
 Pentru început, este esențial stabilirea efortului financiar legat de resursele umane angrenate

in procesul de asamblare. Aceasta poate fi exprimata cu ajutorul tarifului orar al fiecărei resurse. (Tabel 4.1, Tabel 4.2)

| Nr.crt. | Denumire personal | Inițiale | Capacitate | Salariu standard | Ore suplim. | Calendar |
|---------|-------------------|----------|------------|------------------|-------------|----------|
| 1       | Operator 1        | 01       | 100%       | Lei 31,250.00/hr | Lei 0.00/hr | Standard |
| 2       | Operator 2        | 02       | 100%       | Lei 31,250.00/hr | Lei 0.00/hr | Standard |
| 3       | Proiectant        | Р        | 100%       | Lei 43,750.00/hr | Lei 0.00/hr | Standard |

Tabel 4.1. Remunerarea resurselor: 2 operatori si 1 proiectant

Tabel 4.2. Remunerarea resurselor : 3 operatori si 1 proiectant

| Nr.crt. | Denumire personal | Initiale | Capacitate | Salariu standard | Ore suplim. | Calendar |
|---------|-------------------|----------|------------|------------------|-------------|----------|
| 1       | Operator 1        | 01       | 100%       | Lei 31,250.00/hr | Lei 0.00/hr | Standard |
| 2       | Operator 2        | 02       | 100%       | Lei 31,250.00/hr | Lei 0.00/hr | Standard |
| 3       | Operator 3        | 03       | 100%       | Lei 31,250.00/hr | Lei 0.00/hr | Standard |
| 4       | Proiectant        | Р        | 100%       | Lei 43,750.00/hr | Lei 0.00/hr | Standard |

Programul de lucru este de 8 ore pe zi (Standard) pentru toate resursele aferente ambelor planificatoare.

În funcție de durata de timp lucrată efectiv si de salarizarea pentru acest interval de timp se stabilesc costurile aferente fiecărui operator din cadrul ambelor planificatoare.

Se observă ca orele suplimentare nu se plătesc. Astfel, în cazul în care o comandă care trebuie satisfăcută necesită și ore suplimentare, acest lucru este în detrimentul operatorilor. Prin optimizarea a procesului tehnologic, se preconizează că nu vor mai fi necesare ore suplimentare pentru onorarea unei comenzi.

În fig.4.45 și fig. 4.46, se prezintă lista utilizării resurselor (Resource Usage) pentru finalizarea procesului de asamblare a instalației în cauză. Sunt de asemenea prezentate cheltuielile pentru fiecare resursă, defalcate pe activitățile la care participă.

| □         ○pender 1         Let 404.0003.0         71% (b)         70%         70%         70%         70%         70%         70%         70%         70%         70%         70%         70%         70%         70%         70%         70%         70%         70%         70%         70%         70%         70%         70%         70%         70%         70%         70%         70%         70%         70%         70%         70%         70%         70%         70%         70%         70%         70%         70%         70%         70%         70%         70%         70%         70%         70%         70%         70%         70%         70%         70%         70%         70%         70%         70%         70%         70%         70%         70%         70%         70%         70%         70%         70%         70%         70%         70%         70%         70%         70%         70%         70%         70%         70%         70%         70%         70%         70%         70%         70%         70%         70%         70%         70%         70%         70%         70%         70%         70%         70%         70%         70%         70%                                                                                                    |   | Resource Name                                                                                                    | Cost           | Work     | Details | May 6, 102  | *    | 147  |
|----------------------------------------------------------------------------------------------------|---|----------------------------------------------------------------------------------------------------|----------------|----------|---------|-------------|------|------|
| Resiltance productional amplanti composed by in centre of applicable         Left 46.83.31         Robin 2000         Robin 2000         Ro                                                                                                    | 1 | Coperator 1                                                                                                    | Lei 404,009.33 | 776 mins | Week    | M 456m      | 170m | 149m |
| Dimensionane al large polamentalia confine centelor disputation         Left 344.4         Total and the second second se                          |   | Realizarea projectului amplasarii componentelor in cadrul dulapului                                                                                                    | Lei 145.833.33 | 280 mins | Mark    | 200m        | 1700 | 1400 |
| Pinture polamentalia         Left 2003.3         Vent.         Vent.         V                                                                                                    |   | Dimensionarea si talerea, postamentului conform cerintelor din project                                                                                                    | Lei 10.416.67  | 20 mins  | Mark    | 2000        |      |      |
| Trasere modification scenar gentu postboares dungosentellar pe polatement         Lef 5,048.3         10 mm         10 mm                                                                                                    |   | Finisarea postamentului                                                                                                    | Lei 5 208.33   | 10 mins  | 14bet   | 200         |      |      |
| Image: Section accesses performance componentials per postament         Lef 5,243.3         10 mm         Note         10 mm           Image: Section 2 mm         Lef 5,243.0         10 mm         Veck         200         1           Image: Section 2 mm         Lef 5,240.0         2 mm         Veck         200         1         1         1         1         1         1         1         1         1         1         1         1         1         1         1         1         1         1         1         1         1         1         1         1         1         1         1         1         1         1         1         1         1         1         1         1         1         1         1         1         1         1         1         1         1         1         1         1         1         1         1         1         1         1         1         1         1         1         1         1         1         1         1         1         1         1         1         1         1         1         1         1         1         1         1         1         1         1         1         1         1 <td></td> <td>Trasarea modificarilor care urmeaza a fi efectuale</td> <td>Lei 5 208.33</td> <td>10 mins</td> <td>100ra</td> <td>10m</td> <td></td> <td></td>                                                                                                    |   | Trasarea modificarilor care urmeaza a fi efectuale                                                                                                    | Lei 5 208.33   | 10 mins  | 100ra   | 10m         |      |      |
| Privarea sportialir de bare de Cape postament         Lert 15,6150         30 min         Note         100 min           Dimensionareal alteres sint inmétére matérie la dimensionie protectar         Ler (2000)         12 min         Vece         120 min           Prisarea sint inmétére matérie la dimensionie protectar         Ler (2000)         12 min         Vece         120 min           Setteres contectaretors in tailores do         Lef (2000)         12 min         Vece         120 min           Montarea socie atteines do         Lef (2000)         12 min         Vece         100 min           Montarea contectaretors in tailores do         Lef (2000)         12 min         Vece         100 min           Montarea socie de relax electronargando per postament         Lef (2003)         10 min         Vece         100 min           Montarea contentaretor is attained introber electronargando en la la lanchola         Lef (2004)         10 min         Vece         100 min           Montarea contentario signation diagoni pertor lancare contentario         Lef (2004)         10 min         Vece         100 min           Montarea contentario signation di adondi         Lef (2004)         10 min         Vece         10 min           Montarea contentario signation at alexitaria medial di qualitaria         Lef (2004)         10 min         10 min <td></td> <td>Realizarea paurilor necesare pentru pozitionarea componentelor pe postament</td> <td>Lei 5 208.33</td> <td>10 mins</td> <td>100ra</td> <td>10m</td> <td></td> <td></td>                                                                                                    |   | Realizarea paurilor necesare pentru pozitionarea componentelor pe postament                                                                                                    | Lei 5 208.33   | 10 mins  | 100ra   | 10m         |      |      |
| Line of the section of the section of the sectin of the section of the section of the section of the s        | _ | Ficarea suportului de bara de Cu pe postament                                                                                                    | (#i 15 625.00  | 30 mins  | PVOPK   | 10m         |      |      |
| Printare alle interior e materior e manon enterior e annonemp (mode)         Lef (2000)         1.2 mil         Vecit         1.2 mil           Printare alle interior e polarement         Lef (2000)         1.2 mil         Vecit         1 mil         mil           Printare alle interior e polarement         Lef (2000)         1.2 mil         Vecit         1 mil         mil           Manna Contraction and the aller and the aller all (2000)         Lef (2000)         1 mil         Min         Sector e contractarties (mil)         mil         1 mil         Min         Sector e contractarties (mil)         Sector e contractarties (mil) <td< td=""><td></td><td>Dimensionarea si talerea sinei simetrice matalice la dimensionile omientate</td><td>Lei 6 250.00</td><td>12 mins</td><td>PYOPK</td><td>JUM</td><td></td><td></td></td<>                                                                                                    |   | Dimensionarea si talerea sinei simetrice matalice la dimensionile omientate                                                                                                    | Lei 6 250.00   | 12 mins  | PYOPK   | JUM         |      |      |
| Private all simple per position         Lar (2,000)         Participa         Participa                                                                                                    |   | Finiassa sinai simatrice matelice                                                                                                    | Lei 6 250.00   | 12 mine  | PYORK   | 12m         |      |      |
| Journel of the polarithm         Life (J. 1997)         Life (J. 1997)                                                                                                    |   | Eleanan eleat eleatrica na enstament                                                                                                    | Lei 6 250.00   | 12 mine  | FYORK   | 12m         |      |      |
| Order to the instantant of instantant or instantant or instant or instant o        |   | Salaraa caabadaaalar ei iadalaraa lar                                                                                                    | 14110,200,00   | 20 m/no  | WORK    | mis         | 5/0  |      |
| erronouries of error effective site simetrica             4.47,000.31             0 mm             Veck             10m             Veck             10m                              |   | Varificiana fuertionalitati las                                                                                                    | 14/6 200 22    | 40 m/ns  | WORK    | 20m         |      |      |
| Antipitative and control of the electromagnetic per polarisment         Lard 5(0.043)         O mini         Work         10n           Image: Interpret and the electromagnetic per polarisment         Lard 5(0.043)         The same and the electromagnetic per polarisment         Lard 5(0.043)         Work         10n         Work         10n           Image: Interpret and the electromagnetic per polarisment         Lard 50(25)         15 minis         Work         15n            Image: Interpret and the electromagnetic per polarisment interpret and the electromagnetic per polarisment interpret and the electromagnetic per polarisment interpret and the electromagnetic per polarisment interpret and the electromagnetic per polarisment interpret and the electromagnetic per polarisment interpret and the electromagnetic per polarisment interpret and the electromagnetic per polarisment interpret and the electromagnetic per polarisment interpret and the electromagnetic per polarisment interpret and the electromagnetic per polarisment interpret and the electromagnetic per polarisment interpret per polarisment interpret and the electromagnetic per polarisment interpret per polarisment interpret polarisment interpret per polarisment interpret per polarisment interpret polarisment interpret polarisment interpret polarisment interpret per polarisment interpret polarisment interpolarisment interpret polarisment interpret polarisment interpret                                                                                                    |   | Amalastean contactonesis or clear clearting                                                                                                    | LAT 5,200.33   | 10 m/ns  | WORK    | SIT         | Sin  |      |
| anotare bock of their arecommissive personanem.     Lar (2012)     0 mm     Veck.     15m       Image: Common Strate Strate and Strate and Strate and Strate and Strate and Strate and Strate Strate and Strate and Strate Strate S                                                            |   | Montreserve conactoereror pe sine sineurice                                                                                                    | 1.47 5,200.33  | 10.0000  | Work    |             | 10m  |      |
| Universities         Lari, 22:20         P takes         Model         15m           IP         IP                                                                                                    |   | Nontare socia de reveu electromagnetic pe postament                                                                                                    | Lei 3,208.33   | 10 mins  | Work    | 10m         |      |      |
| Product animeterior exclosing operation for a positive display interface of the second display of the second display of the               |   | vernicarea conormitato iuncoonarii si valioarea minintrevenor elcetromagnetice                                                                                                    | Lei 7,872.50   | 70 mins  | Work    | 15m         |      |      |
| Image: Instanta monitor and in guinera diagonal perior transportational etc.       12.4 (2),47.87       50 mins       Vects       15m       35m         Image: Instanta monitor interportation of the perior validati in perior transportation of the perior validati in perior transportation of the perior validati in perior transportation of the perior validati in perior transportation of the perior transportation of the perior validati in perior transportation of the perior validati in the perior transportation of the perior validati in the perior transportation of the perior validati in the perior transportation of the perior validati in the perior validati in the perior validati in the perior validati in the perior validati in the perior validati in the perior validati in the perior validati in the perior validation of the perior validation of the perior validati the perior validation of the perior validation                                                                                      |   | Pixarea minireleelor electromagnetice pe sociul corespunzator                                                                                                    | Lei 7,812.50   | 70 mins  | Work    |             | 15m  |      |
| Amplesare ani verbilder, valuet in president, in cadrul diagoniu         Left 12,447,9         35 min         Verbs         35 min           Filzares diagon metalice survel filter general valuet any president diagoniu metalic         Left 12,512,6         31 min         Verbs         35 min           Filzares podamentalui pe conteganou si acesta in cadrul diagoniu metalic         Left 3,125,0         97 min         Verbs         56 min           Monteres consultativati pe said diagoniu metalic         Left 3,125,0         97 min         Verbs         56 min           Monteres consultativati pe said diagoniu metalic         Left 3,325,0         90 min         Verbs         56 min           Monteres consultativati pe said diagoniu metalic         Left 3,325,00         90 min         Verbs         11 min           Statere si instalares regulativati         Left 3,350,00         70 min         Verbs         56 min           Verbs         Left 3,350,00         70 min         Verbs         56 min         16 min           Verbs         Left 3,850,00         70 min         Verbs         56 min         16 min           Verbs         Left 4,855,00         30 min         Verbs         20 min         16 min           Verbs         Left 4,855,00         30 min         Verbs         20 min         16 min                                                                                                    |   | Trasarea modificanior si gaunrea dulapului pentru tixarea postamentului, regulatorului etc.                                                                                                    | Lei 26,041.67  | 50 mins  | Work    | 15m         | 35n  |      |
| Protect in disjon metal is a unit fitu de part validat in president         Left 8,251.60         31 million         Vock         31 million           Finance postamentulie principal or each discoulir instalic         Left 8,252.01         15 million         Vock         6 million           PostBonares regulationulir principal or sus disignuir instalic         Left 8,257.00         90 million         Vock         6 million           Realizane concentrationulir principal or sus disignuir instalics         Left 8,257.00         90 million         Vock         11 million           Statares instalicina instalice         Left 8,257.00         90 million         Vock         15 million           Verificares constructural de factor de puècee         Left 9,257.00         90 million         Vock         5 million           Verificares instalianes         Left 9,257.00         70 million         Vock         5 million           Verificares instalianes         Left 9,833.31         10 million         5 million         10 million           Verificares instalianes         Left 9,833.31         10 million         10 million         200 million           Dimensionares al laisera postamentular         Left 9,203.31         10 million         10 million         10 million           Printares postamentular         Left 9,203.31         10 million         10 million                                                                                                    |   | Amplasarea unui ventilator, validat in prealabil, in cadrul dulapului                                                                                                    | Lei 18,244.79  | 35 mins  | Work    |             | 35m  |      |
| Fixane postamentului pe contraputo si acesta in calcul dulgului metalic         Lei 7,812:00         15 mil         Vock         15 mil           Poztionaree regulatorului pe sud dulgului metalic         Lei 1,28378         2 min         Vock         0 mil           Montaree constatisruiti principal pe aud dulgului metalic         Lei 1,28378         2 min         Vock         1 mil         79mil           Stateme al indularea regulatoruli de factor de putere         Lei 7,81250         15 mins         Vock         1 mil         79mil           Variatere constatisruiti indulatori         Lei 7,81250         15 mins         Vock         0 mil         30mil           Variatere posticului anglaserii indulatori         Lei 7,81250         15 mins         Vock         2 mil         30mil           Variatere posticului anglaserii indulatori         Lei 7,81260         15 mins         Vock         4 mil         30mil           Variatere posticului anglaserii componentrolor in catrul dulgului         Lei 19,81607         75 mins         Vock         4 mil         1 mil         1 mil           Potemeta 2         Lei 6,8007         10 mil         Vock         20mil         1 mil         1 mil         1 mil         1 mil         1 mil         1 mil         1 mil         1 mil         1 mil         1 mil         1 mil<                                                                                                    |   | Fixarea în dulapul metalic a unui filtru de prafvalidat în prealabil                                                                                                    | Lei 16,251.60  | 31 mins  | Work    |             | 31m  |      |
| Pozdosara egustatorului pen sa dulgabuli metalic         Lef 3,125.00         Brins         Work         Dan           Realizarea constatorului pincipali pe us dulgabuli metalic         Lef 1,282.50         10         Work         2m           Realizarea constatorului pincipali pe us dulgabuli metalic         Lef 1,282.50         10         Work         1m         7m           Statera si inslaterea regulatorului de factor de patre         Lef 1,282.50         10         Mork         2m         30m           Verificarea conformatati functoparei instatatori         Lef 10,476.67         20 mins         Work         2m         30m           Validarea instalatori         Lef 10,476.67         20 mins         Work         45m         150m         14m           Pincarea pincitului amplearrii componenterio in cadrul dulgabului         Lef 10,476.67         20 mins         Work         20m         2mins         Work         20m         2mins         Work         20m         2mins         Work         20m         2mins         Work         20m         2mins         Work         20m         2mins         Work         20m         2mins         Work         20m         2mins         Work         20m         2mins         Work         10m         2mins         Work         10m         <                                                                                                    |   | Fixarea postamentului pe contrapanou si acesta in cadrul dulapului metalic                                                                                                    | Lei 7,812.50   | 15 mins  | Work    |             | 15m  |      |
| Montarea consultative inclusion metalic         Lef 1,23.578         2 mins         Work         2 min           Realizarea consultative regulatoruli de factor de putere         Lef 4,275.20         19 mins         Work         1         156           Verificarea conformatati functionarii indialatei         Lef 15,655.00         30 mins         Work         1         30n           Verificarea conformatati functionarii indialatei         Lef 15,655.00         30 mins         Work         1         30n           Verificarea positi de protectie si finalizarea etichetarii produsului         Lef 16,016.00         766 mins         Work         200         1           2         El Operator 2         Lei 300,00.05         766 mins         Work         200 mins         Work         200 mins           2         El Operator 2         Lei 300,00.05         766 mins         Work         200 mins         Work         200 mins         Work         200 mins         Work         200 mins         Work         200 mins         Work         200 mins         Work         200 mins         Work         100 mins         Work         100 mins         Work         100 mins         Work         100 mins         Work         100 mins         Work         100 mins         Work         100 mins         Work<                                                                                                    |   | Pozitionarea regulatorului pe usa dulapului metalic                                                                                                    | Lei 3,125.00   | 6 mins   | Work    |             | 6m   |      |
| Realizere concentario componentable inter ele si cu regulatorul         Lef 46,355.00         90 mins         Work         11n         79n           Setteres o instatives regulatorulli de factor de putere         Lef 7,825.00         90 mins         Work         150           Vertificares o instatives         Lef 7,825.00         30 mins         Work         0         30n           Validares instatives         Lef 10,416.67         30 mins         Work         0         30n           Validares instatives         Lef 10,416.67         30 mins         Work         0         30n           2         Coperator 2         Lef 10,416.67         20 mins         Work         20n         0         150n         140n           3         Dimensionance si taires postamentatuli conform cententor in cadrul dutaputuli         Lef 10,416.67         20 mins         Work         20n         0         0         0         0         0         0         0         0         0         0         0         0         0         0         0         0         0         0         0         0         0         0         0         0         0         0         0         0         0         0         0         0         0         0                                                                                                    |   | Montarea comutatorului principal pe usa dulapului metalic                                                                                                    | Lei 1,283.78   | 2 mins   | Work    |             | 2m   |      |
| Setteres of indularea regulatorului de factor de publice       Lel 7,812.50       15 mins       Vont       0       30 mins         Verificarea conformitabil functionarii induitatei       Lel 16,62500       30 mins       Vont       30 mins         Verificarea conformitabil functionarii induitatei       Lel 16,617       30 mins       Vont       40       20n         2       Operator 2       Lel 399,8000       766 mins       Vont       400       20n         1       Dimensionarea al taleera postamentalui conform cerintebro filo protect       Lel 399,8000       Vont       20n       100         1       Dimensionarea al taleera postamentalui       Lel 5,200.33       10 mins       Vont       20n       100       100       100       100       100       100       100       100       100       100       100       100       100       100       100       100       100       100       100       100       100       100       100       100       100       100       100       100       100       100       100       100       100       100       100       100       100       100       100       100       100       100       100       100       100       100       100       100                                                                                                    |   | Realizarea conectarii componentelor intre ele si cu regulatorul                                                                                                    | Lei 46,875.00  | 90 mins  | Work    |             | 11m  | 79n  |
| Verificance conformatabil functionarii instalatiefi         Lei 15,62:00         30 mins         York         (work         (work                                                                                                    |   | Setarea si instalarea regulatorului de factor de putere                                                                                                    | Lei 7,812.50   | 15 mins  | Work    |             |      | 15n  |
| Validare instaticieri         Lei 2,64.77         5 mins         Vock         Monk         Monk         Monk         Sen           2         El Operator 2         Lei 1948,600         20 mins         Vock         200         200           3         Plastarea proincitului amplesarrii componentelor in cadrui dulquului         Lei 1948,833         200 mins         Vock         459m         1159m         149m           1         Dimensionarea si taiverea postamentului conform cerintelor din proiect         Lei 10,416.67         20 mins         Vock         200         100         100         100         100         100         100         100         100         100         100         100         100         100         100         100         100         100         100         100         100         100         100         100         100         100         100         100         100         100         100         100         100         100         100         100         100         100         100         100         100         100         100         100         100         100         100         100         100         100         100         100         100         100         100         100 </td <td></td> <td>Verificarea conformitatii functionarii instalatiei</td> <td>Lei 15,625.00</td> <td>30 mins</td> <td>Work</td> <td></td> <td></td> <td>30n</td>                                                                                                    |   | Verificarea conformitatii functionarii instalatiei                                                                                                    | Lei 15,625.00  | 30 mins  | Work    |             |      | 30n  |
| Fixane placii de protecte si finalizarea etichetarii produsului         Lei 10,416.67         20 mins         Work         40         20n           2         © Openstor 2         Lei 398,80.03         76 mins         Work         45m         15m         14m           4         Openstor 2         20 mins         Work         200 mins         Work         200 mins         Work         200 mins         Work         200 mins         Work         200 mins         Work         200 mins         Work         200 mins         Work         200 mins         Work         200 mins         Work         200 mins         Work         200 mins         Work         10m                                                                                                    |   | Validarea instalabei                                                                                                    | Lei 2,604.17   | 5 mins   | Work    |             |      | 5n   |
| 2         □         □         □         ○         ○         ○         ○         ○         ○         ○         ○         ○         ○         ○         ○         ○         ○         ○         ○         ○         ○         ○         ○         ○         ○         ○         ○         ○         ○         ○         ○         ○         ○         ○         ○         ○         ○         ○         ○         ○         ○         ○         ○         ○         ○         ○         ○         ○         ○         ○         ○         ○         ○         ○         ○         ○         ○         ○         ○         ○         ○         ○         ○         ○         ○         ○         ○         ○         ○         ○         ○         ○         ○         ○         ○         ○         ○         ○         ○         ○         ○         ○         ○         ○         ○         ○         ○         ○         ○         ○         ○         ○         ○         ○         ○         ○         ○         ○         ○         ○         ○         ○         ○         ○         ○         ○                                                                                                    |   | Fixarea placii de protectie si finalizarea etichetarii produsului                                                                                                    | Lei 10,416.67  | 20 mins  | Work    |             |      | 20n  |
| Realizarea protectului amplasarii componentelor in cadrui dulgaului       Lei 146,833.33       280 mins       Yook       200 mins         Dimensionarea si tairera postamentului conform cerintelor din protect       Lei 10,416.67       20 mins       Yook       20m       Image: 20m       Image: 20m                                                                                                    | 2 | E Operator 2                                                                                                    | Lei 398,860.05 | 766 mins | Work    | 459m        | 158n | 149n |
| Dimensionarea al laierea postamentului conform cerintelor din proiect       Lei 10,416.67       20 mins       Work       20n         Finitaerea postamentului       Lei 5,200.33       10 mins       Work       10n       Image: Control of Control of                                                                                                    |   | Realizarea proiectului amplasarii componentelor in cadrul dulapului                                                                                                    | Lei 145,833.33 | 280 mins | Work    | 280m        |      |      |
| Finisarea postamentului       Lei 9,208.33       10 mins       Vork       10n         Trasarea modificaritor care urmeaza a 6 efectuate       Lei 5,208.33       10 mins       Work       10n         Realizarea guaritor necesare pentru pozitionarea componentellor pe postament       Lei 5,208.33       10 mins       Work       10n         Dimensionarea si tairea barei de Cui a dimensiunie protectate       Lei 7,812.50       15 mins       Work       15n         Ampliasarea Barei de Cu       Lei 7,812.50       15 mins       Work       10n       10n         Menticarea conformitati functionarii condensaturellor trifazate       Lei 7,812.50       15 mins       Work       10n         Menticarea conformitati functionarii sigurantelor trifazate       Lei 10,937.50       21 mins       Work       2nn         Menticarea condormitati functionarii sigurantelor MPR si automate       Lei 10,937.50       21 mins       Work       2nn         Verkicarea conchrimati functionarii sigurantelor MPR si automate       Lei 10,937.50       21 mins       Work       2nn         Pirarea patradiului pentru protectai la soc a componentelor       Lei 10,937.50       21 mins       Work       2nn         Pirarea patradiului pentru protectai la soc a componentelor       Lei 7,812.50       15 mins       Work       2nn         Pirarea patradi                                                                                                    |   | Dimensionarea si talerea postamentalui conform ceristelor din proiect                                                                                                    | Lei 10,416.67  | 20 mins  | Work    | 20m         |      |      |
| Trasarea modificarilor care urmeaza a fi efectuale       Lei 5,008.33       10 mins       Work       10m         Realizarea guarilor necesare pentru pozitionarea componenteior pe postament       Lei 5,008.33       10 mins       Work       10m         Dimensionarea si laterea barei de Cu la dimensiumile protectate       Lei 7,872.50       15 mins       Work       15m         Amplesarea barei de Cu       Lei 7,872.50       15 mins       Work       15m          Amplesarea barei de Cu pe suportui destinut acesteia       Lei 7,872.50       15 mins       Work       5m       10m         Verificarea conformitati functionarii condensatoarelor trifazate       Lei 5,208.33       10 mins       Work       5m       5m         Montare socia de sigurante pe postament       Lei 10,937.50       21 mins       Work       21m          Verificarea conformitati functionarii sigurante/n MFR si automate       Lei 10,937.50       21 mins       Work       21m          Pinarea sigurante/or witigite pe social conspunzator       Lei 10,937.50       21 mins       Work       20m          Pinarea sigurante/or witigite pe social conspunzator       Lei 10,937.50       21 mins       Work       12m          Pinarea patrabilula pentru protectia la soc a componente/or       Lei 7,812.50       15 mins<                                                                                                    |   | Finisarea postamentului                                                                                                    | Lei 5,208.33   | 10 mins  | Work    | 10m         |      |      |
| Realizarea gaurilor necesare pentru pozibionarea componenteilor pe postament       Lei 5,208.33       10 mins       Vlock       10m         Dimensionarea si taierea barei de Cu la dimensionile protectate       Lei 7,812.50       15 mins       Vlock       15m         Amplesarea barei de Cu       Lei 7,812.50       15 mins       Vlock       5m       10m         Venticarea contrumitatii functionarii condensatuarelor trifazate       Lei 7,812.50       15 mins       Vlock       5m       10m         Venticarea contrumitatii functionarii condensatuarelor trifazate       Lei 10,937.50       21 mins       Vlock       21m         Work       Sm       10m       Venticarea contrumitatii functionarii sigurantelor MPR si automate       Lei 10,937.50       21 mins       Vlock       21m         Venticarea contormitatii functionarii sigurantelor MPR si automate       Lei 10,937.50       21 mins       Vlock       21m       Vlock       20m         Pisarea sigurantelor validate pe sociul conspunzator       Lei 10,947.67       20 mins       Vlock       20m       Vlock       20m         Pisarea undificaritor si gaurinea dulapului pentru interea postamentului, regulatorului etc. Lei 26,041.67       50 mins       Vlock       25m       25m         Montares occul de sigurantelor multipli       Lei 10,247.73       35 mins       Vlock       15m <td></td> <td>Trasarea modificarilor care urmeaza a fi efectuale</td> <td>Lei 5,208.33</td> <td>10 mins</td> <td>Work</td> <td>10m</td> <td></td> <td></td>                                                                                                    |   | Trasarea modificarilor care urmeaza a fi efectuale                                                                                                    | Lei 5,208.33   | 10 mins  | Work    | 10m         |      |      |
| Dimensionarea al talerea barei de Cu la dimensionile protectate       Lei 7,812.50       15 mins       Vork       15m         Pinisarea Barei de Cu       Lei 7,812.50       15 mins       Vork       15m       Vork       15m         Amplesarea barei de Cu       Lei 7,812.50       15 mins       Vork       5m       10m         Verificarea conformitati functionarii condensatoarelor trifizate       Lei 5,208.33       10 mins       Vork       5m       5m         Montare sociu de siguranta pe postament       Lei 10,937.50       21 mins       Vork       21m       15m         Verificarea conformitati functionarii sigurantelor MPR si automate       Lei 10,937.50       21 mins       Vork       21m       15m         Verificarea conformitati functionarii sigurantelor MPR si automate       Lei 10,937.50       21 mins       Vork       20m         Fixarea sigurantelor validate pe sociul corespunzator       Lei 10,937.50       21 mins       Vork       20m         Fixarea patraetolului pentru protectia la socia componentelor       Lei 10,937.50       21 mins       Vork       25m         Fixarea patraetolului pentru protectia la socia a componentelor       Lei 7,812.50       15 mins       Vork       15m         Montare social de parlabili, in cadrul dulgoului       Lei 7,812.50       15 mins       Vork                                                                                                    |   | Realizarea gaurilor necesare pentru pozitionarea componentelor pe postament                                                                                                    | Lei 5,208.33   | 10 mins  | Work    | 10m         |      |      |
| Finisarea Barei de Cu       Lei 7,812.50       15 mins       Vork       15m         Amplesarea barei de Cu pe suportal destinat acesteia       Lei 7,812.50       15 mins       Vork       5m       10m         Venticarea conformitati functionarii condenastoarelor trifazate       Lei 5,208.33       10 mins       Vork       5m       5m         Montarea condenastoarelor conform cerintelor projectului       Lei 5,208.33       10 mins       Vork       5m       5m         Montarea condenastoarelor conform cerintelor projectului       Lei 10,937.50       21 mins       Vork       21m       Vork       21m       Vork       21m       Vork       21m       Vork       21m       Vork       21m       Vork       21m       Vork       21m       Vork       21m       Vork       21m       Vork       21m       Vork       21m       Vork       21m       Vork       21m       Vork       20m       Vork       20m       Vork       21m       Vork       21m       Vork       21m       Vork       20m       Vork       20m       Vork       20m       Vork       20m       Vork       20m       Vork       20m       Vork       20m       Vork       20m       Vork       20m       Vork       20m       Vork                                                                                                    |   | Dimensionarea si taierea barei de Cu la dimensionile proiectate                                                                                                    | Lei 7,812.50   | 15 mins  | Work    | 15m         |      |      |
| Amplesarea barei de Cu pe suportui destinat acesteia       Lei 7,812.50       15 mins       Work       Sm       10m         Vertificarea conformitatii functionarii condensatoarelor trifazate       Lei 5,208.33       10 mins       Work       Sm       5m         Montare sociu de siguranta pe postament       Lei 10,937.50       21 mins       Work       21m       10m         Vertificarea conformitatii functionarii sigurantelor MPR si automate       Lei 10,937.50       21 mins       Work       21m       10m         Vertificarea conformitatii functionarii sigurantelor MPR si automate       Lei 10,937.50       21 mins       Work       21m       10m         Pirarea sigurantelor autigati pe sociul corespunzator       Lei 7,812.50       15 mins       Work       20m       10m       10m <td></td> <td>Finisarea Barei de Cu</td> <td>Lei 7,812.50</td> <td>15 mins</td> <td>Work</td> <td>150</td> <td></td> <td></td>                                                                                                    |   | Finisarea Barei de Cu                                                                                                    | Lei 7,812.50   | 15 mins  | Work    | 150         |      |      |
| Verificarea conformitatii functionarii condensatoarelor trifazate         Lei 5,208.33         10 mins         Vook         10m           Amplesarea conformatatii functionarii condensatoarelor trifazate         Lei 5,208.33         10 mins         Vook         5m         5m           Montare soclu de siguranta pe postament         Lei 10,937.50         21 mins         Vook         21m         Vook         21m         Vook         20m         Vook         20m                                                                                                    |   | Amplasarea barei de Cu pe suportul destinat acesteia                                                                                                    | Lei 7,812.50   | 15 mins  | Week    | Sm          | 10m  |      |
| Ampleserez condensatoarelor conform cerintelor projectului       Lei 9,208.33       10 mins         Montare sociu de siguranta pe postament       Lei 10,937.50       21 mins         Venticarea conformitatii functionarii sigurantelor MPR si automate       Lei 10,937.50       21 mins         Venticarea contormitatii functionarii sigurantelor MPR si automate       Lei 10,937.50       21 mins         Venticarea contormitatii functionarii sigurantelor MPR si automate       Lei 10,476.67       20 mins         Montare sociu constructure multiplii       Lei 10,476.67       20 mins       Vock       12m         Ampleserea concentrilor multiplii       Lei 10,476.67       20 mins       Vock       20m         Fixarea aglocabilui pentru protectia la soci a componentelior       Lei 10,476.67       50 mins       Vock       25m         Ampleserea montificaritor si gaurinea dulapulai pentru fixarea postamentului, regulatorului etc.       Lei 26,941.75       50 mins       Vock       25m         Ampleserea montificaritor si gaurinea dulapului pentru fixarea postamentului, regulatorului etc.       Lei 10,247.79       35 mins       Vock       15n         Fixarea postamentului pe contrapencu si acesta in cadrul dulapului metalic       Lei 17,812.50       15 mins       Vock       15n         Postbonarea regulatorului pe usa dulapului metalic       Lei 0,00       0 mins       Vock       0                                                                                                    |   | Verificarea conformitatii functionarii condensatoareior trifazate                                                                                                    | Lei 5.208.33   | 10 mins  | March   | 100         | 1000 |      |
| Montare sociu de siguranta pe postament     Lei 10,937.50     21 mins       Work     21m     Vertificarea conformitabil functionarii sigurantelor MPR si automate     Lei 10,937.50     21 mins       Vertificarea conformitabil functionarii sigurantelor MPR si automate     Lei 10,937.50     21 mins     Vork     21m       Pixarea sigurantelor validate pe sociul corespunzator     Lei 10,476.67     20 mins     Vork     12m     3n       Amplesarea concentrollor multipli     Lei 10,476.67     20 mins     Vork     20n       Fixarea gatcabilula pentru protectia la socia componentellor     Lei 7,812.50     15 mins     Vork     25m       Trasarea modificaritor validate la prealabili, in cadrul dulgoului regulatorului etc.     Lei 26,041.67     50 mins     Vork     25m       Fixarea postamentului pe contrapanou si acesta in cadrul dulgoului metatic     Lei 10,781.59     15 mins     Vork     15n       Fixarea postamentului pe usa dulgoului metatic     Lei 0,00     0 mins     Vork     0n       Montarea consultorului pe usa dulgoului metatic     Lei 46,875.00     90 mins     Vork     11m       Montarea consultorului pe usa dulgoului metalic     Lei 15,812.50     15 mins     Vork     0n       Montarea consultorului pe usa dulgoului metalic     Lei 16,875.00     90 mins     Vork     11m       Realizarea concectari componentelor inte ele s                                                                                                    |   | Amalasarea condensatoarelor conform cerintelor projectului                                                                                                    | Lei 5.208.33   | 10 mins  | West    | 60          | 60   |      |
| North Condition of the product of the product of  |   | Montare sociu de sinuranta ne postament                                                                                                    | Lei 10 937 50  | 21 mins  | VALUES. | oni<br>Otac | 201  |      |
| Fixarea spotamentalui grandela de posciul corespunzator     Lei 7,812.50     15 mins       Mark 12m     3n       Ampleserea concettraliar multipliti     Lei 7,812.50     15 mins       Vick 22m     20mins       Fixarea ajuscabilui pentru protectia la socia componenterior     Lei 7,812.50     15 mins       Vick 22m     25m       Ampleserea concettraliar multipliti     Lei 7,812.50     15 mins       Vick 22m     25m       Ampleserea unai ventilettor, validat in prealabil, in cadrul dulgoului retalic     Lei 7,812.50     15 mins       Vick 22m     25m     Vick 25m     25m       Ampleserea unai ventilettor, validat in prealabil, in cadrul dulgoului metalic     Lei 8,781.33     19 mins       Vick 20m     25m     Vick 25m     25m       Pixarea podamentului pe contraganou si acesta in cadrul dulgoului metalic     Lei 7,812.50     15 mins       Vick 20m     0 mins     Vick 20m     0m       Montarea constatorului picologial pe usa dulgoului metalic     Lei 0.00     0 mins     Vick 20m       Montarea constatorului pe contraganou si acesta in cadrul dulgoului metalic     Lei 16,875.00     90 mins       Montarea constatorului pe usa dulgoului metalic     Lei 16,875.00     90 mins       Vick 20m     0m     Vick 20m     11m       Realizarea concertrali componenterior inter ele si cu regulatorul                                                                                                    |   | Verificarea conformitatii functionarii sinuranteior MPR si automate                                                                                                    | Lei 10 937 50  | 21 mins  | VALUE A | 210         |      |      |
| Amplesarea concectorilor multipli       Lei 10,416.67       20 mins         Fixarea patraeta dulator per actual conceptuation       Lei 10,416.67       20 mins         Work       20m       Work       15m         Fixarea patraeta dula pentor multipli       Lei 10,416.67       20 mins       Work       15m         Trasarea modificanilor si gaurinea dulapulai pentru fixarea postamentului, regulatorului etc.       Lei 26,041.67       50 mins       Work       25m         Amplesarea unai ventilator, validat in prealabil, in cadrul dulapului       Lei 3,812.50       15 mins       Work       35m         Fixarea postamentului pe contragamou si acesta in cadrul dulapului metalic       Lei 7,812.50       15 mins       Work       0m         Fixarea postamentului pe contragamou si acesta in cadrul dulapului metalic       Lei 7,812.50       15 mins       Work       0m         Montarea conutatorului pe usa dulapului metalic       Lei 0.00       0 mins       Work       0m         Montarea concetarii componentelor inteale       uregulatorul       Lei 46,875.00       90 mins       Work       0m         Montarea concetarii componentelor inteale       uregulatorul       Lei 16,625.00       30 mins       Work       11m       79m         Starea a in instalatera econcetarii instalatei       Lei 12,604.17       5 mins       Wor                                                                                                    |   | Fixarea sixwastein validate se sorbit coresoundate                                                                                                    | Lei 7.852.50   | 15 mins  | FYORK   | 21m         | ~    |      |
| Programment     Control     Control     Control     Control       Fixerea patcability pentru protectia la socia componentelor     Lei 7,812.50     15 mins     Work     15m       Trasarea modificarilor si guarine dulapului pentru fixarea postamentului, regulatorului etc.     Lei 28,041.67     50 mins     Work     25m       Amplesarea unai ventilator, validat in prealabil, in cadrul dulapului     Lei 18,244.79     35 mins     Work     19m       Fixarea postamentului pe contragenou si acesta in cadrul dulapului metalic     Lei 9,781.93     19 mins     Work     19m       Fixarea postamentului pe contragenou si acesta in cadrul dulapului metalic     Lei 7,812.50     15 mins     Work     0m       Montarea constatorului principal pe usa dulapului metalic     Lei 0.00     0 mins     Work     0m       Montarea constatorului principal pe usa dulapului metalic     Lei 6,875.00     90 mins     Work     11m       Realizarea concetarii componentelor intre ele si cu regulatorul     Lei 6,875.00     90 mins     Work     15m       Venticarea constratorului principal pe usa dulapului metalic     Lei 1,787.250     15 mins     Work     0m       Venticarea constatorului principal pe usa dulapului metalic     Lei 0.00     0 mins     Work     0m       Venticarea constatorului principal pe usa dulapului metalic     Lei 46,875.00     90 mins     Work     0m<                                                                                                    |   | Amalasasa construitur millintii                                                                                                    | Lei 10 416 67  | 20 mins  | FYORK   | 120         | 38   |      |
| Protection processing particular period protection as occurrent of the sec of component of the sec of component of the sec of the sec of component of the sec of component of the sec | _ | Elysees advabilité aceto anterpri                                                                                                    | 1417 010 60    | 45 mins  | PYORK   |             | 20m  |      |
| Amplesarea unoincarinor si guarrea disipulari penda interfe posatelendori (regularizatori ec. Ler 05/047.07     30 mins     Vlock     25m       Amplesarea unoi ventilator, validati in prealabil, in cadrul disipulari     Ler 13,244.79     35 mins     Vlock     19m       Fixarea in dulara metalica unoi fittor de prealabil, in cadrul disipulari     Ler 13,244.79     35 mins     Vlock     19m       Fixarea in dulara metalica unoi fittor de prealabil, in cadrul disipulari     Ler 13,242.50     15 mins     Vlock     19m       Postbonarea regulatorului pe usa dulapului metalic     Ler 0,00     0 mins     Vlock     0m       Montarea consultatorului pe usa dulapului metalic     Ler 46,000     0 mins     Vlock     0m       Montarea consultatorului pe usa dulapului metalic     Ler 46,875.00     90 mins     Vlock     11m       Resilizarea concetarii componentelor inte ele si cu regulatorul     Ler 46,875.00     90 mins     Vlock     15m       Venticarea conformitati functionarii instalgibii     Ler 15,625.00     30 mins     Vlock     15m       Validarea instalarea regulatorului de factor de potere     Ler 15,625.00     30 mins     Vlock     15m       Validarea instalatera instalgibii     Ler 15,667.17     5 mins     Vlock     5m       Validarea instalatera instalgateri     Scherae conformitati functionarii instalgatori     Ler 15,667.72     20mins                                                                                                    | - | Porte percanon pence protecte se socia computentitor<br>Tenenan un d'Annibe si anuiran delandui anno delana esta delana entre antenen dela annibiente i del<br>Tenenan un d'Annibe si anuiran delana delana delana delana esta delana esta delana dela delana delan <td>14120 044 07</td> <td>60 mine</td> <td>Work</td> <td></td> <td>15m</td> <td></td> | 14120 044 07   | 60 mine  | Work    |             | 15m  |      |
| Ampirestrete analventuator, valadit in preatabili, in casado dialgouto     Let 10,244.79     35 mins     Vlock     S5mins       Fixarea polationo, valadit in preatabili     Let 0,781.93     19 mins     19mins     19mins       Fixarea polationarea regulatorului pe usa dulagului metalic     Let 0,781.95     19 mins     Vlock     15mins       Pozitionarea regulatorului pe usa dulagului metalic     Let 0,00     0 mins     Vlock     0mins       Montarea consutatorului principal pe usa dulagului metalic     Let 46,875.00     90 mins     Vlock     0mins       Realizarea concetarii componentelor inte ele si cu regulatorul     Let 46,875.00     90 mins     Vlock     11min       Verificarea o sinstalarea regulatorului de factor de pulere     Let 15,625.00     30 mins     Vlock     15mins       Verificarea contrantidi functionarii instalidei     Let 12,604.71     5 mins     Vlock     30mins       Validarea instalatera regulatorului de factor de pulere     Lei 12,604.71     5 mins     Vlock     30mins       Validarea instalateri instalidei     Lei 2,604.71     5 mins     Vlock     5mins       Validarea instalatera regulatorului de factorati produsului     Lei 10,416.67     20 mins     Vlock     30mins       Validarea instalateri     Interpolateria     Lei 2,604.77     5 mins     Vlock     30mins <td>_</td> <td>rrasarea motivicarilor si gaarirea dulapulai pendu ticarea posamentulai, regulatorulai ecc.</td> <td>24120,041.07</td> <td>ov mins</td> <td>Work</td> <td>25m</td> <td>25m</td> <td></td>                                                                                                    | _ | rrasarea motivicarilor si gaarirea dulapulai pendu ticarea posamentulai, regulatorulai ecc.                                                                                                    | 24120,041.07   | ov mins  | Work    | 25m         | 25m  |      |
| Proceeding of the second theory of protection of protection of protec | _ | Amplasarea unu venolator, validat in prealabil, in cadrul dulapului                                                                                                    | Lei 10,244.79  | 30 mins  | Work    |             | 35m  |      |
| Prozrez postamentum pe contragandos a debata in castrul disignulu metalic     Lei 7,872.59     15 mins     Work     15m       PoziBionarea regulatorului pe usa dulapului metalic     Lei 0.00     0 mins     Work     0m       Montarea consultatorului pe usa dulapului metalic     Lei 0.00     0 mins     Work     0m       Montarea consultatorului pe usa dulapului metalic     Lei 0.00     0 mins     Work     0m       Realizarea conscrutatorului pe usa dulapului metalic     Lei 46,875.00     90 mins     Work     11m       Setarea a in instalarea regulatorului de factor de patere     Lei 7,872.50     15 mins     Work     15m       Venticarea construitatoruna de factor de patere     Lei 7,872.50     15 mins     Work     15m       Venticarea conformitato functionarii instaletiei     Lei 16,625.00     30 mins     Work     15m       Validarea instalatei     Lei 2,604.17     5 mins     Work     5m       Fixarea placii de protectie si finalizarea etichetarii produsului     Lei 10,416.67     20 mins     Work     20m       3     Protectart     Lei 2,41,666.67     280 mins     Work     280m                                                                                                    |   | Pozarea in oulapui metanci a unui nirru de prativandat în preatabil                                                                                                    | Let 9,781.93   | 79 mins  | Work    |             | 19m  |      |
| Postconarea regulatorului pe usa dulapului metalic     Lei 0.00     Ø mins     Work     On       Montarea constatorului principal pe usa dulapului metalic     Lei 0.00     Ø mins     Work     On       Realizarea consctatrii componentelor intre ele si cu regulatorul     Lei 66,875.00     90 mins     Work     11m     79m       Setarea si instalarea regulatorului de factor de putere     Lei 7,812.50     15 mins     Work     15m       Venticarea contrimitati functionarii instalatei     Lei 16,625.00     30 mins     Work     30m       Validarea instalatei     Lei 12,604.17     5 mins     Vork     5m       Fixarea placii de protecte si finalizarea etichetarii produsului     Lei 0,416.67     20 mins     Vork     20m       3     Protectart     Lei 20,4166.67     280 mins     Vork     280m                                                                                                    |   | Pixarea postamentului pe contrapanou si acesta in cadrul dulapului metalic                                                                                                    | Lei 7,812.50   | 75 mins  | Work    |             | 15m  |      |
| Wonk     On       Realizarea conscitationali principal pe usa duigaului metalic     Lei 0.00     0 mins     Vork     On       Realizarea conscitatio componentelior intre ele si cu regulatorul     Lei 48,875.00     90 mins     Vork     11m     79m       Setarea o instalarea regulatorului de factor de potere     Lei 15,825.00     15 mins     Vork     15m       Venticarea conformitati functionarii instalatei     Lei 15,625.00     30 mins     Vork     30m       Validarea instalatei     Lei 2,604.17     5 mins     Vork     5m       Fixarea placii de protectie si finalizarea etichetarii produsului     Lei 10,416.67     20 mins     Vork     20m       3     Protectart     Lei 2,04,166.67     280 mins     Vork     280m                                                                                                    |   | Pozitionarea regulatorului pe usa dulapului metalic                                                                                                    | Lei 0.00       | 0 mins   | Work    |             | 0m   |      |
| Realizarea conectarii componenteilor intre ele si cu regulatorul         Lei 46,875.00         90 mins         Work         11m         79m           Setarea si instalarea regulatorului de factor de putere         Lei 7,872.50         15 mins         Work         15m           Venticarea conformitatii functionarii instalatei         Lei 15,625.00         30 mins         Work         30m           Validarea instalatei         Lei 2,604.17         5 mins         Work         5m           Fixarea placii de protectie si finalizarea etichetarii produsului         Lei 10,416.67         20 mins         Work         20m           3         Protectart         Lei 204,166.67         280 mins         Work         280m         20m                                                                                                    |   | Montarea comutatorului principal pe usa dulapului metalic                                                                                                    | Lei 0.00       | 0 mins   | Work    |             | 0n   |      |
| Setarea si instalarea regulatorului de factor de pubere         Lei 7,812.50         15 mins         Work         15m           Venticarea conformitatii functionarii instalatiei         Lei 15,625.00         30 mins         Work         30m           Validarea instalatiei         Lei 2,604.17         5 mins         Work         5m           Fixarea placii de protectie si finalizarea etichetanii produsului         Lei 10,416.67         20 mins         Work         20m           3         Projectant         Lei 204,166.67         280 mins         Work         280m                                                                                                    |   | Realizarea conectarii componentelor intre ele si cu regulatorul                                                                                                    | Lei 46,875.00  | 90 mins  | Work    |             | 11m  | 79n  |
| Venticarea conformitatii functionarii instalatei         Lei 15,625.00         30 mins         Work         30m           Validarea instalatei         Lei 2,604.17         5 mins         Work         5m         5m           Fixarea placii de protectie si finalizarea etichetanii produsului         Lei 10,416.67         20 mins         Work         20m           3         Protectant         Lei 204,166.67         280 mins         Work         280m                                                                                                    |   | Setarea si instalarea regulatoralui de factor de putere                                                                                                    | Lei 7,812.50   | 15 mins  | Work    |             |      | 15n  |
| Validarea instalatiei         Lei 2,604.17         5 mins         Vuork         5min           Fixarea placii de protectie si finalizarea etichetarii produsului         Lei 10,416.67         20 mins         Vuork         20mins           3         Protectant         Lei 204,166.67         280 mins         Vuork         280mins                                                                                                    |   | Verificarea conformitatii functionarii instalatiei                                                                                                    | Lei 15,625.00  | 30 mins  | Work    |             |      | 30n  |
| Fixarea placii de protectie si finalizarea etictetarii produsului         Lei 10,416.67         20 mins         Veork         20m           3         9 Protectant         Lei 204,166.67         280 mins         Veork         280m                                                                                                    |   | Validarea instalatiei                                                                                                    | Lei 2,604.17   | 5 mins   | Work    |             |      | 5n   |
| 3 3 Projectant Lei 204,166.67 280 mins Work 280m                                                                                                    |   | Fixarea placii de protectie si finalizarea etichetarii produsului                                                                                                    | Lei 10,416.67  | 20 mins  | Work    |             |      | 20n  |
|                                                                                                    | 3 | E Projectant                                                                                                    | Lei 204,165.67 | 280 mins | Work    | 280m        |      |      |
| Realizarea proiectului amplasarii componentelor in cadrul dulapului Lei 204,166.67 280 mins Vierk 200m                                                                                                    |   | Realizarea proiectului amplasarii componentelor in cadrul dulapului                                                                                                    | Lei 204,166.67 | 280 mins | Work    | 280m        |      |      |

Fig. 4.45. MP - Manopera pentru resursele umane : 2 operatori si 1 proiectant

|   | Resource Name                                                                                                    | Cost Work      |          | Details   | May 6, '02 |          |
|---|----------------------------------------------------------------------------------------------------|----------------|----------|-----------|------------|----------|
| 1 | E Ceerator 1                                                                                                    | Lei 306 300 08 | 599 mine | 141-4     | M          | T        |
| ÷ | Realizarea emiestului amelacerii comeseedelar is codul dulaantui                                                                                                    | Lei 300,300.00 | 240 mint | Work      | 312m       | 276m     |
|   | Dimensionarea al talerea enstamentuli confirm ceristebr din emiert                                                                                                    | Lei 10 416 67  | 240 mins | Work      | 240m       |          |
|   | Enicates and anere you and an out of the or and the out of the out of the out | Lei f 208 33   | 10 mine  | Work      | 20m        |          |
|   | Transrea modificarillar care urmeana a fi efectuale                                                                                                    | Lei 5 208 33   | 10 mins  | VYORK     | 10m        |          |
|   | Finicarea Barei de Cu                                                                                                    | Lei 15 625.00  | 30 mins  | WORK      | Tum        |          |
|   | Setarea contactharefur si instalarea fur                                                                                                    | Lei 10 937 50  | 21 mine  | VHORK     | 10         | 29m      |
|   | Verificarea functionalitatii Ior                                                                                                    | Lei 5 208.33   | 10 mins  | WHER      | 1901       | 200      |
|   | Amolasarea contactoarelor pe sina simetrica                                                                                                    | Lei 2 604.17   | 5 mins   | Minet.    |            | - Ioni   |
|   | Verificarea conformitatii functionarii condensatoarelor trifazate                                                                                                    | Lei 5 208.33   | 10 mins  | WHER      |            | om<br>de |
|   | Verificarea conformitatii functionarii si validarea mininireleelor elcetromaonetice                                                                                                    | Lei 5,208.33   | 10 mins  | Minet     | - Oni      | 40       |
|   | Amolasarea conectorilor multiolii                                                                                                    | Lei 7.812.50   | 15 mins  | Mint      | OII        | 150      |
|   | Fixarea patcabilului pentru protectia la socia componentelor                                                                                                    | Lei 5 208.33   | 10 mins  | 18 hot    |            | 10m      |
|   | Trasarea modificarilor si gaurirea dulapului pentru fixarea postamentului, repulatorului etc.                                                                                                    | Lei 31,250.00  | 60 mins  | Minek     |            | 60m      |
|   | Amolasarea unui ventilator, validat in orealabil, in cadrul dulacului                                                                                                    | Lei 15.234.38  | 29 mins  | Minut     |            | 20m      |
|   | Fixarea in dulapul metalic a unui filtru de oraf validat in prealabil                                                                                                    | Lei 7.211.54   | 14 mins  | Minek     |            | 1.4m     |
|   | Fixarea postamentului pe contrapanou si acesta in cadrul dulapului metalic                                                                                                    | Lei 10.416.67  | 20 mins  | Minut     |            | 200      |
|   | Pozitionarea repulatorului pe usa dulapului metallo                                                                                                    | Lei 1.041.67   | 2 mins   | 18 July 1 |            | 2011     |
|   | Montarea comutatorului principal pe usa dulapului metalic                                                                                                    | Lei 0.00       | 0 mins   | Minet     |            | 200      |
|   | Realizarea conectarii componentelor intre ele si cu repulatorul                                                                                                    | Lei 15.625.00  | 30 mins  | Thirt     |            | 30m      |
|   | Setarea si instalarea regulatorului de factor de outere                                                                                                    | Lei 5,208.33   | 10 mins  | Minek     |            | 10m      |
|   | Verificarea conformitatii functionarii instalatiei                                                                                                    | Lei 10.416.67  | 20 mins  | Mint      |            | 200      |
|   | Validarea instalatiei                                                                                                    | Lei 1.041.67   | 2 mins   | Mark      |            | 200      |
|   | Fixarea placii de protectie si finalizarea etichetarii produsului                                                                                                    | Lei 5 208.33   | 10 mins  | Mint      |            | 100      |
| 2 | = Operator 2                                                                                                    | Lei 331 488 10 | 636 mine | Teles     | 245-       | 202-     |
| - | Realizarea emierbilui amelacarii comesendelar in cadad dulaeubui                                                                                                    | Lei 125 000 00 | 240 mine | VVORK     | 3450       | 29270    |
|   | Dimanoinaana ol talaraa nastamashiii sashar asristaba dinamiast                                                                                                    | 14110.416.67   | 20 mine  | VHORK     | 240m       |          |
|   | Entensioneree si aleree posamentului comorni cermetor un protect                                                                                                    | 1.18.000.00    | 20 mms   | Vilork    | 20m        |          |
|   | Timiseree postementuuti                                                                                                    | 1.07 0,200.00  | 10 mins  | Work      | 10m        |          |
|   | rasarea modificantor care urmeaza a fi erectuare                                                                                                    | Lev 5,208.33   | 10 mins  | Work      | 10m        |          |
|   | Realizarea gaurilor necesare pentru pozitionarea componentelor pe postament                                                                                                    | Lei 5,208.33   | 10 mins  | Work      | 10m        |          |
|   | Fixarea suportuiui de bara de Cu pe postament                                                                                                    | Lei 26,041.67  | 50 mins  | Work      | 31m        | 19m      |
|   | Amplasarea barei de Cu pe suportul destinat acesteia                                                                                                    | Lei 15,625.00  | 30 mins  | Work      |            | 30m      |
|   | Amplasarea condensatoarelor conform cerintelor proiectului                                                                                                    | Lei 5,208.33   | 10 mins  | Work      |            | 10m      |
|   | Verificarea conformitatii functionarii sigurantelor MPR si automate                                                                                                    | Lei 7,812.50   | 15 mins  | Work      | 6m         | 9m       |
|   | Fixarea sigurantelor validate pe sociul corespunzator                                                                                                    | Lei 2,604.17   | 5 mins   | Work      |            | 5m       |
|   | Montare sociu de releu electromagnetic pe postament                                                                                                    | Lei 2,604.17   | 5 mins   | Work      | 5m         |          |
|   | Amplasarea conectorilor multiplii                                                                                                    | Lei 7,812.50   | 15 mins  | Work      |            | 15m      |
|   | Fixarea patcablului pentru protectia la soc a componentelor                                                                                                    | Lei 5,208.33   | 10 mins  | Work      |            | 10m      |
|   | Trasarea modificarilor si gaurirea dulapului pentru fixarea postamentului, regulatorului etc.                                                                                                    | Lei 31,250.00  | 60 mins  | Work      | 12m        | 48m      |
|   | Amplasarea unui ventilator, validat in prealabil, in cadrul dulapului                                                                                                    | Lei 13,727.68  | 26 mins  | Work      |            | 26m      |
|   | Fixarea in dulapul metalic a unui filtru de praf validat in prealabil                                                                                                    | Lei 12,031.25  | 23 mins  | Work      |            | 23m      |
|   | Fixarea postamentului pe contrapanou si acesta in cadrul dulapului metalic                                                                                                    | Lei 10,416.67  | 20 mins  | Work      |            | 20m      |
|   | Pozitionarea regulatorului pe usa dulapului metatic                                                                                                    | Lei 1,041.67   | 2 mins   | Work      |            | 2m       |
|   | Montarea comutatorului principal pe usa dulapului metalic                                                                                                    | Lei 1,562.50   | 3 mins   | Work      |            | 30       |
|   | Realizarea conectarii componentelor intre ele si cu regulatorul                                                                                                    | Lei 15,625.00  | 30 mins  | Wheek     |            | 300      |
|   | Setarea si instalarea regulatorului de factor de gutere                                                                                                    | Lei 5.208.33   | 10 mins  | Minek     |            | 10-      |
|   | Verificarea conformitatii functionarii instalatiei                                                                                                    | Lei 10 416 67  | 20 mins  | Minut     |            | 20-      |
|   | Validarea instalatiei                                                                                                    | 101104167      | 2 mine   | 10 crs    |            | 2011     |
|   | Eivaraa alanii da ambarka ol finalizaraa akiskataali aandusutul                                                                                                    | (a) 5 000 00   | 10 misc  | VIORK     |            | 211      |
|   | r sarea pieco de protecte or intenzarea euclietario producanar                                                                                                    | 2010,200.33    | 70 mm5   | Work      |            | 10m      |

| 3 | E Operator 3                                                                                  | Lei 290,342.26 | 557 mins | Work | 331m | 226m |
|---|-----------------------------------------------------------------------------------------------|----------------|----------|------|------|------|
|   | Realizarea proiectului amplasarii componentelor in cadrul dulapului                           | Lei 125,000.00 | 240 mins | Work | 240m |      |
|   | Dimensionarea si talerea postamentului conform cerintelor din proiect                         | Lei 10,416.67  | 20 mins  | Work | 20m  |      |
|   | Realizarea gaurilor necesare pentru pozitionarea componentelor pe postament                   | Lei 5,208.33   | 10 mins  | Work | 10m  |      |
|   | Dimensionarea si talerea barei de Cu la dimensiunile proiectate                               | Lei 15,625.00  | 30 mins  | Work | 30m  |      |
|   | Dimensionarea si talerea sinei simetrice metalice la dimensionile proiectate                  | Lei 4,687.50   | 9 mins   | Work | 9m   |      |
|   | Finisarea sinei simetrice metalice                                                            | Lei 4,687.50   | 9 mins   | Work | Om   | 9m   |
|   | Fixarea sinei simetrice pe postament                                                          | Lei 4,687.50   | 9 mins   | Work |      | 9m   |
|   | Montare sociu de siguranta pe postament                                                       | Lei 7,812.50   | 15 mins  | Work | 9m   | 6m   |
|   | Fixarea minireleelor electromagnetice pe social corespunzator                                 | Lei 4,687.50   | 9 mins   | Work |      | 9m   |
|   | Trasarea modificarilor si gaurirea dulapului pentru fixarea postamentului, regulatorului etc. | Lei 31,250.00  | 60 mins  | Work | 12m  | 48m  |
|   | Amplasarea unui ventilator, validat in prealabil, in cadrul dulapului                         | Lei 13,727.68  | 26 mins  | Work |      | 26m  |
|   | Fixarea in dulapul metalic a unui filtru de praf validat in prealabil                         | Lei 12,031.25  | 23 mins  | Work |      | 23m  |
|   | Fixarea postamentului pe contrapanou si acesta in cadrul dulapului metalic                    | Lei 10,416.67  | 20 mins  | Work |      | 20m  |
|   | Pozitionarea regulatorului pe usa dulapului metalic                                           | Lei 1,041.67   | 2 mins   | Work |      | 2m   |
|   | Montarea comutatorului principal pe usa dulapului metalic                                     | Lei 1,562.50   | 3 mins   | Work |      | 3m   |
|   | Realizarea conectarii componentelor intre ele si cu regulatorul                               | Lei 15,625.00  | 30 mins  | Work |      | 30m  |
|   | Setarea si instalarea regulatorului de factor de putere                                       | Lei 5,208.33   | 10 mins  | Work |      | 10m  |
|   | Verificarea conformitatii functionarii instalatiei                                            | Lei 10,416.67  | 20 mins  | Work |      | 20m  |
|   | Validarea instalatiei                                                                         | Lei 1,041.67   | 2 mins   | Work |      | 2m   |
|   | Fixarea placii de protectie si finalizarea etichetarii produsului                             | Lei 5,208.33   | 10 mins  | Work |      | 10m  |
| 4 | Projectant                                                                                    | Lei 175,000.00 | 240 mins | Work | 240m |      |
|   | Realizarea proiectului amplasarii componentekor in cadrul dulapului                           | Lei 175,000.00 | 240 mins | Work | 240m |      |

Fig. 4.46. MP - Manopera resurselor umane : 3 operatori si 1 proiectant

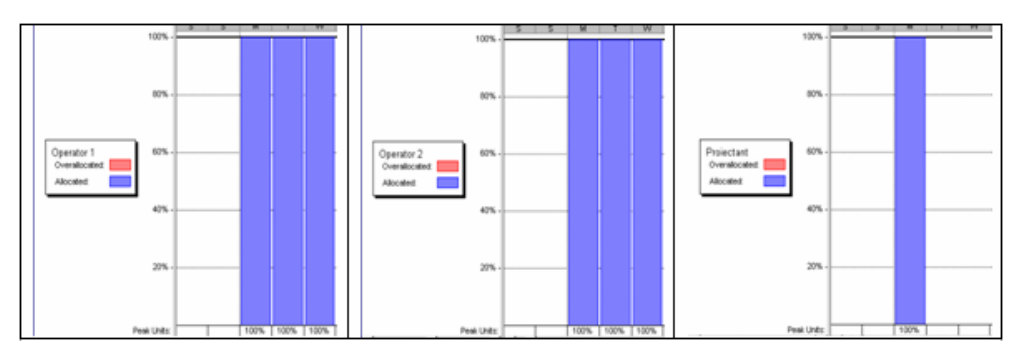

Fig. 4.47. MP - Alocarea resurselor umane : 2 operatori si 1 proiectant

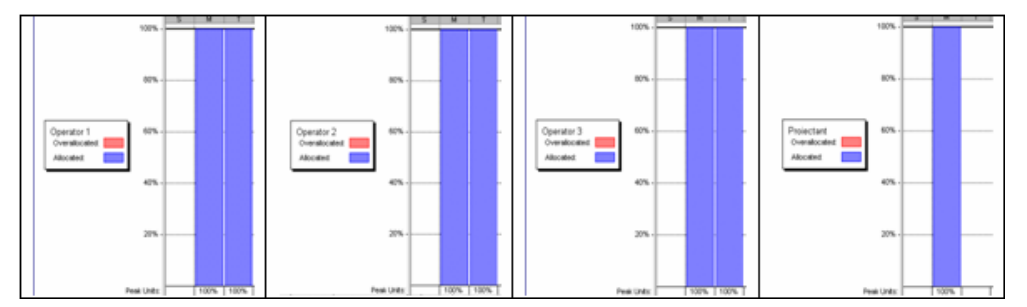

Fig. 4.48. MP - Alocarea resurselor umane : 3 operatori si 1 proiectant

În urma unei alocări corecte și eficiente *(nu supra-alocări)* a resurselor umane în cadrul ambelor planificatoare s-au obținut procentele prezentate în Fig 4.47 și Fig. 4.48.

Ca urmare a realizării celor doua planificatoare, a alocării resurselor, a stabilirii tarifului orar al fiecărui operator, s-au obținut costurile manoperei pentru fiecare dintre activitati, care sunt prezentate în Tabelul 4.3 și Tabelul 4.4, semnificațiile termenelor sunt cele din cadrul metodei Valoarea Dobândită (§ 4.4)

S-a realizat salvarea celor două planificatoare în MP sub forma unui șablon (Baseline). Astfel, orice modificare realizată în urma monitorizării și ajustării în timp real a desfășurării proiectului în Sistemul Expert **PManager**, poate fi actualizată, vizualizată și cuantificată in baza șablonului definit în MP, activând raportul de costuri *Earned Value* (Valoarea Dobândită).

|     |                                                                                    | CBMP             | CRMP      | VP                 | vc        |
|-----|------------------------------------------------------------------------------------|------------------|-----------|--------------------|-----------|
|     |                                                                                    |                  |           |                    |           |
|     | Asamblare instalație de compensare a energiei reactive                             | Lei 1,007,036.05 | Lei 0.00  | (Lel 1,007,036.05) | Lel 0.00  |
|     | 2 operatori si 1 proiectant                                                        |                  |           |                    |           |
| A1  | Realizarea projectri la implasării componentelor în cadrui dulapului               | Lei 495,833.33   | Le10.00   | (Lel 495,833.33)   | Le 10.00  |
|     | A daptarea postam entului la cerințele din proiect                                 | Lei 52,083.33    | Lei 0 .00 | (Lel 52,083.33)    | Lel 0 .00 |
| A2  | Dimensionare a si talere al postamento ini conform cerințelor din project          | Le120,833.33     | Le 10.00  | (Lel 20,833.33)    | Le10.00   |
| A3  | Finisarea postamento ini                                                           | Lei 10,4 16.67   | Le 10.00  | (Lel 10,4 16.67)   | Le10.00   |
| A4  | Trasarea modificărilor care II m ează a fiefectuate                                | Lei 10,4 16.67   | Le10.00   | (Lel 10,4 16.67)   | Le10.00   |
| A5  | Realizarea gaurilor recesare pentru pozitionarea com ponente lor pe postament      | Lei 10,4 16.67   | Le10.00   | (Lel 10,4 16.67)   | Le10.00   |
|     | Integrarea barel colectoare de Cu                                                  | Lei 3 9,0 62 .50 | Lel 0.00  | (Lel 30,0 62.50)   | Lel 0.00  |
| A6  | Fixare a suportuiul de bara de Cupe postament                                      | Lei 15,625.00    | Le10.00   | (Lel 15,625.00)    | Le10.00   |
| A7  | Dimensionare a si tale re a bare i de Culla dimensionile projectate                | Le17 ,812.50     | Le 10.00  | (Le17,812.50)      | Le10.00   |
| A8  | Fluksarea Barel de Cu                                                              | Le17 ,812.50     | Le10.00   | (Le17,812.50)      | Le10.00   |
| A9  | Ampiasare a bareide CII pe si porbi destivat aceste la                             | Le17 ,812.50     | Le10.00   | (Le17,812.50)      | Le10.00   |
|     | in regrarea sinei sim etrice metalice                                              | Lel 18,750.00    | Lel 0.00  | (Lel 18,750.00)    | Lel 0 .00 |
| A10 | Dimensionare a si talere a sine i sime trice metalice da climensioni le protectate | Le16,250.00      | Le10.00   | (Le16,250.00)      | Le 10.00  |
| A11 | Finisarea sin el sim etrice metalice                                               | Le16,250.00      | Le10.00   | (Le16,250.00)      | Le10.00   |
| A12 | Fixare a sine i sime trice pe postament                                            | Le16,250.00      | Le10.00   | (Le16,250.00)      | Le10.00   |
|     | Integrarea contactoarelor tripolare                                                | Lel 20,833.33    | Lel 0 .00 | (Lel 20,833.33)    | Lel 0 .00 |
|     | A daptarea contactoarelor tripolare                                                | Lel 1 5, 625 .00 | Lel 0.00  | (Lel 15, 625.00)   | Lel 0 .00 |
| A13 | Setarea contactoare lor si insitalare a lor                                        | Lei 10,4 16.67   | Le 10.00  | (Lel 10,4 16.67)   | Le10.00   |
| A14 | Verificarea functionalitati lor                                                    | Le15,208.33      | Le 10.00  | (Le15,208.33)      | Le10.00   |
| A15 | Amplasare a contactoare lor peisin a simetrica                                     | Le15,208.33      | Le 10.00  | (Le15,208.33)      | Le10.00   |
|     | integrarea condensatoarelor                                                        | Lel 10,410.07    | Lel 0 .00 | (Lel 10,416.67)    | Lel 0 .00 |
| A16 | Verificarea con formitati i functionarii condensa toare lor tritazate              | Le15,208.33      | Le 10.00  | (Le15,208.33)      | Le10.00   |
| A17 | Amplasare a condensatoare lor conform cerinte lor projectului                      | Le15,208.33      | Le 10.00  | (Le15,208.33)      | Le10.00   |
|     | Realizarea proceco el la suprasarcina                                              | Lel 29,687.50    | Lel 0 .00 | (Lel 20, 687.50)   | Lel 0 .00 |
| A18 | Montare socii de siguranta pe postament                                            | Lel 10,937.50    | Le10.00   | (Lel 10,937.50)    | Le10.00   |

**Tabelul 4.3.** MP - Costurile conform metodei Valoarea Dobândită planificatorul - 2 operatori si 1 proiectant

| A19  | Verificarea con formitatii functionariisig urantelor MPR si automate                           | Lel 10,937.50   | Le 10.00 | (Lel 10,937.50)  | Le 10.00  |
|------|------------------------------------------------------------------------------------------------|-----------------|----------|------------------|-----------|
| A20  | Fixare a sig tranteior validate pe soci ti cores pt tzator                                     | Le 17 ,812.50   | Le 10.00 | (Le17,812.50)    | Le10.00   |
|      | In tegrare minirelee electrom agnetice                                                         | Lel 20,833.33   | Lel 0.00 | (Lel 20,833.33)  | Lei 0 .00 |
| A21  | Montare socia de relea electromagnetic pe postament                                            | Le15,208.33     | Le 10.00 | (Le15,208.33)    | Le 10.00  |
| A22  | Vertificarea don formitati functionarii și validarea mininirele lor e loe tromagnetice         | Le 17 ,812.50   | Le10.00  | (Le17,812.50)    | Le10.00   |
| A23  | Fixare a minirelector electrom agnetice pe social corespanzator                                | Lel 7 ,812.50   | Le 10.00 | (Le17,812.50)    | Le 10.00  |
| A24  | Amplasare a conectorilor multipli                                                              | Lel 10,4 16.67  | Le 10.00 | (Lel 10,4 16.67) | Le 10.00  |
| A25  | Fixare a particable init pentre protectita la socia com ponente lor                            | Le17 ,812.50    | Le 10.00 | (Le17,812.50)    | Le 10.00  |
| A26  | Trasarea modificarilor si gaurirea dulapului peutru fixarea postame utului, regulatorului etc. | Le152,083.33    | Le10.00  | (Le152,083.33)   | Le10.00   |
| A27  | Amplasare a unu ventiator, vaikiat ir prealabil, ir dadrui dulapului                           | Le 136,489,58   | Le 10.00 | (Lel 36,489.58)  | Le10.00   |
| A28  | Ebare a la dulaput metalic a unut fibru de prativalidat la preatabil                           | Le I 26,033.53  | Le 10.00 | (Lel 26,033.53)  | Le 10.00  |
| A29  | Fixare a postament di pe contrapano di si acesta di cadri i di lapidi me tallo                 | Lel 15,625.00   | Le 10.00 | (Lel 15,625.00)  | Le 10.00  |
| A.30 | Pozitionarea regulatorului pe usa dulapului metalio                                            | Lel 3,125.00    | Le 10.00 | (Le I 3, 125.00) | Le10.00   |
| A31  | Montare a comutatorului principal peusa dulapului metalic                                      | Lel 1,283.78    | Le 10.00 | (Lel 1,283.78)   | Le 10.00  |
| A32  | Realizarea con ectaril componentelor intre ele si on regulator ul                              | Le 193,750.00   | Le 10.00 | (Le 193,7 50.00) | Le10.00   |
| A33  | Setarea și înstalarea regulatorului de tactor de putere                                        | Lel 15,625.00   | Le 10.00 | (Lel 15,625.00)  | Le 10.00  |
| A34  | Vertificarea con formitati functionarii instalatie i                                           | Le I 3 1,250.00 | Le10.00  | (Lel 31,250.00)  | Le10.00   |
| A35  | Valklare a los talatie i                                                                       | Le I 5,208.33   | Le 10.00 | (Le15,208.33)    | Le10.00   |
| A.36 | Etxare a placili de protectie si finalizare a etiche taril produs vivi                         | Le120,833.33    | Le 10.00 | (Lel 20,833.33)  | Le10.00   |

|     |                                                                                  | CBMP                   | CRMP      | VP                    | VC         |
|-----|----------------------------------------------------------------------------------|------------------------|-----------|-----------------------|------------|
|     | Asamblare instalatie de compensare a energiei reactive                           | Lel 1, 10 3, 1 30 .4 4 | Lei 0.00  | (Lel 1, 103, 130, 44) | Lel 0.00   |
|     | 3 operatori si 1 proiectant                                                      |                        |           |                       |            |
| A1  | Realizarea projectului amplasarii componentelor in cadrul dulapului              | Le1550,000.00          | Le 10.00  | (Le1550,000.00)       | Le 10.00   |
|     | A daptarea postam entului la cerintelle din proiect                              | Lel 82,500.00          | Lel 0 .00 | (Lel 02,500.00)       | Lel 0 .00  |
| A2  | Dimensionare a si talere a postament ni i conform cerintelor din project         | Le131,250.00           | Le10.00   | (Le I 31,250.00)      | Le 10.00   |
| A3  | Finisarea postamentnini                                                          | Le I 10,4 16.67        | Le10.00   | (Le I 10,4 16.67)     | Le10.00    |
| A4  | Trasarea modificarilor care Inneaza a flefectuate                                | Le I 10,4 16.67        | Le10.00   | (Le I 10 ,4 16.67)    | Le 10.00   |
| A5  | Realizarea ga urilor recesare pentru pozition area com porenteior pe postament   | Le I 10,4 16.67        | Le10.00   | (Le I 10 ,4 16.67)    | Le 10.00   |
|     | Integrarea bar el colectoare de Cu                                               | Lel 72,916.67          | Lel 0 .00 | (Lel 72,010.07)       | Lel 0 .00  |
| A6  | Fixare a suportului de bara de Cupe postament                                    | Le126,041.67           | Le10.00   | (Lel 26,0 41.67)      | Le 10.00   |
| A7  | Dimensionare a si talere a bare i de Culla dimensionile projectate               | Le I 15,625.00         | Le10.00   | (Le I 15,625.00)      | Le 10.00   |
| A8  | Finisarea Barel de Cu                                                            | Lel 15,625.00          | Le 10.00  | (Le I 15,625.00)      | Le 10.00   |
| A9  | Ampiasare a bareide C∎ pe s∎porbil destit⊪at aceste la                           | Lel 15,625.00          | Le10.00   | (Le I 15,625.00)      | Le 10.00   |
|     | incegrarea sinei sim etricem etalice                                             | Lel 1 4,0 82 .50       | Lel 0.00  | (Lel 14,0 62.50)      | Lei 0.00   |
| A10 | Dimensionare a si talere a sine i sime trice metallos ha dimensionile projectate | Lei 4,687.50           | Le10.00   | (Lel 4,687.50)        | Le 1 0 .00 |
| A11 | Finisarea sine i simetrice metalice                                              | Lel 4,687.50           | Le10.00   | (Lei 4,687.50)        | Le 10.00   |
| A12 | Fixare a sine i sime trice pe postament                                          | Lel 4,687.50           | Le10.00   | (Lel 4,687.50)        | Le 10.00   |
|     | Integrarea contactoarelor tripolare                                              | Lel 18,750.00          | Lel 0.00  | (Lel 18,750.00)       | Lel 0 .00  |
|     | A daptarea contactoarelor mpolare                                                | Lel 1 0,145.83         | Lel 0 .00 | (Lel 16,145.83)       | Lel 0.00   |

Tabelul 4.4. MP - Costurile conform metodei Valoarea Dobândită planificatorul - 3 operatori si proiectant

| A13 | Setarea contactoarelor si insitalare a lor                                                        | Lel 10,937.50   | Le 10.00   | (Lel 10,937.50)    | Le 1 0.00 |
|-----|---------------------------------------------------------------------------------------------------|-----------------|------------|--------------------|-----------|
| A14 | Verificarea functionalitati lor                                                                   | Le15,208.33     | Le I O .00 | (Le15,208.33)      | Le 10.00  |
| A15 | Amplasare a contactoare lor peisin a simetrica                                                    | Le I 2,60 4.17  | Le 10.00   | (Le12,604.17)      | Le 10.00  |
|     | In tegrarea con den satoar el or                                                                  | Lel 10,416.67   | Lel 0 .00  | (Lel 10,416.67)    | Lel 0 .00 |
| A16 | Verificarea dos formitati functionarii condensa toare lor tritazate                               | Le15,208.33     | Le I 0.00  | (Le15,208.33)      | Le 10.00  |
| A17 | Amplasare a condensato are lor conform de rinte lor protectaria                                   | Le15,208.33     | Le I 0.00  | (Le15,208.33)      | Le 10.00  |
|     | Realizarea proteco el la suprasarcina                                                             | Lel 18,220.17   | Lel 0 .00  | (Lel 18,220.17)    | Lel 0 .00 |
| A18 | Montare socie de signanta pe postament                                                            | Le 17 ,812.50   | Le I 0.00  | (Le17,812.50)      | Le 10.00  |
| A19 | Verificarea con formitati functionariisigurante lor MPR si a nformate                             | Le17 ,812.50    | Le 10.00   | (Le17,812.50)      | Le 10.00  |
| A20 | Fixare a sign rante lor validate pe socini cores prinzator                                        | Le I 2 ,60 4.17 | Le 10.00   | (Le12,604.17)      | Le10.00   |
|     | in regrare mininelee electrom agnetice                                                            | Lel 12,500.00   | Lel 0 .00  | (Lel 12,500.00)    | Lel 0 .00 |
| A21 | Montare socia de relea electrom agaetic pe postameat                                              | Le I 2 ,60 4.17 | Le 10.00   | (Le12,604.17)      | Le 10.00  |
| A22 | Verificarea con formitati functionariisi validarea mininirele lor e icetromagnetice               | Le15,208.33     | Le 10.00   | (Le15,208.33)      | Le 10.00  |
| A23 | Fixare a minine lee lore lectrom agnetice pe social cores panzator                                | Lei 4,687.50    | Le 10.00   | (Lel 4,687.50)     | Le10.00   |
| A24 | Amplasarea cosectorilorm stopili                                                                  | Lel 15,625.00   | Le 10.00   | (Lel 15,625.00)    | Le10.00   |
| A25 | Etxare a particable in protectia la socia com ponente lor                                         | Lei 10,4 16.67  | Le I 0.00  | (Le I 10 ,4 16.67) | Le 10.00  |
| A26 | Trasarea modificarilor siga (rirea di lapititi pentri fixarea postamentititi, regilatori i i etc. | Le 193,750.00   | Le 10.00   | (Le 193,750.00)    | Le 10.00  |
| A27 | Amplasarea unui ventilator, validat in prealabili, in cadrui dui apului                           | Le I 42,689.73  | Le 10.00   | (Lel 42,689.73)    | Le10.00   |
| A28 | Ebtare a li di lapi i metalica i i i fibri de prativalidat li prealabili                          | Le131,274.04    | Le 10.00   | (Le I 31 ,27 4.04) | Le10.00   |
| A29 | Fixare a postament (il pe contrapano i si acesta in cadri i dilapi il i metallo                   | Le131,250.00    | Le 10.00   | (Le I 31 ,250.00)  | Le10.00   |
| A30 | Pozitionarea regulatorului pe usa dulapului metalic                                               | Le I 3,125.00   | Le 10.00   | (Le I 3, 125.00)   | Le 10.00  |
| A31 | Montare a comutator di i principal per usa dulapului metalic                                      | Le I 3,125.00   | Le I O .00 | (Lel 3, 125.00)    | Le 10.00  |
| A32 | Realizarea conectarii com ponentelor intre ele sicuregularlor ul                                  | Le I 46,875.00  | Le 10.00   | (Le I 46,875.00)   | Le 10.00  |
| A33 | Setarea și înstalarea regulatorului de tactor de putere                                           | Lei 15,625.00   | Le 10.00   | (Le I 15,625.00)   | Le10.00   |
| A34 | Verificarea con formitatti functionarii instalattei                                               | Le131,250.00    | Le 10.00   | (Lel 31,250.00)    | Le 10.00  |
| A35 | Valklare a IIs talatie i                                                                          | Le I 3 ,125.00  | Le 10.00   | (Lel 3, 125.00)    | Le 10.00  |
| A36 | Fixare a placii de protectie si finalizare a etiche tarii produs nin                              | Lel 15,625.00   | Le 10.00   | (Lel 15,625.00)    | Le 10.00  |
|     | 1                                                                                                 |                 |            |                    |           |

4. După efectuarea pașilor anteriori, prin utilizarea Microsoft Project, în continuare se trece la urmărirea (Tracking-ul) desfășurării in timp real al proiectului, cu ajutorul Sistemului Expert

#### PManager.

Deoarece există două planificatoare diferite în Microsoft Project, este necesară crearea de asemenea a doua planificatoare si în Sistemul Expert **PManager**.

|                              |         | Drumul     | oritic: 123 | 45627 | 29 42 30 43 | 33 34 35 | 36 37    |          |        |      |
|------------------------------|---------|------------|-------------|-------|-------------|----------|----------|----------|--------|------|
| Drum optimist :              | 810.0   | Activitate | Denumire    | Sursa | Destinatie  | Optimist | Probabil | Pesimist | CBMP   | CRMP |
| Drum probabil :              | 1111.0  | 1          | al          | 1     | 2           | 200      | 280      | 400      | 495833 | 0    |
| Drum pesimist :              | 1512.0  | 2          | a2          | 2     | 3           | 15       | 20       | 30       | 20833  | 0    |
| Drum PEBT                    | 1123.0  | 3          | a3          | 3     | 4           | 5        | 10       | 15       | 10416  | 0    |
| crown crr .                  | 1160.0  | 4          | a4          | 4     | 5           | 5        | 10       | 15       | 10416  | 0    |
|                              |         | 5          | a5          | 5     | 6           | 5        | 10       | 15       | 10416  | 0    |
|                              |         | 6          | a6          | 6     | 7           | 80       | 100      | 150      | 15625  | 0    |
| Buffer de timp :             | 351     | 7          | a7          | 6     | 8           | 20       | 30       | 45       | 7812   | 0    |
|                              |         | 8          | a8          | 8     | 9           | 20       | 30       | 40       | 7812   | 0    |
| Probabilitatea de finalizare | : 86.13 | 9          | E1          | 7     | 38          | 1        | 1        | 1        | 0      | 0    |
|                              |         | 10         | f2          | 9     | 38          | 1        | 1        | 1        | 0      | 0    |
|                              |         | 11         | a9          | 38    | 10          | 20       | 30       | 45       | 7812   | 0    |
| n                            |         | 12         | a10         | 6     | 11          | 45       | 60       | 70       | 6250   | 0    |
| Data incepere proiect        |         | 13         | a11         | 11    | 12          | 45       | 60       | 75       | 6250   | 0    |
|                              |         | 14         | a12         | 12    | 13          | 36       | 48       | 60       | 6250   | 0    |
| Transfer Timp Buffer         |         | 15         | a13         | 3     | 14          | 25       | 40       | 50       | 10416  | 0    |
|                              |         | 16         | a14         | 14    | 15          | 15       | 20       | 30       | 5208   | 0    |
| Adappa Activitate            |         | 17         | a15         | 15    | 16          | 15       | 20       | 30       | 5208   | 0    |
| Auduya Actitikate            |         | 18         | a16         | 2     | 17          | 12       | 20       | 28       | 5208   | 0    |
|                              |         | 19         | a17         | 17    | 18          | 14       | 20       | 30       | 5208   | 0    |
| Sterge Activitate            |         | 20         | a18         | <br>  | 19          | 30       | 42       | 60       | 10937  | 0    |
|                              |         | 21         | a19         |       | 20          | 50       | 60       | 25       | 10937  | 0    |
| Timpul planificat            |         | 22         | 63          | 19    | 29          | 50       | <u> </u> |          | 0      | 0    |
|                              |         | 23         | 64          | 20    | 29          | Ë        |          |          |        | 0    |
| Program de kuonu             |         | 24         | a20         | 20    | 21          |          | [100]    | 125      | 2912   | 0    |
| riogian de luciu             |         | 25         | a21         | 6     | 22          | 80       | 100      | 120      | 5208   | 0    |
| 10 0                         |         | 26         | a22         | 6     | 23          | 120      | 150      | 200      | 7812   | 0    |
| Ahseaza grahc                |         | 27         | 15          | 22    | 40          | 1        | 1        | 1        | 0      | 0    |
|                              |         | 28         | f6          | 23    | 40          | 1        | 1        | 1        | 0      | 0    |
|                              |         | 29         | a23         | 40    | 24          | 80       | 100      | 120      | 7812   | 0    |
|                              |         | 30         | 17          | 10    | 41          | 1        | 1        | 1        | 0      | 0    |
|                              |         | 31         | 18          | 13    | 41          | 1        | 1        | 1        | 0      | 0    |
|                              |         | 32         | [19         | 16    | 41          | 1        |          | 1        | 0      | 0    |
|                              |         | 34         | [10]        | 18    | 41          |          |          |          |        | 0    |
|                              |         | 35         | F12         | 24    | 41          |          |          |          | 0      | 0    |
|                              |         | 36         | a24         | 41    | 25          | 80       | 100      | 115      | 10416  | 0    |
|                              |         | 37         | a25         | 25    | 26          | 60       | 75       | 80       | 7812   | 0    |
|                              |         | 38         | a26         | 6     | 27          | 350      | 500      | 700      | 52083  | 0    |
|                              |         | 39         | a27         | 27    | 28          | 80       | 100      | 115      | 36489  | 0    |
|                              |         | 40         | a28         | 27    | 29          | 85       | 104      | 120      | 26033  | 0    |
|                              |         | 41         | f13         | 26    | 42          | 1        | 1        | 1        | 0      | 0    |
|                              |         | 42         | F14         | 28    | 42          | 1        | 1        | 1        | 0      | 0    |
|                              |         | 43         | f15         | 29    | 42          | 1        | 1        | 1        | 0      | 0    |
|                              |         | 44         | a29         | 42    | 30          | 10       | 15       | 20       | 15625  | 0    |
|                              |         | 45         | a30         | 31    | 32          | 5        |          | 10       | 0      | 0    |
|                              |         | 47         | 631         | 30    | 43          |          |          | 1        |        | 0    |
|                              |         | 48         | f17         | 32    | 43          | 1        |          | 1        | 0      | 0    |
|                              |         | 49         | a32         | 43    | 33          | 80       | 90       | 95       | 1283   | 0    |
|                              |         | 50         | a33         | 33    | 34          | 10       | 15       | 20       | 93750  | 0    |
|                              |         | 51         | a34         | 34    | 35          | 25       | 30       | 40       | 15625  | 0    |
|                              |         | 52         | a35         | 35    | 36          | 3        | 5        | 10       | 31250  | 0    |
|                              |         | 0.0        | a36         | 36    | 37          | 15       | 20       | 30       | 5208   | 0    |

Planificatoarele create în Sistemul Expert **PManager** pe baza datelor obținute în cadrul pașilor  $1 \div 4$  cu ajutorul MP sunt prezentate în fig. 4.49 și fig. 4.50.

Fig. 4.49. PManager - Planificatorul 2 operatori si 1 proiectant

|   |                              |        | Drumul     | critic: 123 | 145611   | 12 13 41 25 | 26 42 30 | 43 33 34 | 35 36 37 |        |      |
|---|------------------------------|--------|------------|-------------|----------|-------------|----------|----------|----------|--------|------|
|   | Drum optimist :              | 444.0  | Activitate | Denumire    | Sursa    | Destinatie  | Optimist | Probabil | Pesimist | CBMP   | CRMP |
|   | Drum probabil :              | 836.0  | 1          | al          | 1        | 2           | 95       | 240      | 300      | 550000 | 0    |
|   | Drum nesimist :              | 1104.0 | 2          | a2          | 2        | 3           | 5        | 20       | 40       | 31250  | 0    |
|   | Drum PERT -                  | 910.0  | 3          | a3          | 3        | 4           | 5        | 10       | 15       | 10416  | 0    |
|   | DIGHTERT .                   | 010.0  | 4          | a4          | 4        | 5           | 5        | 10       | 15       | 10416  | 0    |
|   |                              |        | 5          | a5          | 5        | 6           | 5        | 10       | 15       | 10416  | 0    |
|   |                              |        | 6          | a6          | 6        | 7           | 70       | 100      | 110      | 26041  | 0    |
|   | Buffer de timp :             | 330    | 7          | a7          | 6        | 8           | 50       | 60       | 70       | 15625  | 0    |
|   |                              |        | 8          | a8          | 8        | 9           | 40       | 60       | 80       | 15625  | 0    |
|   | Probabilitatea de finalizare | 81.59  | 9          | ŕ1          | 7        | 38          | 1        | 1        | 1        | 0      | 0    |
|   |                              |        | 10         | 12          | 9        | 38          | 1        | 1        | 1        | 0      | 0    |
|   |                              |        | 11         | a9          | 38       | 10          | 40       | 60       | 80       | 15625  | 0    |
|   |                              |        | 12         | a10         | 6        | 11          | 45       | 60       | 70       | 4687   | 0    |
|   | Data incepere proiect        |        | 13         | a11         | 11       | 12          | 45       | 60       | 75       | 4687   | 0    |
|   |                              |        | 14         | a12         | 12       | 13          | 50       | 60       | 70       | 4687   | 0    |
|   | Transfer Timp Buffer         |        | 15         | a13         | 6        | 14          | 40       | 70       | 90       | 10937  | 0    |
|   | Tonicio Timp Dalla           |        | 16         | a14         | 14       | 15          | 70       | 100      | 120      | 5208   | 0    |
|   | 41                           |        | 17         | a15         | 15       | 16          | 15       | 25       | 30       | 2604   | 0    |
|   | Adauga Activitate            |        | 18         | a16         | 6        | 17          | 70       | 100      | 120      | 5208   | 0    |
|   |                              |        | 19         | a17         | 17       | 18          | 70       | 100      | 120      | 5208   | 0    |
|   | Sterge Activitate            |        | 20         | a18         | Ē        | 19          | 70       | 100      | 120      | 7812   | 0    |
|   |                              |        | 21         | a19         | <u>ь</u> | 20          | 100      | 150      | 200      | 7812   | 0    |
|   | Timpul planife at            |        | 22         | 13          | 19       | 39          |          |          |          | 0      | 0    |
|   | r input pidminoat            |        | 24         | [14         |          | 39          |          |          |          | 2604   | 0    |
|   |                              |        |            | a20         | <u> </u> | <u>e</u> 1  | 35       | 50       |          | 2004   |      |
|   | Program de lucru             |        | 25         | a21         | 6        | 22          | 40       | 50       | 60       | 2604   | 0    |
|   |                              |        | 26         | a22         | 6        | 23          | 70       | 100      | 120      | 5208   | 0    |
|   | Afiseaza grafic              |        | 2/         | 15          | 22       | 40          |          |          |          | 0      | 0    |
|   |                              |        | 29         | PB          | 23       | 24          | 45       | 60       | 75       | 4697   | 0    |
|   |                              |        | 30         | 17          | 10       | 41          |          |          | 1        | 0      | 0    |
|   |                              |        | 31         | F8          | 13       | 41          |          |          | 1        | 0      | 0    |
|   |                              |        | 32         | 19          | 16       | 41          | 1        | 1        | 1        | 0      | 0    |
|   |                              |        | 33         | f10         | 18       | 41          | 1        | 1        | 1        | 0      | 0    |
|   |                              |        | 34         | f11         | 21       | 41          | 1        | 1        | 1        | 0      | 0    |
|   |                              |        | 35         | f12         | 24       | 41          | 1        | 1        | 1        | 0      | 0    |
|   |                              |        | 36         | a24         | 41       | 25          | 70       | 150      | 200      | 15625  | 0    |
|   |                              |        | 37         | a25         | 25       | 26          | 70       | 100      | 120      | 10416  | 0    |
|   |                              |        | 38         | a26         | 6        | 27          | 200      | 300      | 350      | 93750  | 0    |
|   |                              |        | 40         | a27         | 27       | 28          | 80       | 117      | 130      | 42689  | 0    |
|   |                              |        | 41         | a28         | 26       | 42          | 45       | 1        | 82       | 31274  | 0    |
|   |                              |        | 42         | [14         | 28       | 42          |          |          |          |        | 0    |
|   |                              |        | 43         | [15]        | 29       | 42          | 1        | 1        | 1        | 0      | 0    |
|   |                              |        | 44         | a29         | 42       | 30          | 10       | 20       | 25       | 31250  | 0    |
|   |                              |        | 45         | a30         | 27       | 31          | 5        | 10       | 25       | 3125   | 0    |
|   |                              |        | 46         | a31         | 31       | 32          | 5        | 10       | 15       | 0      | 0    |
|   |                              |        | 47         | f16         | 30       | 43          | 1        | 1        | 1        | 0      | 0    |
|   |                              |        | 48         | f17         | 32       | 43          | 1        | 1        | 1        | 0      | 0    |
|   |                              |        | 49         | a32         | 43       | 33          | 10       | 30       | 45       | 3125   | 0    |
|   |                              |        | 50         | a33         | 33       | 34          | 5        | 10       | 20       | 46875  | 0    |
|   |                              |        | 51         | a34         | 34       | 35          | 15       | 20       | 25       | 31250  | 0    |
|   |                              |        | 53         | a36         | 36       | 37          | 5        | 10       | 20       | 3125   | 0    |
| 1 | Devel                        |        |            |             |          |             |          |          |          |        | -    |

Fig. 4.50. PManager - Planificatorul 3 operatori si 1 proiectant

5. După introducerea informațiilor corespunzătoare celor două planificatoare, este necesară stabilirea următoarelor caracteristici esențiale sincronizării proiectului:

Ca urmare se introduce data (ora, ziua, luna și anul) de demarare a proiectelor, respectiv unitatea de timp (minute, ore, zile sau luni) de planificare a acivităților proiectelor (Fig. 4.51), timpul planificat (estimat) pentru finalizarea celor două proiecte (Fig.4.52, Fig. 4.53), și programul de lucru (Fig.4.54). Data de început a proiectului este aceeași pentru ambele planificatoare. Unitatea de timp selectată în cazul studiat este *"minutul"*.

| Data inceperii proiectului            | ×      |
|---------------------------------------|--------|
| Unitatea de timp a proiectului Minute | OK     |
| Ora 8 💌 : 0 💌                         | Cancel |
| Ziua 👍 💌 Luna 3 💌 Anul 200            | 2 💌    |

Fig. 4.51. PManager – Introducerea datei de start și a unității de timp a proiectului

Introducerea timpului planificat (estimat) pentru finalizarea celor două planificatoare este prezentată în Fig. 4.52 pentru cazul 2 operatori și 1 proiectant, respectiv în Fig. 4.53 pentru cazul 3 operatori și 1 proiectant.

| Timpul planificat                         | l l                        | × |
|-------------------------------------------|----------------------------|---|
|                                           | OK                         | ] |
| Proiectul se va desfasura pe parcursul a: | Cancel                     |   |
| 0 ▼ Ani 0 ▼ Zile 0 ▼ Ore 1200             | <ul> <li>Minute</li> </ul> |   |

**Fig. 4.52. PManager** – Introducerea timpului planificat pentru planificatorul – 2 operatori și 1 proiectant

| Timpul planificat                         | ×      |
|-------------------------------------------|--------|
|                                           | OK     |
| Proiectul se va desfasura pe parcursul a: | Cancel |
| Ani O 💌 Zile O 💌 Ore 850                  | Minute |

Fig. 4.53. PManager – Introducerea timpului planificat pentru planificatorul - 3 operatori și 1 proiectant

Programul de lucru este același pentru ambele planificatoare, (Fig.4.54).

| Program de lucru | ×             |
|------------------|---------------|
| De la: 🚺 💌 : 🛛 💌 | la 16 💌 : 0 💌 |
| ОК               | Cancel        |

Fig. 4.54. PManager – Introducerea programului de lucru

**6.** Un element important in caracterizarea unei activități este stabilirea stadiului în care se află. Semnificația notaților din Fig.4.55 este următoarea:

"!" : a1 - activitate finalizata

">": **a2** - activitate in curs de finalizare

"": **a3** - activitate neîncepută

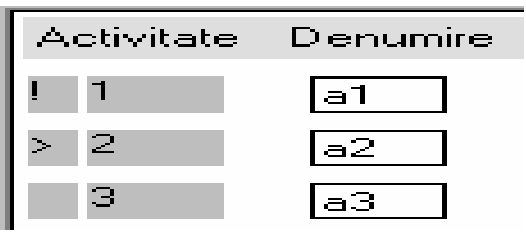

Fig. 4.55. PManager - Stadiul unei activități

7. În urmărirea in timp real al celor doua planificatoare se poate întâmpla ca o anumită activitate să nu poată fi finalizată conform duratei optimiste. În acest caz, este nevoie de un transfer al unei rezerve de timp (buffer de timp), care trebuie însoțit de motivarea aferentă, pentru a se dezvolta baza de cunoștințe.

În Fig.4.56 ÷ Fig.4.64 sunt prezentate activitățile care au necesitat transfer din rezerva de timp (*Buffer de Timp*), vizualizându-se stadiul de dinainte și respectiv de după alocare a rezervei de timp.

Activitățile care au necesitat transfer de buffer de timp din cadrul planificatorului : 3 operatori si 1 proiectant

| Activitatea : a1 °                                                                       | 'Realizarea pro                            | iectului amplasării componentelor in cadrul dulapului"                                                                                                    |
|------------------------------------------------------------------------------------------|--------------------------------------------|----------------------------------------------------------------------------------------------------|
| Drum optimist :<br>Drum probabil :<br>Drum pesimist :<br>Drum PERT :<br>Buffer de timp : | 810.0<br>1111.0<br>1512.0<br>1123.0<br>351 | > 1       a1       1       2       200       280       400       495833         2       Transfera Timp Din Buffer       X       X       X         3       4       Cat timp sa trasfer:       20       0K       X         5       Catre care activitate:       1       Cancel       X         6       Motive:       2       2       0K         7       Motive:       2       2       0K         9       10       11       11       11 |
| Drum optimist :<br>Drum probabil :<br>Drum pesimist :<br>Drum PERT :<br>Buffer de timp : | 830.0<br>1111.0<br>1512.0<br>1127.0<br>341 | ▶ 1 a1 1 2 220 280 400 495833                                                                                                    |

**Fig. 4.56. PManager** – transfer de timp pentru activitatea nr.1(a1) din cadrul planificatorului 2 operatori și 1 proiectant

| Activitatea                                                                              | : a2 "Dimension                            | area si tăierea postamentului conform proiectului"                                                                                                    |
|------------------------------------------------------------------------------------------|--------------------------------------------|----------------------------------------------------------------------------------------------------|
| Drum optimist :<br>Drum probabil :<br>Drum pesimist :<br>Drum PERT :<br>Buffer de timp : | 830.0<br>1111.0<br>1512.0<br>1127.0<br>341 | 2       a2       2       3       15       20       30       20833         3       Transfera Timp Din Buffer       X       4       4       4       4       5       6       6       6       6       6       6       6       6       6       6       6       6       6       6       6       6       6       6       6       6       6       6       6       6       6       6       6       6       6       6       6       6       6       6       6       6       6       6       6       6       6       6       6       6       6       6       6       6       6       6       6       6       6       6       6       6       6       6       6       6       6       6       6       6       6       6       6       6       6       6       6       6       6       6       6       6       6       6       6       6       6       6       6       6       6       6       6       6       6       6       6       6       6       6       6       6       6       6       6       6 |
| Drum optimist :<br>Drum probabil :<br>Drum pesimist :<br>Drum PERT :<br>Buffer de timp : | 835.0<br>1111.0<br>1512.0<br>1128.0<br>338 | > 2 a2 2 3 20 20 30 20833                                                                                                    |

**Fig. 4.57. PManager** – transfer de timp pentru activitatea nr.2 (a2) din cadrul planificatorului 2 operatori și 1 proiectant

| Activitatea : a7 "Dimensionarea si tăierea barei de Cu la dimensiunile proiectate"       |                                            |                                                                                                    |  |  |  |  |
|------------------------------------------------------------------------------------------|--------------------------------------------|----------------------------------------------------------------------------------------------------|--|--|--|--|
| Drum optimist :<br>Drum probabil :<br>Drum pesimist :<br>Drum PERT :<br>Buffer de timp : | 835.0<br>1111.0<br>1512.0<br>1128.0<br>338 | > 7       a7       6       8       20       30       45       7812         8       Transfera Timp Din Buffer       X       Image: Second Second Secon |  |  |  |  |
| Drum optimist :<br>Drum probabil :<br>Drum pesimist :<br>Drum PERT :<br>Buffer de timp : | 835.0<br>1111.0<br>1512.0<br>1128.0<br>338 | > 7 a7 6 8 30 30 45 7812                                                                                                    |  |  |  |  |

**Fig. 4.58. PManager** – transfer de timp pentru activitatea nr.10 (a7) din cadrul planificatorului 2 operatori și 1 proiectant

| Activitatea :                                                                            | Activitatea : a10 "Dimensionarea si tăierea sinei metalice conform proiectului" |                                                                                                    |  |  |  |  |  |
|------------------------------------------------------------------------------------------|---------------------------------------------------------------------------------|----------------------------------------------------------------------------------------------------|--|--|--|--|--|
| Drum optimist :<br>Drum probabil :<br>Drum pesimist :<br>Drum PERT :<br>Buffer de timp : | 835.0<br>1111.0<br>1512.0<br>1128.0<br>338                                      | > 12       a10       6       11       45       60       70       6250         13       Transfera Timp Din Buffer       X       X       X       X         14       [       X       X       X       X       X         14       [       X       X       X       X       X         15       Cat timp sa trasfer:       20       0K       X       X       X         16       Catre care activitate:       12       X       Cancel       X       X         17       [       Motive:       X       X       X       X       X       X         18       [       Necesitatea unor prelucrari anterioare ale sinelor       X       X       X       X       X         20       [       X       X <td< td=""></td<> |  |  |  |  |  |
| Drum optimist :<br>Drum probabil :<br>Drum pesimist :<br>Drum PERT :<br>Buffer de timp : | 835.0<br>1111.0<br>1512.0<br>1128.0<br>338                                      | 14 a12 12 13 36 48 60 6250                                                                                                    |  |  |  |  |  |

**Fig. 4.59. PManager** – transfer de timp pentru activitatea nr.12 (a10) din cadrul planificatorului 2 operatori și 1 proiectant

| <u> </u>                                                                                 |                                                                  |                                                                                                    |  |  |  |  |  |
|------------------------------------------------------------------------------------------|------------------------------------------------------------------|----------------------------------------------------------------------------------------------------|--|--|--|--|--|
| Activ                                                                                    | Activitatea : a26 "Trasarea modificărilor si găurirea dulapului" |                                                                                                    |  |  |  |  |  |
| Drum optimist :<br>Drum probabil :<br>Drum pesimist :<br>Drum PERT :<br>Buffer de timp : | 835.0<br>1111.0<br>1512.0<br>1128.0<br>338                       | > 38       a26       6       27       350       500       700       52083         39       Transfera Timp Din Buffer       X       X |  |  |  |  |  |
| Drum optimist :<br>Drum probabil :<br>Drum pesimist :<br>Drum PERT :<br>Buffer de timp : | 925.0<br>1111.0<br>1512.0<br>1143.0<br>293                       | ≥ 38 a26 6 27 440 500 700 52083                                                                                                    |  |  |  |  |  |

**Fig. 4.60. PManager** – transfer de timp pentru activitatea nr.38 (a26) din cadrul planificatorului 2 operatori și 1 proiectant

|                                                                                          | Activitatea : a34                          | 4 "Verificarea conformitatii instalației"                                                                                                    |
|------------------------------------------------------------------------------------------|--------------------------------------------|----------------------------------------------------------------------------------------------------|
| Drum optimist :<br>Drum probabil :<br>Drum pesimist :<br>Drum PERT :<br>Buffer de timp : | 925.0<br>1111.0<br>1512.0<br>1143.0<br>293 | I       41       Transfera Timp Din Buffer       X         I       42       Image: Strategy and Strategy and St |
| Drum optimist :<br>Drum probabil :<br>Drum pesimist :<br>Drum PERT :<br>Buffer de timp : | 935.0<br>1116.0<br>1512.0<br>1148.0<br>288 | > 51 a34 34 35 35 35 40 15625                                                                                                    |

**Fig. 4.61. PManager** – transfer de timp pentru activitatea nr.51 (a34) din cadrul planificatorului 2 operatori și 1 proiectant

| Γ | Activitatea : a7 "Dimensionarea si tăierea barei de Cu conform proiectului"              |                                          |                                                                                                    |  |  |  |
|---|------------------------------------------------------------------------------------------|------------------------------------------|----------------------------------------------------------------------------------------------------|--|--|--|
|   | Drum optimist :<br>Drum probabil :<br>Drum pesimist :<br>Drum PERT :<br>Buffer de timp : | 444.0<br>836.0<br>1104.0<br>810.0<br>330 | > 7       a7       6       8       50       60       70       15625         8       Transfera Ting: Din Buffer       X       9       9       9       9       10       Cat timp sa trasfer:       15       0K       11       12       10       Cathe care activitate:       7       X       Cancel       12       13       Molive:       14       14       Anomali in functionarea corecta a aparatului de Im       15       16       16       17       16       17       17       17       17       17       17       17       17       17       17       17       17       17       17       17       17       17       17       17       17       17       17       17       17       17       17       17       17       17       17       17       17       17       17       17       17       17       17       17       17       17       17       17       17       17       17       17       17       17       17       17       17       17       17       17       17       17       17       17       17       17       17       17       17       17       17       17       17 |  |  |  |
|   | Drum optimist :<br>Drum probabil :<br>Drum pesimist :<br>Drum PERT :<br>Buffer de timp : | 450.0<br>836.0<br>1104.0<br>810.0<br>327 | ≥ 7 <u>a</u> 7 <u>6</u> <u>8</u> <u>65</u> <u>65</u> 70                                                                                                    |  |  |  |

**Fig. 4.62. PManager** – transfer de timp pentru activitatea nr.7 (a7) din cadrul planificatorului 3 operatori și 1 proiectant

| Activitatea : a10 "Dimensionarea si tăierea șinei simetrice conform proiectului"         |                                          |                                                                                                    |  |  |  |  |
|------------------------------------------------------------------------------------------|------------------------------------------|----------------------------------------------------------------------------------------------------|--|--|--|--|
| Drum optimist :<br>Drum probabil :<br>Drum pesimist :<br>Drum PERT :<br>Buffer de timp : | 450.0<br>836.0<br>1104.0<br>810.0<br>327 | > 12       a10       6       11       45       60       70       4687         13       Transfera Timp Din Bulfer       ×       ×       ×       ×       ×       ×       ×       ×       ×       ×       ×       ×       ×       ×       ×       ×       ×       ×       ×       ×       ×       ×       ×       ×       ×       ×       ×       ×       ×       ×       ×       ×       ×       ×       ×       ×       ×       ×       ×       ×       ×       ×       ×       ×       ×       ×       ×       ×       ×       ×       ×       ×       ×       ×       ×       ×       ×       ×       ×       ×       ×       ×       ×       ×       ×       ×       ×       ×       ×       ×       ×       ×       ×       ×       ×       ×       ×       ×       ×       ×       ×       ×       ×       ×       ×       ×       ×       ×       ×       ×       ×       ×       ×       ×       ×       ×       ×       ×       ×       ×       ×       ×       ×       ×       ×       × |  |  |  |  |
| Drum optimist :<br>Drum probabil :<br>Drum pesimist :<br>Drum PERT :<br>Buffer de timp : | 459.0<br>836.0<br>1104.0<br>810.0<br>322 | > 12 a10 6 11 60 60 70                                                                                                    |  |  |  |  |

**Fig. 4.63. PManager** – transfer de timp pentru activitatea nr.12 (a15) din cadrul planificatorului 3 operatori și 1 proiectant

| Ac                                                                                       | tivitatea : a34 "Ver                     | ificarea conformitatii funcționarii instalației"                                                                                                    |
|------------------------------------------------------------------------------------------|------------------------------------------|----------------------------------------------------------------------------------------------------|
| Drum optimist :<br>Drum probabil :<br>Drum pesimist :<br>Drum PERT :<br>Buffer de timp : | 459.0<br>836.0<br>1104.0<br>810.0<br>322 | 1       41       Transfera Timp Din Buffer         1       42         1       42         1       43         1       43         1       44         1       Catre care activitate:         1       44         2       Catre care activitate:         1       46         1       46         1       46         1       47         1       48         1       49         1       50         2       51         34       34         35       15       20         25       15625 |
| Drum optimist :<br>Drum probabil :<br>Drum pesimist :<br>Drum PERT :<br>Buffer de timp : | 479.0<br>841.0<br>1064.0<br>808.0<br>292 | <b>! 51</b> a34 34 35 25 25 25 15625                                                                                                    |

**Fig. 4.64. PManager** – transfer de timp pentru activitatea nr.51 (a34) din cadrul planificatorului 3 operatori și 1 proiectant

8. Pe măsura evoluției activităților din Sistemul Expert PManager au fost procesate actualizările aferente în MP.

MP cu Astfel, activitățile care nu au necesitat transfer de timp, au fost actualizate în durata optimistă din Sistemul Expert PManager.

Activitățile care au necesitat transfer de timp pentru finalizarea lor, au fost actualizate in MP, conform duratei optimiste după realizarea transferului de timp.

În fig. 4.65 ÷ fig. 4.70 respectiv fig. 4.73 ÷ fig. 4.75 sunt prezentate, separat, în cadrul celor două planificatoare, actualizările activităților care au necesitat transfer de timp, iar în fig. 4.71, respectiv fig. 4.72, câte un exemplu de actualizări ale activităților care nu au necesitat tranfer de timp pentru finalizare.

|                    | Actualizarea planificatorului în cazul 2 operatori si 1 proiectant |                          |                |                        |      |  |  |
|--------------------|--------------------------------------------------------------------|--------------------------|----------------|------------------------|------|--|--|
| Update Ta          | isks                                                               |                          |                |                        | ? ×  |  |  |
| Name:              | Realizarea proiec                                                  | tului amplasarii con     | nponentelor ir | n ca Duration:         | 280m |  |  |
| % <u>⊂</u> omplet  | e: 100% +                                                          | Actual dur: 2            | 20m 🛨          | <u>R</u> emaining dur: | Om 🔺 |  |  |
|                    | Fig. 4                                                             | <b>1.65.</b> MP - Actual | lizarea activ  | ității : a1            |      |  |  |
| Update Ta          | sks                                                                |                          |                |                        | ? ×  |  |  |
| Name:              | )imensionarea si t                                                 | aierea postamenti        | ului conform ( | er Duration:           | 20m  |  |  |
| % <u>C</u> omplete | e: 100% •<br>•                                                     | <u>A</u> ctual dur: 20   | )m 🔸           | <u>R</u> emaining dur: | Om 🔺 |  |  |

Fig. 4.66. MP - Actualizarea activității : a2

| Update Tasks                                                                                                   | ? ×              |
|----------------------------------------------------------------------------------------------------|------------------|
| Name: Dimensionarea si taierea barei de Cu la dimensiunile j                                                   | Duration: 30m    |
| % ⊆omplete: 100% ÷ Actual dur: 30m ÷ Rema                                                                      | aining dur: Om 🛨 |
| Fig. 4.67. MP - Actualizarea activității :                                                                     | a7               |
| Update Tasks                                                                                                   | ? ×              |
| Name: Dimensionarea si taierea sinei simetrice metalice la di                                                  | Duration: 60m    |
| % Complete: 100% Actual dur: 65m Rem                                                                           | aining dur: Om 📩 |
| Fig. 4.68. MP - Actualizarea activității :                                                                     | a10              |
| Update Tasks                                                                                                   | ? ×              |
| Name: Trasarea modificarilor si gaurirea dulapului pentru fix                                                  | Duration: 500m   |
| % Complete: 100% - Actual dur: 440m - Rema                                                                     | ining dur: Om 📑  |
| Fig. 4.69. MP - Actualizarea activității :                                                                     | a26              |
| Update Tasks                                                                                                   | ? ×              |
| Name: Verificarea conformitatii functionarii instalatiei                                                       | Duration: 30m    |
| % ⊆omplete: 100% ÷ Actual dur: 35m ÷ Rem                                                                       | aining dur: Om 🛨 |
| Fig. 4.70. MP - Actualizarea activității :                                                                     | a34              |
| Update Tasks                                                                                                   | ? ×              |
| Name: Finisarea postamentului                                                                                  | Duration: 10m    |
| % Complete: 100% + Actual dur: 5m + Rema                                                                       | iining dur: Om 🔸 |
| <b>Fig. 4.71.</b> MP - Actualizarea activității : a3 – fă<br>Actualizarea planificatorului în cazul 3 operator | ră transfer      |
| Update Tasks                                                                                                   | ? ×              |
| Name: Realizarea proiectului amplasarii componentelor in ca                                                    | Duration: 240m   |
| % <u>C</u> omplete: 100% <u>+</u> <u>A</u> ctual dur: 95m <u>+</u> <u>R</u> ema                                | ining dur: Om 🕂  |
| <b>Fig. 4.72.</b> MP - Actualizarea activității : a1 – fă                                                      | iră transfer     |
| Update Tasks                                                                                                   | ? ×              |
| Name: Dimensionarea si taierea barei de Cu la dimensiunile j                                                   | Duration: 60m    |
| % Complete: 100% Actual dur: 65m Rem                                                                           | aining dur: Om   |

Fig. 4.73. MP - Actualizarea activității : a7

| ? ×  |
|------|
| 60m  |
| Om 🔺 |
|      |
| ? ×  |
| 20m  |
|      |
|      |

Fig. 4.75. MP - Actualizarea activității : a34

9. Pe măsura monitorizării activităților din cadrul celor doua planificatoare în Sistemul Expert PManager şi actualizării lor în MP se selectează raportul de costuri "Earned Value" (Valoarea Dobândită), fiind automat actualizat în MP. (Tabelul 4.5, respectiv Tabelul 4.6)

Din aceste rapoarte se extrag datele din coloana CRMP (Costul Real al Muncii Planificate) și se introduc în Sistemul Expert **PManager**. Pe măsura introducerii costurilor reale, Sistemul Expert **PManager** afișează evoluția grafică a acestora în timp real.

**Tabel 4.5.** Extras din raportul de costuri conform metodei Valoarea Dobândită al planificatorului din cazul 2 operatori si 1 proiectant

|     |                                                                                    | CBMP             | CRMP              | VP       | VC              |
|-----|------------------------------------------------------------------------------------|------------------|-------------------|----------|-----------------|
|     | Asamblare instalație de compensare a energiei<br>reactive                          | Lel 1,007,036.05 | Lei 886, 25 2.9 6 | Lel 0.00 | Lel 120,783.10  |
|     | 2 operatori si 1 proiectant                                                        |                  |                   |          |                 |
| A1  | Realizarea proiectri ni amplasării componentelor în cadrui dui apului              | Lel 495,833.33   | Le I 389,583.33   | Le10.00  | Lel 106,250.00  |
|     | Adaptare a postamentri i la cerintele din project                                  | Le152,083.33     | Le136,458.33      | Le10.00  | Lel 15,625.00   |
| A2  | Dimensionare a si talere a postamentului conform cerintelor din project            | Le120,833.33     | Le120,833.33      | Le10.00  | Le 10.00        |
| A3  | Finisarea postamento ini                                                           | Lel 10,416.67    | Le 15,208.33      | Le10.00  | Le I 5 ,208.33  |
| A4  | Trasarea modificarilor care ∎m eaza a fiefectuate                                  | Lel 10,416.67    | Le 15,208.33      | Le10.00  | Le 15,208.33    |
| A5  | Realizarea ga urilor necesare pentru pozition area componente lor pe<br>postament  | Lel 10,416.67    | Le 15,208.33      | Le10.00  | Le I 5,208.33   |
|     | integrarea barel colectoare de Cu                                                  | Le I 39,062.50   | Le130,729.17      | Le10.00  | Le 18,333.33    |
| A6  | Fixare a suportuiul de bara de Cupe postament                                      | Lel 15,625.00    | Lel 12,500.00     | Le 10.00 | Le I 3,125.00   |
| A7  | Dimensionare a si talere a bare i de Cui la dimensionile projectate                | Le17 ,812.50     | Le 17,812.50      | Le10.00  | Le10.00         |
| A8  | Finisarea Blarei de Cin                                                            | Le17 ,812.50     | Le 15,208.33      | Le 10.00 | Le I 2 ,60 4.17 |
| A9  | Amplasare a blare i de C∥ pels∥portu i destinat acesteta                           | Le17 ,812.50     | Le 15,208.33      | Le10.00  | Le I 2 ,60 4.17 |
|     | integrarea sine i sime trice metalice                                              | Lel 18,7 50.00   | Lei 16,145.83     | Le10.00  | Le I 2 ,60 4.17 |
| A10 | Dimensionare a si talere a sine i sime trice metalloe ila dimensioni le proiectate | Le16,250.00      | Le16,770.83       | Le10.00  | (Le1520.83)     |

| A11 | Finisarea sin el sim etrice metalice                                                            | Le16,250.00     | Let 4,687.50   | Le 10.00 | Lel 1,562.50   |
|-----|-------------------------------------------------------------------------------------------------|-----------------|----------------|----------|----------------|
| A12 | Fixare a sine i sime trice pe postament                                                         | Le16,250.00     | Let 4,687.50   | Le 10.00 | Lel 1,562.50   |
|     | Integrarea contactoare lor tripolare                                                            | Le120,833.33    | Lel 14,322.92  | Le 10.00 | Le16,510.42    |
|     | Adaptare a contacto are lor tripolare                                                           | Lel 15,625.00   | Lel 10,416.67  | Le 10.00 | Le15,208.33    |
| A13 | Setarea contactoarelor si insitalare a lor                                                      | Lel 10,416.67   | Le16,510.42    | Le 10.00 | Le13,906.25    |
| A14 | Verificarea functionalitati lor                                                                 | Le15,208.33     | Let 3,906.25   | Le 10.00 | Lel 1,302.08   |
| A15 | Amplasare a contactoare lor peis in a simetrica                                                 | Le 15,208.33    | Le13,906.25    | Le 10.00 | Lel 1,302.08   |
|     | Integrarea condensatoarelor                                                                     | Lel 10,416.67   | Le 16,770.83   | Le 10.00 | Le 13,645.83   |
| A16 | Verificarea don formitati i functionarii condensa toare lor trifazate                           | Le 15,208.33    | Lel 3,125.00   | Le 10.00 | Lel 2,083.33   |
| A17 | Amplasare a condensatoarelor conform de rintelor protectuiul                                    | Le15,208.33     | Le 13,645.83   | Le 10.00 | Lel 1,562.50   |
|     | Realizarea protectiel la suprasarcina                                                           | Le129,687.50    | Lel 23,177.08  | Le 10.00 | Le16,510.42    |
| A18 | Montare socia de sigaranta pe postament                                                         | Lel 10,937.50   | Le17 ,812.50   | Le 10.00 | Lel 3,125.00   |
| A19 | Verificarea contormitati i functionarii sigurantelor MPR si automate                            | Lel 10,937.50   | Le19,114.58    | Le 10.00 | Lel 1,822.92   |
| A20 | Fixare a signrante for validate pe soci il cores pinzator                                       | Le 17 ,812.50   | Le16,250.00    | Le 10.00 | Lel 1,562.50   |
|     | Integrare minirele e electromagne tice                                                          | Le120,833.33    | Lel 16,666.67  | Le 10.00 | Lel 4,166.67   |
| A21 | Montare socia de relea electrom agnetic pe postament                                            | Le15,208.33     | Lel 4,166.67   | Le 10.00 | Lel 1,041.67   |
| A22 | Verificarea dou formitati i functionarii si validarea mininireleelor<br>e kastromatue tiga      | Le17 ,812.50    | Le16,250.00    | Le 10.00 | Lel 1,562.50   |
| A23 | Fixare a minimelee for electrom agnetice pe social cores panzator                               | Le 17 ,812.50   | Le16,250.00    | Le 10.00 | Lel 1,562.50   |
| A24 | Amplasare a conectorilor multipili                                                              | Let 10,416.67   | Le18,333.33    | Le 10.00 | Le12,083.33    |
| A25 | E trare a particable le le tre protectia la socia com ponente lor                               | Le 17 ,812.50   | Le16,250.00    | Le 10.00 | Lel 1,562.50   |
| A26 | Trasarea modificarilor si gaurirea dulapului pentru ficarea postamentului,<br>no ulatorului etc | Le152,083.33    | Lel 122,916.67 | Le 10.00 | (Le170,833.33) |
| A27 | Amplasare a univentiator, valdat in prealabil, in cadrul dulapului                              | Le136,489.58    | Lel 29,197.92  | Le 10.00 | Le17 ,29 1.67  |
| A28 | Fixare a lu dulapul metalic a unu filtu de prativalidat lu prealabil                            | Le126,033.53    | Le123,064.49   | Le 10.00 | Le12,969.04    |
| A29 | Fixare a postament di li pe contrapano di si acesta in cadrul dulapului metalic                 | Let 15,625.00   | Lel 10,416.67  | Le 10.00 | Le 15,208.33   |
| A30 | Pozitionarea regulator uniper usa dulapuluimetalio                                              | Le I 3,125.00   | Le12,343.75    | Le 10.00 | Le1781.25      |
| A31 | Montare a com stators i si principal per sea dellapsi si metallo                                | Lel 1,283.78    | Le 1917.64     | Le 10.00 | Lel 366.14     |
| A32 | Realizarea con ectarii componentelor in tre ele si ou regulator ul                              | Le 193,750.00   | Le 183,333,33  | Le 10.00 | Lei 10,4 16.67 |
| A33 | Setarea si los talarea regulator uni de tactor de putere                                        | Lel 15,625.00   | Lel 10,4 16.67 | Le 10.00 | Le15,208.33    |
| A34 | Verificarea conformitati functionarii instalatiei                                               | Le I 3 1,250.00 | Le 136,458.33  | Le 10.00 | (Le15,208.33)  |
| A35 | Valkiare a Instalatie I                                                                         | Le15,208.33     | Lel 3,125.00   | Le 10.00 | Le12,083.33    |
| A36 | Fixare a placif de protectie si finalizare a etiche tarif produs did                            | Le120,833.33    | Lel 15,625.00  | Le 10.00 | Le15,208.33    |

**Tabel 4.6** Extras din raportul de costuri conform metodei Valoarea Dobândită al planificatorului din cazul *3 operatori si 1 proiectant*.

|    |                                                                                | CBMP               | CRMP            | VP       | VC                 |
|----|--------------------------------------------------------------------------------|--------------------|-----------------|----------|--------------------|
|    | Asamblare instalatie de compensare a energiei reactive                         | Lel 1, 103, 130.44 | Lel 591,698.15  | Lel 0.00 | Lel 5 11, 43 2.2 9 |
|    | 3 operatori si 1 proiectant                                                    |                    |                 |          |                    |
| A1 | Realizarea projecitului ampiasarii componentelor in cadrui dulapului           | Le1550,000.00      | Lel 2 17,708.33 | Le10.00  | Le 1332,291.67     |
|    | Adaptare a postame i trivi la cerintele din project                            | Le162,500.00       | Le123,437.50    | Le 10.00 | Le139,062.50       |
| A2 | Dimensionare a si talere a postament i lui conform cerinteior din project      | Le I 3 1,250.00    | Le17 ,812.50    | Le 10.00 | Le123,437.50       |
| A3 | Finisarea postamentrini                                                        | Lel 10,416.67      | Le 15,208.33    | Le10.00  | Le I 5 ,208.33     |
| A4 | Trasarea modificarilor care um eaza a flefectuate                              | Lel 10,416.67      | Le 15,208.33    | Le 10.00 | Le I 5 ,208.33     |
| A5 | Realizarea ga urilor necesare pentru pozition area componente lor peipostament | Lel 10,416.67      | Le15,208.33     | Le10.00  | Le   5,208.33      |
|    | integrarea barel colectoare de Cu                                              | Le I 7 2,9 16 .67  | Le   55,989.58  | Le 10.00 | Lel 16,927.08      |
| A6 | Fixare a suportuiul de bara de Cupe postament                                  | Le126,041.67       | Lel 18,229.17   | Le 10.00 | Le17 ,812.50       |

| A7  | Dimensionare a si talere a barel de Culla dimensionile projectate                                 | Lel 15,625.00   | Lei 16,927.08     | Le 10.00 | (Lel 1,302.08)    |
|-----|---------------------------------------------------------------------------------------------------|-----------------|-------------------|----------|-------------------|
| A8  | Finisarea Barel de Ci                                                                             | Lel 15,625.00   | Lei 10,4 16.67    | Le 10.00 | Le 15,208.33      |
| A9  | Amplasare a bare i de C « pe s « porbi i desti »at aceste la                                      | Lel 15,625.00   | Lei 10,4 16.67    | Le 10.00 | Le 15,208.33      |
|     | Integrarea she i sime trice metalice                                                              | Lel 14,062.50   | Lel 12,890.63     | Le 10.00 | Lei 1,17 1.88     |
| A10 | Dimensionare a si talere a sine i sime trice metalice la dimensioni e projectate                  | Le I 4,687.50   | Le 15,468.75      | Le 10.00 | (Le 178 1.25)     |
| A11 | Finisarea sin el sim etrice metalice                                                              | Lei 4,687.50    | Le I 3 ,515.63    | Le 10.00 | Lei 1,17 1.88     |
| A12 | Fixare a sine is me trice pe postament                                                            | Lei 4,687.50    | Le I 3 ,906.25    | Le 10.00 | Le1781.25         |
|     | Integrarea contactoare lor tripolare                                                              | Lei 18,7 50.00  | Lei 11,458.33     | Le 10.00 | Le 17 ,29 1.67    |
|     | Adaptare a contactoare lor tripolare                                                              | Lel 16,145.83   | Le 19,895.83      | Le 10.00 | Le16,250.00       |
| A13 | Setarea contactoarelor si instalare a lor                                                         | Lel 10,937.50   | Le16,250.00       | Le 10.00 | Lei 4,687.50      |
| A14 | Vertficarea finctionalitatilior                                                                   | Le 15,208.33    | Le I 3 ,64 5.83   | Le 10.00 | Lel 1,562.50      |
| A15 | Amplasare a contactoare lor pe sin a simetrica                                                    | Le I 2 ,60 4.17 | Lel 1,562.50      | Le 10.00 | Lei 1 ,04 1.67    |
|     | Integrarea condensatoarelor                                                                       | Lel 10,4 16.67  | Le 17 ,29 1.67    | Le 10.00 | Le I 3,125.00     |
| A16 | Verificarea con formitatii functionarii condensa toare lor tritazate                              | Le 15,208.33    | Le I 3 ,645.83    | Le 10.00 | Lel 1,562.50      |
| A17 | Amplasare a conclens arbare for conform de rinte for projecta in i                                | Le 15,208.33    | Le I 3 ,645.83    | Le 10.00 | Lel 1,562.50      |
|     | Realizarea protectiel la suprasarcha                                                              | Lel 18,229.17   | Le I 12,500.00    | Le 10.00 | Le 15,729.17      |
| A18 | Montare socia de sigaranta pe postament                                                           | Le 17 ,812.50   | Le 15,468.75      | Le 10.00 | Le 12,343.75      |
| A19 | Verificarea contormitatii functionariisigurantelor MPR si automate                                | Le17 ,812.50    | Le I 5 ,208.33    | Le 10.00 | Le 1 2 ,60 4 . 17 |
| A20 | Fixare a sigurante lor validate pe sociul cores punzator                                          | Le I 2 ,60 4.17 | Lel 1,822.92      | Le 10.00 | Le 1781.25        |
|     | integrare minirele e electromagne tice                                                            | Lel 12,500.00   | Le 19,244.79      | Le 10.00 | Le I 3 ,255.21    |
| A21 | Montare socia de relea electrom agaetic pe postament                                              | Le I 2 ,60 4.17 | Le 1 2 ,08 3 . 33 | Le 10.00 | Le   520.83       |
| A22 | Verificarea contormitati functionariis i validarea mininirelee lor e icetromagnetice              | Le 15,208.33    | Le I 3 ,645.83    | Le 10.00 | Lel 1,562.50      |
| A23 | Fixare a mininelee for electrom agretice persocial corespondator                                  | Lei 4,687.50    | Le I 3 ,515.63    | Le 10.00 | Lei 1,17 1.88     |
| A24 | Amplasare a collectorilor multipili                                                               | Lel 15,625.00   | Le 18,333.33      | Le 10.00 | Le 17 ,29 1.67    |
| A25 | Fixare a particable le intre protectia la socia com pore entelor                                  | Lel 10,4 16.67  | Le 17 ,29 1.67    | Le 10.00 | Le I 3 ,125.00    |
| A26 | Trasarea modificarilor si gaurirea dulapului peutru fixarea postame utului,<br>regulator ribileto | Le 193,750.00   | Le I 7 2,9 16.67  | Le 10.00 | Le I 20,833.33    |
| A27 | Amplasarea unui vertilator, validat in prealabil, in cadrul dulapului                             | Lei 42,689.73   | Le I 37,872.02    | Le 10.00 | Lei 4,817.71      |
| A28 | Fixare a lu dulapul metalic a unu filtru de prativalidat lu prealabil                             | Le131,274.04    | Le I 23,6 17 .7 9 | Le 10.00 | Le17 ,656.25      |
| A29 | Fixare a postamenta ini pe contrapano a si acesta in cadra i dalapaini metalic                    | Le131,250.00    | Lei 15,625.00     | Le 10.00 | Lel 15,625.00     |
| A30 | Pozitionarea regulatorului pe usa dulapului metalic                                               | Le I 3,125.00   | Le12,083.33       | Le 10.00 | Lei 1 ,04 1.67    |
| A31 | Montare a com stators i si principal per ssa de lapeixi metallo                                   | Le I 3,125.00   | Lei 1,562.50      | Le 10.00 | Lei 1,562.50      |
| A32 | Realizarea conectarii com ponentelor in tre ele si cui regulator ul                               | Lei 46,875.00   | Le I 15,625.00    | Le 10.00 | Le I 3 1,250.00   |
| A33 | Setarea și înstalarea regulatorului de factor de putere                                           | Lei 15,525.00   | Le 17 ,812.50     | Le 10.00 | Le 17 ,812.50     |
| A34 | Verificarea con formitatii functionarii instalatiei                                               | Le131,250.00    | Le139,062.50      | Le 10.00 | (Le17,812.50)     |
| A35 | Validare a Instalatie I                                                                           | Le I 3,125.00   | Lel 1,562.50      | Le 10.00 | Lel 1,562.50      |
| A36 | Fixare a placil de protectie si finalizare a etiche tarii produs vivi                             | Lel 15,625.00   | Le 17 ,812.50     | Le 10.00 | Le17 ,812.50      |
|     |                                                                                                   |                 |                   |          |                   |

10. Sistemul Expert PManager asigură la cererea utilizatorului o analiză diagnostic a fiecărei activități. Acest diagnostic se obține prin apăsarea butonului stânga al mouse-ului pe activitatea care se doreşte a fi diagnosticată.

În Fig. 4.76, respectiv Fig. 4.77 sunt prezentate diagnozele unor activități din planificatoarele ambelor cazuri luate in considerare.

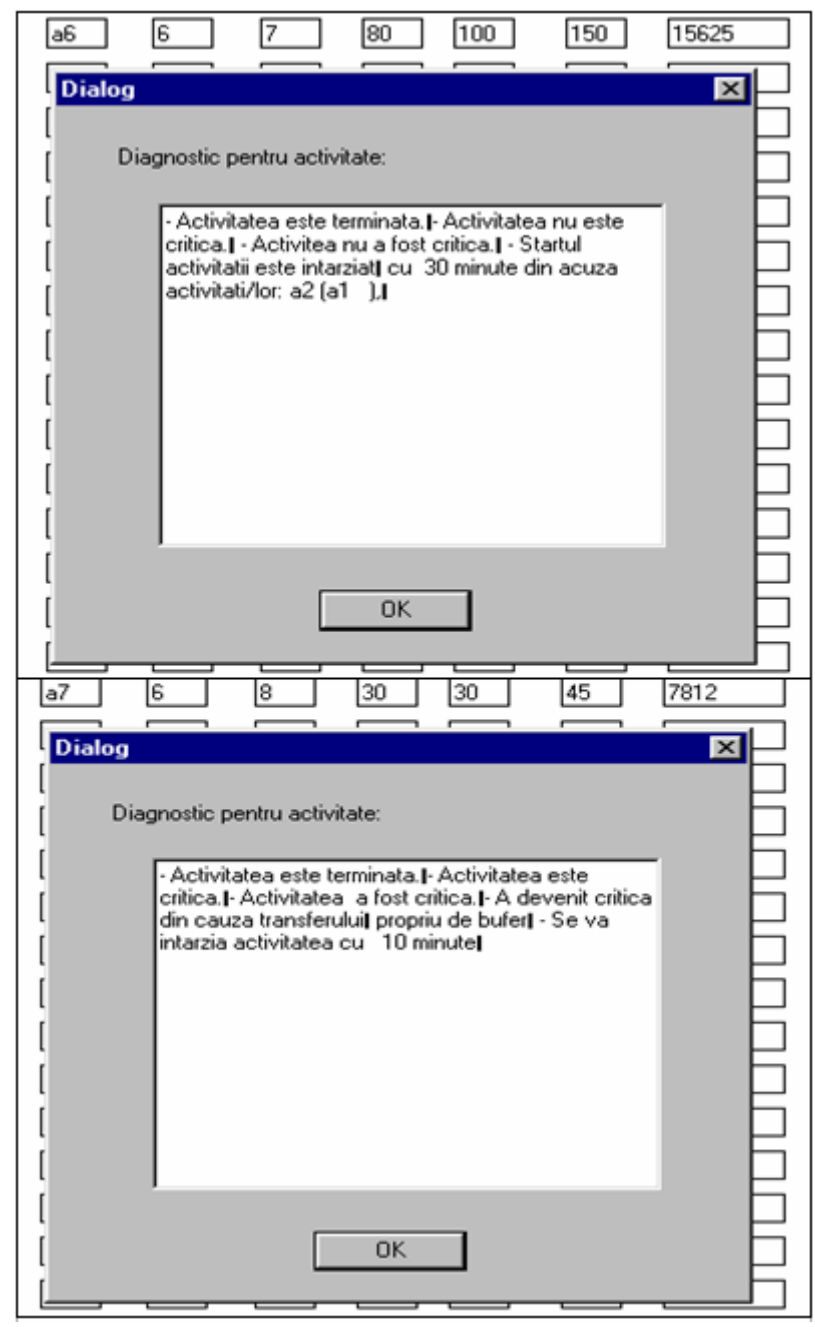

**Fig. 4.76. PManager** – Căsuțe de diagnoză pentru activitățile a6 și a7  $\hat{n}$  cazul planificatorului 2+1

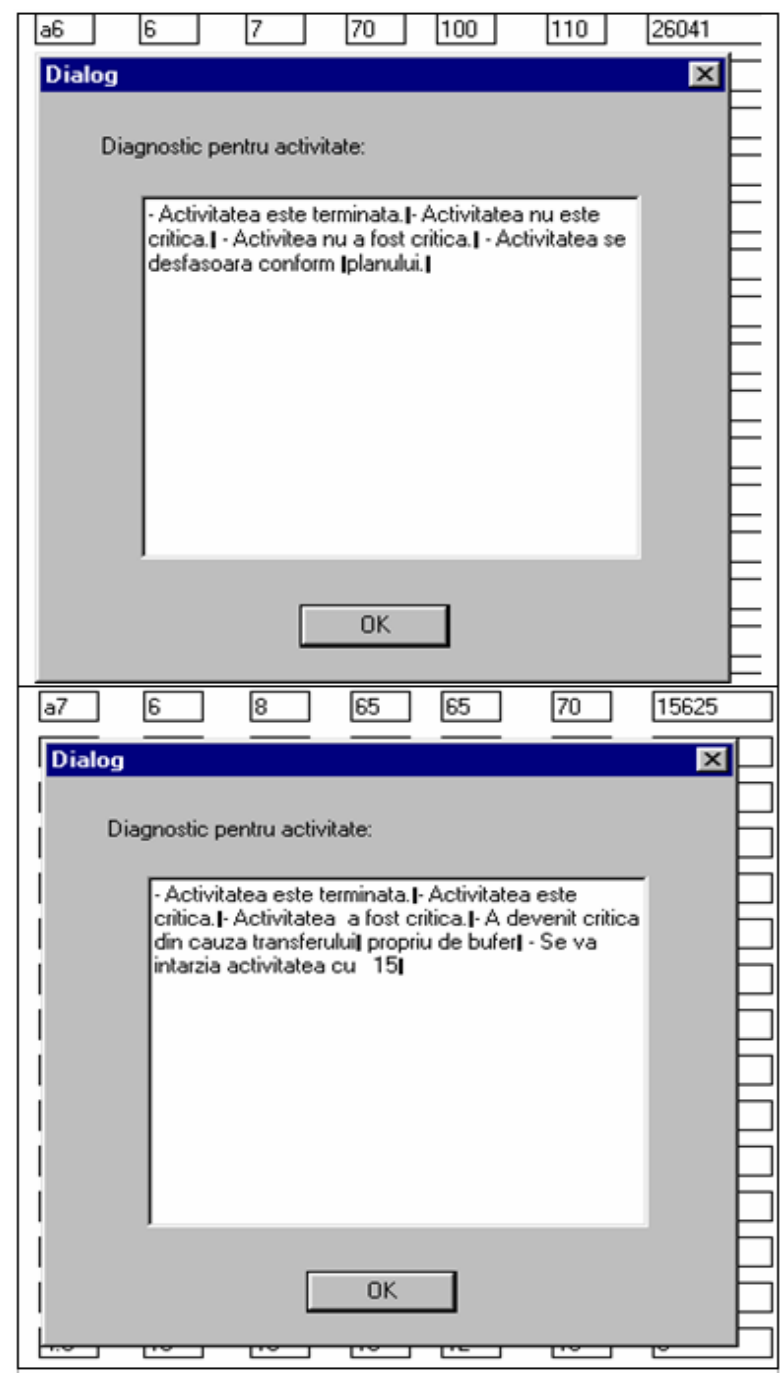

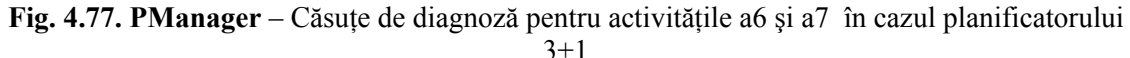

11. O altă particularitate a Sistemului Expert PManager o constituie posibilitatea apelării uni asistent (din cadrul modulului supervizarea progresului ) care comunică interactiv cu utilizatorul pe măsura derulării proiectului. Acest modul oferă calitatea de expert Sistemului PManager, el constituind un ghid in supervizarea planificatorului, oferind idei și sugestii referitoare la activitățile care alcătuiesc proiectul. (Fig.4.78)

| Asistent             | ×  |
|----------------------|----|
| Doriti un asistent ? |    |
| [DA                  | NU |
|                      |    |

Fig. 4.78. PManager – casetă de dialog pentru apelarea asistentului

In cazul selectării ajutorului unui *asistent*, acesta emite anumite mesaje de atenționare cu privire la stadiul activităților din cadrul planificatorului. (§ 4.2)

12. La o utilizare ulterioara a planificatorului se poate selecta din baza de cunoștințe

informația din evoluțiile anterioare ale planificatoarelor de același tip. Fig.4.79

| Eisier Optiuni Vizualizare    | Ajutor                                                    |         |
|-------------------------------|-----------------------------------------------------------|---------|
| 0 🗃 🖬 💡                       |                                                           |         |
| Alege drumul: Optimist        | Drumul critic: Verificati datele pentru drumul selectat   | I       |
| Drum optimist :               | NA Activitate Denumire Sursa Destinatie Optimist          | Probabi |
| Drum probabil :               | BAZA DE CUNOSTINTE                                        | ×       |
| Drum PERT :                   | Alegeti fisierul pe care il doriti ca baza de cunostinte: |         |
| Buffer de timp :              |                                                           |         |
| Probabilitatea de finalizare: | Project 2.dat<br>Project 3.dat                            |         |
| Data incepere proiect         |                                                           |         |
| Transfer Timp Buffer          |                                                           |         |

Fig. 4.79. PManager – selectarea informației din baza de cunoștințe

În urma selectării bazei de cunoștințe, se poate trece la introducerea planificatorului, care va avea aceeași structură, dar caracteristici diferite. În momentul în care se ajunge la introducerea atributelor unei activități care a necesitat transfer de buffer de timp conform bazei de cunoștințe, Sistemul Expert **PManager** afișează o căsuță de atenționare, precizând că activitatea a necesitat transfer din rezerva de timp pentru a fi finalizată, fiind precizată durata inițială de planificare, durata cumulată prin transfer, și motivația care a generat transferul.

Pentru exemplificare, s-a ales planificatorul cazului "2 operatori si 1 proiectant" si activitatea "a2" care a necesitat transfer de buffer de 5 minute, conform bazei de cunostinte (Fig. 4.80).

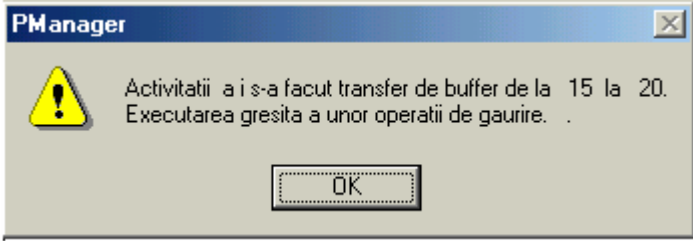

Fig. 4.80. PManager – căsuță de atenționare a situaților neprevăzute din implementările anterioare

## 4.3.1. Concluzii privind utilitatea implementării Sistemului Expert "*PManager*" în firma "Y", Timişoara

Avantajele utilizării acestui Sistem Expert sunt elocvente in cazul unor funcționări de lungă durată (mai multe implementări ale aceluiași tip de planificator). Datorită modulului *"Experiență"*, sistemul atentioneaza utilizatorul la accesarea unui planificator existent in baza de cunostinte, asupra modificărilor efectuate in desfasurarea anterioara a planificatorului.

Concret, firma "Y" a obținut următoarele avantaje in urma implementării Sistem Expert **PManager** în procesul de asamblare a instalației de compensare a energiei reactive :

- 1. Stabilirea clară și concisă a naturii si succesiunii activităților care alcătuiesc procesul de asamblare.
- 2. că a doua variantă este cea mai benefică pentru firmă, datorită timpului mai redus de onorare al comenzii.
- **3.** Micșorarea costurilor cu manopera atât in primul caz (2+1), cât si in al doilea (3+1). Chiar dacă valoarea acestor costuri a fost mai mare in cazul (3+1), in urma implementării Sistemului Expert, s-a dovedit ca fiind eficientă situația (3+1), reducerea fiind mai semnificativă.
- 4. Firma confruntându-se cu comenzi cu un grad mare de eterogenitate, s-au realizat implementării de lungă durată ale Sistemului Expert **PManager** în urma cărora s-a creat o bază de cunoștințe bogată, care va putea fi utilizat pentru o cât mai buna onorare a comenzilor primite.
- 5. Odată cu reducerea timpului efectiv de lucru pentru asamblare, s-a realizat o mai bună organizare a locului de muncă. Sistemul Expert **PManager** are un grad mare de aplicabilitate, el putând fi implementat și pentru monitorizarea și scurtarea duratei de realizare a altor procese tehnologice executate de firmă decât cel de asamblare a instalației de compensare a energiei reactive, rezultând astfel o optimizare în organizarea și în stabilirea adecvată a priorităților în efectuarea proceselor de asamblare, service, întreținere, automatizare etc.
- 6. În urma scăderii cuantumului costurilor cu manopera, s-a asigurat un beneficiu mai mare, dar și posibilitatea de reducere a prețului de vânzare, acesta fiind un atu important în competiția de pe piața produsului de același tip.
- 7. Sinteza analizei comparative a studiului ante și post implementare sunt prezentate în Tabelul 4.7, respectiv Tabelul 4.8.

| Ta  | bel  | 4.7       |   |
|-----|------|-----------|---|
| 1 a | JULI | <b></b> , | • |

| Planificatoare              | Durata anterior<br>Implementării | Manopera<br>anterior<br>implementării | Durata ulterior<br>Implementării | Manopera<br>ulterior<br>Implementării |
|-----------------------------|----------------------------------|---------------------------------------|----------------------------------|---------------------------------------|
| 2 operatori si 1 proiectant | 1.109 min.(3 zile)               | 1.007.036 lei                         | 935 min.(2 zile)                 | 886.252 lei                           |
| 3 operatori si 1 proiectant | 832 min.(2 zile)                 | 1.103.130 lei                         | 479 min.(1 zi)                   | 591.698 lei                           |

#### Tabel 4.8.

| Indicatori                   | Martie                    | Aprilie             | Mai                 |
|------------------------------|---------------------------|---------------------|---------------------|
| economici                    | (înainte de implementare) | (după implementare) | (după implementare) |
| Beneficiul net               | 64.566.390 lei            | 76.595.496 lei      | 98.963.578 lei      |
| Cheltuielile cu manopera     | 21.758.350 lei            | 12.969.341 lei      | 13.256.874 lei      |
| (aferente cifrei de afaceri) |                           |                     |                     |
| Cifra de afaceri             | 565.785.300 lei           | 610.549.650 lei     | 770.842.364 lei     |

## 4.4. Evaluarea implementării Sistemului Expert *PManager* în Firma "z" din Timişoara [Pro-02a]

4.4.1. Necesitatea implementării Sistemului Expert *PManager* în Firma "Z" din Timişoara

Firma AS COMPUTER NetService S.R.L proiectează și instalează rețele de calculatoare în cadrul grupului de firme "Z".

Problema identificată în cadrul acestei firme a fost inexistența unui număr suficient de mare de personal calificat în comparație cu numărul mare de comenzi pe care le au în anumite perioade de timp, proiectarea și instalarea rețelelor de calculatoare reprezentând activitatea cea mai profitabilă din firmă la acel moment.

Caracteristicile și configurațiile rețelelor (metri cablu, tip cablu, număr stații) sunt diferite de la o comandă la alta astfel încât timpul de instalare este destul de greu de estimat, neavând un model creat pentru un planificator șablon.

Inițial s-a încercat o estimare a duratelor activităților în funcție de experiențele trecute, însă în timp aceste estimări s-au dovedit mai mult sau mai puțin valabile, având în vedere că în ultima perioadă au apărut tot mai multe situații neprevăzute cum ar fi: clienți care au venit cu modificări de configurație pe parcursul instalării, locurile stabilite pentru instalare s-au dovedit inaccesibile, etc.

Considerând necesară estimarea cât mai corectă a duratei de timp de instalare și implicit a costului manoperei, s-a impus achiziționarea unei baze de cunoștințe care să poată previziona în timp real posibilele probleme conform șabloanelor planificatoarelor create pentru diferitele tipuri de comenzi \*\*\*.

#### 4.4.2. Concluzii

Pentru a se demonstra utilitatea Sistemul Expert **PManager** a fost considerată o perioadă de 5 săptămâni pentru un tip de planificator (cel mai solicitat), având următoarele caracteristici:  $\sim$  17 stații,  $\sim$ 270 metri cablu FTP și telefonic multipereche , 2 operatori, instalare pe un singur nivel (o încăpere compartimentată).

\*\*\* Considerând că prezentarea în detaliu a primelor două implementări este relevantă (§ 4.2, § 4.3), pentru cea de-a treia implementare (în cadrul firmei "Z" din Timișoara) s-a realizat doar o evaluare sintetică a necesității implementării, fiind prezentate rezultatele obținute și concluziile.

Înainte de implementarea Sistemului Expert **PManager**, durata de realizare a unui proiect era de 3 zile și includea un cost al manoperei de 1.460.000 lei, urmând ca după optimizarea acestuia cu ajutorul Sistemului Expert **PManager** să se poată realiza în 2 zile cu un cost al manoperei de 973.000 lei.

- 1. Sistemul Expert **PManager** a fost implementat pe parcursul a 5 săptămâni, rezultând o reducere a costurilor manoperei de 236.6000,00 lei.
- 2. Pe baza modelului creat în baza de cunoștințe a sistemului firma a reconsiderat ofertele de prețuri, reducându-le cu  $\sim 15\%$ .
- 3. Sinteza evaluărilor ante și post implementare sunt prezentate în Tabelul 9.9.

| Indice\Perioadă de timp | Octombrie<br>2001 | Noiembrie<br>2001 |
|-------------------------|-------------------|-------------------|
| Venituri totale         | 1.877.590.000     | 2.159.228.000     |
| Cheltuieli totale       | 1.774.764.000     | 1.508.549.000     |
| Profit brut             | 102.826.000       | 118.249.000       |

#### Tabel 4.9

- 4. Furnizorii firmei au reconsiderat ofertele de materii prime cu o reducându-le cu  $\sim 10\%$ , considerând Firma "Z" ca și client fidel.
- 5. Departamentul de proiectare/instalare rețele a achiziționat o bază de cunoștințe utilă pentru organizarea resurselor (umane, materiale).
- 6. Graficele evoluției costurilor create de Sistemul **PManager** au fost utilizate în analizele economico-financiare din firmă.
- 7. Prin intermediul implementării Sistemului Expert **PManager**, Firma "Z" a conștientizat importanța abordării unui management prin proiecte.